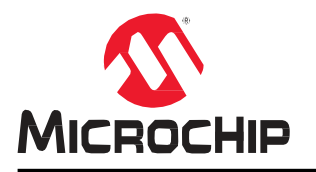

注意:この日本語版文書は参考資料としてご利用ください。 最新情報は必ずオリジナルの英語版をご参照願います。

# PolarFire<sup>®</sup> FPGA および PolarFire SoC FPGA プログラミング ユーザガイド

## はじめに

Microchip 社の PolarFire FPGA は不揮発性 FPGA の第5世代ファミリであり、最新の28 nm 不揮発性プロセスを基 に構築されています。PolarFire FPGA は、ミッドレンジの集積度でトップレベルの低消費電力性能を提供します。 PolarFire FPGA は業界トップレベルの低消費電力 FPG ファブリック、Gbps トランシーバ レーン、低消費電力デュ アル PCI Express Gen2 (EP/RP)、オプションのデータ セキュリティ(S)デバイス、低消費電力暗号コプロセッサを内 蔵する事により、ミッドレンジ FPGA のコストを削減します。

Microchip 社の PolarFire SoC FPGA は、不揮発性 SoC FPGA デバイスの第5世代ファミリであり、最新の28 nm 不 揮発性プロセスを基に構築されています。PolarFire SoC ファミリは、Linux をサポートする業界初の RISC-V ベース SoC FPGA を提供します。PolarFire SoC ファミリのデバイスは、SiFive 社の U54-MC に基づく高性能 64 ビット 5x コア RISC-V マイクロプロセッサ サブシステム(MSS)と PolarFire FPGA ファブリックを1 つのデバイスに実装して います。

PolarFire FPGA および PolarFire SoC FPGA は、幅広いエンドユーザ アプリケーションに対応するために各種のプログラミング オプションを提供します。表 1 に、PolarFire FPGA および PolarFire SoC FPGA ファミリ内でプログラミング可能なコンポーネントを示します。

#### 表 1. プログラミング可能 コンポーネント

| コンポーネント                       | PolarFire FPGA (MPF) | PolarFire SoC FPGA (MPFS) |
|-------------------------------|----------------------|---------------------------|
| FPGA ファブリック                   | $\checkmark$         | $\checkmark$              |
| セキュア不揮発性メモリ(sNVM)             | $\checkmark$         | $\checkmark$              |
| 組み込み不揮発性メモリ(eNVM)             | —                    | $\checkmark$              |
| ユーザ セキュリティ設定<br>(鍵、パスコード、ロック) | ✓                    | ✓                         |

どちらのデバイスファミリも、内蔵システム コントローラを使って専用の JTAG または SPI インターフェイス経由 でプログラミングできます。使用するインターフェイスに応じて以下の 3 通りのプログラミング モードが使えます。

- JTAG
- SPI マスタ
- SPIスレーブ

JTAG および SPI スレーブ プログラミング モードの場合、外部マスタ(マイクロプロセッサ等)またはバージョン5以 上の Microchip FlashPro プログラマを使ってデバイスをプログラミングできます。外部マスタは、外部メモリからプ ログラミング データ (ビットストリーム)をフェッチします。

SPI マスタモードの場合、システム コントローラがマスタとして機能して外部 SPI フラッシュメモリからビットスト リームをフェッチする事により、デバイスをプログラミングします。このモードは 2 つのプログラミング機能(自動 更新機能と IAP (In-Application Programming)機能)をサポートします。自動更新機能では、電源投入時にデバイスが 自動的に再プログラミングを実行します。IAP 機能では、ユーザ アプリケーションによってデバイスのプログラミン グを開始します。 図 1. プログラミング モード JTAG Using FlashPro Programmer Using External Microprocessor Auto Update JTAP SPI Slave Using FlashPro Programmer Using FlashPro Programmer Using FlashPro Programmer

図2に、各種デバイス プログラミング モードと関連するインターフェイスのブロック図を示します。 図2. デバイス プログラミング モードとインターフェイス

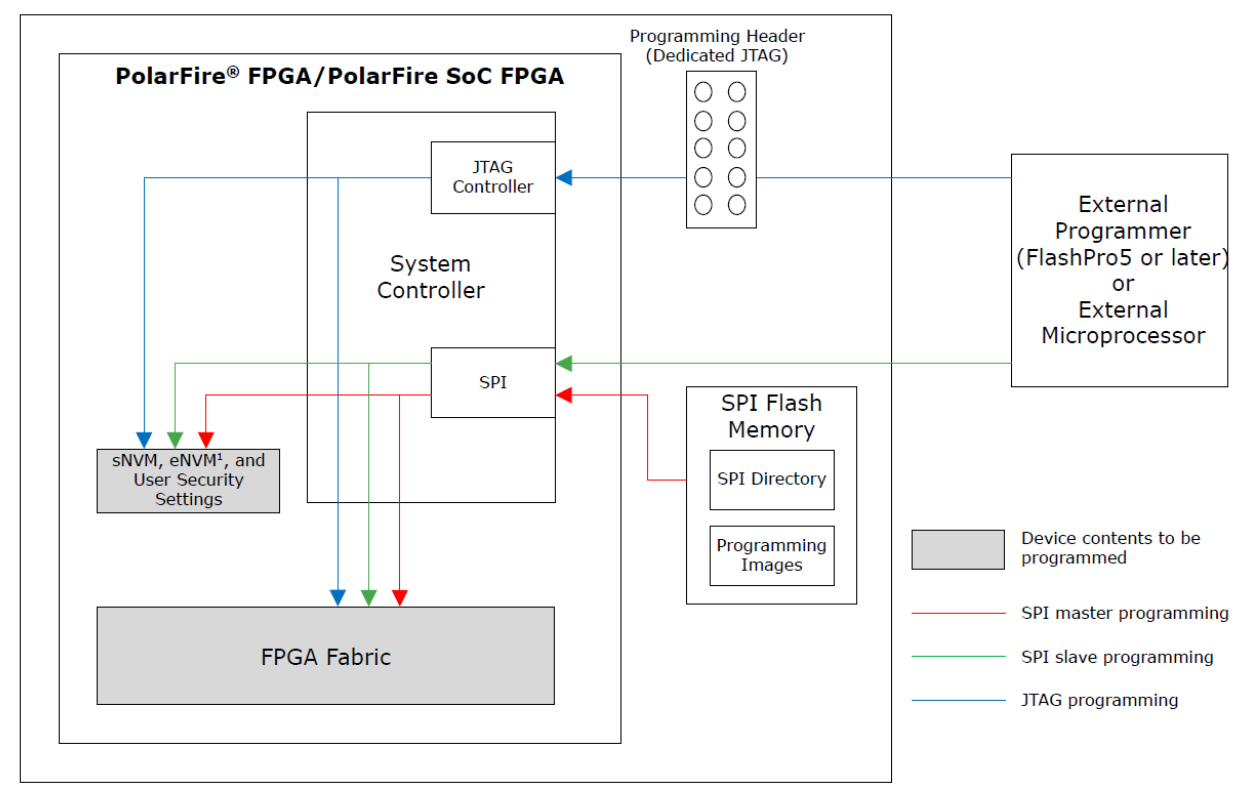

<sup>1</sup> Applicable for PolarFire SoC FPGA only.

Note: デバイスがシステム コントローラ サスペンドモードで使われる場合、シングルイベント アップセットによる 誤ったプログラミングからデバイスを保護するために、デバイス プログラミング機能は無効になります。サスペンド モードでは、システム コントローラはデバイスの初期化後にリセット状態に保持されるためセキュリティ、IAP、自 動更新プログラミング等のシステム サービスを提供できません。デバイスがシステム コントローラ サスペンドモー ドを終了した後は、JTAG および SPI スレーブ プログラミング モードが利用可能となります。

### 参考資料

- sNVM、eNVM、セキュリティ設定に関する情報: PolarFire FPGA and PolarFire SoC FPGA Security User Guide.
- プログラミング サイクル数に関する情報: PolarFire FPGA and PolarFire SoC FPGA System Services User Guide.
- 回路初期化に関する情報: PolarFire FPGA and PolarFire SoC FPGA Device Power-Up and Resets User Guide.
- 電源要求とフィルタ コンデンサに関する情報: UG0726: PolarFire FPGA Board Design User Guide または UG0901: PolarFire SoC Board Design Guidelines User Guide
- PolarFire FPGA および PolarFire SoC FPGA 向け Libero SoC の使用法: Libero SoC Documentation.
- MSS に関する情報: PolarFire SoC FPGA MSS Technical Reference Manual.

## 目次

| はじ  | とめに                 | 1                                               |  |  |  |  |
|-----|---------------------|-------------------------------------------------|--|--|--|--|
|     | 1.                  | 参考資料3                                           |  |  |  |  |
| 1.  | ビット                 | ・ストリームの生成                                       |  |  |  |  |
|     | 1.1.                | ビットストリームの生成フロー6                                 |  |  |  |  |
|     | 1.2.                | ビットストリームに sNVM データを追加する7                        |  |  |  |  |
|     | 1.3.                | ビットストリームに eNVM データを追加する(PolarFire SoC FPGA のみ)7 |  |  |  |  |
|     | 1.4.                | ビットストリームにユーザ セキュリティ設定を追加する8                     |  |  |  |  |
|     | 1.5.                | ビットストリーム コンポーネントの設定11                           |  |  |  |  |
|     | 1.6.                | プログラミング ファイルのサイズ13                              |  |  |  |  |
| 2.  | デバイ                 | ス プログラミング フロー16                                 |  |  |  |  |
|     | 2.1.                | プログラミング時間17                                     |  |  |  |  |
| 3.  | プロク                 | 「ラミング モード18                                     |  |  |  |  |
|     | 3.1.                | JTAG プログラミング18                                  |  |  |  |  |
|     | 3.2.                | SPI スレーブ プログラミング                                |  |  |  |  |
|     | 3.3.                | SPI マスタ プログラミング25                               |  |  |  |  |
| 4.  | バック                 | ッレベル保護のバイパス                                     |  |  |  |  |
|     | 4.1.                | バックレベル保護バイパス機能が必要になる事例45                        |  |  |  |  |
| 5.  | プログ                 | 「ラミング中の I/O ステート46                              |  |  |  |  |
| 6.  | プロク                 | 「ラミング中の MSS ステート(PolarFire SoC FPGA のみ)48       |  |  |  |  |
| 7.  | プロク                 | 「ラミングに関する推奨事項49                                 |  |  |  |  |
| 8.  | プログ                 | ラミング中のブラウンアウト50                                 |  |  |  |  |
| 9.  | ゼロ化                 | 5                                               |  |  |  |  |
| 10. | 外部 S                | SPI フラッシュのプログラミング52                             |  |  |  |  |
|     | 10.1.               | サポートする SPI フラッシュデバイス52                          |  |  |  |  |
|     | 10.2.               | SPI ディレクトリ                                      |  |  |  |  |
|     | 10.3.               | SPI フラッシュ のプログラミング方法53                          |  |  |  |  |
| 11. | システ                 | -ム コントローラ サスペンドモード                              |  |  |  |  |
| 12. | 補遺:                 | エラーコード                                          |  |  |  |  |
| 13. | 改訂履                 | 歷61                                             |  |  |  |  |
| Mic | rochip              | 社の FPGA サポート64                                  |  |  |  |  |
| Mic | Microchip 社ウェブサイト64 |                                                 |  |  |  |  |
| 製品  | 製品変更通知サービス64        |                                                 |  |  |  |  |

| カスタマサポート                | .64 |
|-------------------------|-----|
| Microchip 社のデバイスコード保護機能 | .64 |
| 法律上の注意点                 | .65 |
| 商標                      | .65 |
| 品質管理システム                | .66 |
| 各国の営業所とサービス             | .67 |

### 1. ビットストリームの生成

Libero<sup>®</sup> SoC デザインスイートは、各種プログラミング モード向けのビットストリームを生成します。プログラミン グ ビットストリームは、要件に応じて 1 つまたは複数のコンポーネントを格納できます。これらのコンポーネントに は以下が含まれます。

- FPGA ファブリック ロジック
- sNVM データ
- eNVM データ(PolarFire SoC FPGA のみ)
- ユーザ セキュリティ設定

表 1-1 に、各種プログラミング モードで使われるインターフェイスと、ビットストリームの書式を示します。

| 表 1-1. PolarFire FPGA および PolarFire SoC FPGA のプログラミング インターフェイスとビットストリームの書式 |                    |                |             |  |  |  |  |
|----------------------------------------------------------------------------|--------------------|----------------|-------------|--|--|--|--|
| プログラミング モード                                                                | インターフェイス           | マスタ            | ビットストリームの書式 |  |  |  |  |
| JTAG                                                                       | システム コントローラ専用 JTAG | FlashPro プログラマ | STP         |  |  |  |  |
| JTAG                                                                       | システム コントローラ専用 JTAG | 外部マイクロプロセッサ    | DAT         |  |  |  |  |
| SPIスレーブ                                                                    | システム コントローラ専用 SPI  | FlashPro プログラマ | DAT         |  |  |  |  |
| SPIスレーブ                                                                    | システム コントローラ専用 SPI  | 外部マイクロプロセッサ    | DAT         |  |  |  |  |
| SPIマスタ                                                                     | システム コントローラ専用 SPI  | システム コントローラ    | SPI         |  |  |  |  |

# 1.1 ビットストリームの生成フロー

図 1-1 に、Libero SoC 内のビットストリーム生成フローを示します。

#### 図 1-1. Livero SoC 内のビットストリーム生成フロー

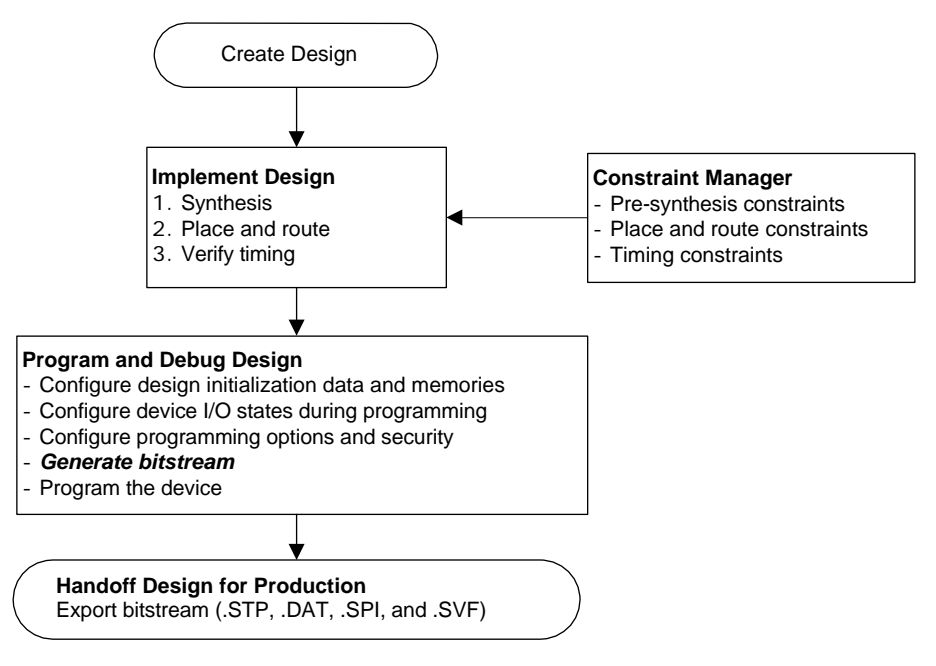

### 1.2 ビットストリームに sNVM データを追加する

sNVM は個別にプログラミング可能なユーザ用不揮発性フラッシュメモリです。各デバイスは 56K バイトの sNVM を 備えています。

Libero SoC 内で複数の sNVM データクライアントをビットストリームに追加するには、Design Flow > Program Design > Configure Design Initialization Data and Memories と操作します(図 1-2 参照)。

#### 図 1-2. 回路とメモリの初期化

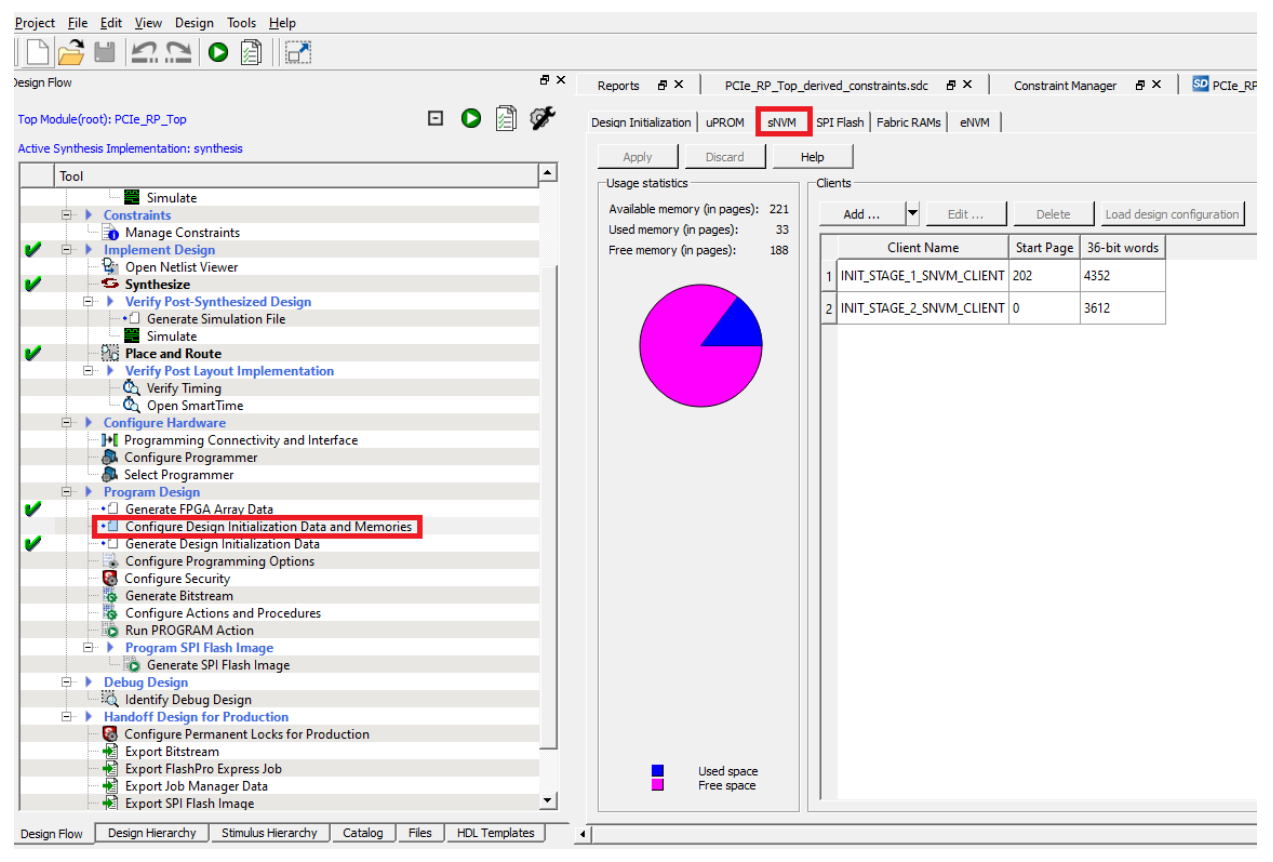

### 1.3 ビットストリームに eNVM データを追加する(PolarFire SoC FPGA のみ)

eNVM は個別にプログラミング可能なユーザ用不揮発性フラッシュメモリです。各 PolarFire SoC デバイスは 128K バイトの eNVM を備えています。

Libero SoC 内で複数の eNVM データクライアントをビットストリームに追加するには、Design Flow > Program Design > Configure Design Initialization Data and Memories と操作します(図 1-3 参照)。

| vesign Flow                                                        | 🗗 🗙 Design and Memory Initialization 🗗 🗙 StartPage 🛃 🗙                            |
|--------------------------------------------------------------------|-----------------------------------------------------------------------------------|
| Top Module(root): simple_mss 📃 🜔                                   |                                                                                   |
| Active Synthesis Implementation: synthesis_1                       |                                                                                   |
| Tool                                                               | Apply Discard Help                                                                |
| E. b. Verify Port Layout Implementation                            | Usage statistics Clients                                                          |
| Verify Timing                                                      | Available memory (in pages): 512 Add v Edit Dolotto Load docime configuration     |
| Open SmartTime                                                     | Used memory (in pages): 12 Dece Load design computation                           |
| Verify Power                                                       | Free memory (in pages): 500 Client Name Start Page 36-bit words                   |
| Open SSN Analyzer                                                  | 1                                                                                 |
| Configure Hardware     Juli Programming Connectivity and Interface | 1 temp 300 3072                                                                   |
| Configure Programmer                                               |                                                                                   |
| Select Programmer                                                  |                                                                                   |
| 😑 🕨 Program Design                                                 |                                                                                   |
| V Generate FPGA Array Data                                         |                                                                                   |
| Configure Design Initialization Data and Memories                  |                                                                                   |
| Generate Design Initialization Data                                |                                                                                   |
| Configure I/O States During TAG Programming                        |                                                                                   |
| Configure Programming Options                                      |                                                                                   |
| Generate Bitstream                                                 |                                                                                   |
| Configure Actions and Procedures                                   | -1                                                                                |
|                                                                    |                                                                                   |
|                                                                    |                                                                                   |
| <b>a</b>                                                           |                                                                                   |
| Errors A Warnings Info                                             |                                                                                   |
|                                                                    |                                                                                   |
| Annual The conthesis setion modils interes bat                     | ab Complified expect be protoned for this protone because it is an leaver defined |
| You can activate an existing profile or cru                        | en symparty cannot be restored for this project because it is no longer defined.  |
| The test MSS MI V project was opened.                              | cars a new one store the trotter analog been                                      |
| the second termine the second second                               |                                                                                   |

### 1.4 ビットストリームにユーザ セキュリティ設定を追加する

どちらのデバイスファミリも、一意のファクトリー鍵群を使ってプロビジョニングされます。加えて、Microchip 社が 提供する鍵を一切使わずに、ユーザ独自のセキュリティ鍵を登録する事もできます。ユーザ暗号鍵 1 (UEK1)とユーザ 暗号鍵 2 (UEK2)は、ユーザ定義の AES-2 対称鍵です。どちらの鍵もビットストリームの暗号化/復号および認証用の ルート鍵として使えます。

ユーザ セキュリティ設定は、以下の手順によりビットストリームに追加できます。

1. Libero SoC 内で Design Flow > Program Design > Configure Security > Custom security options と操作し ます(図 1-4 参照)。

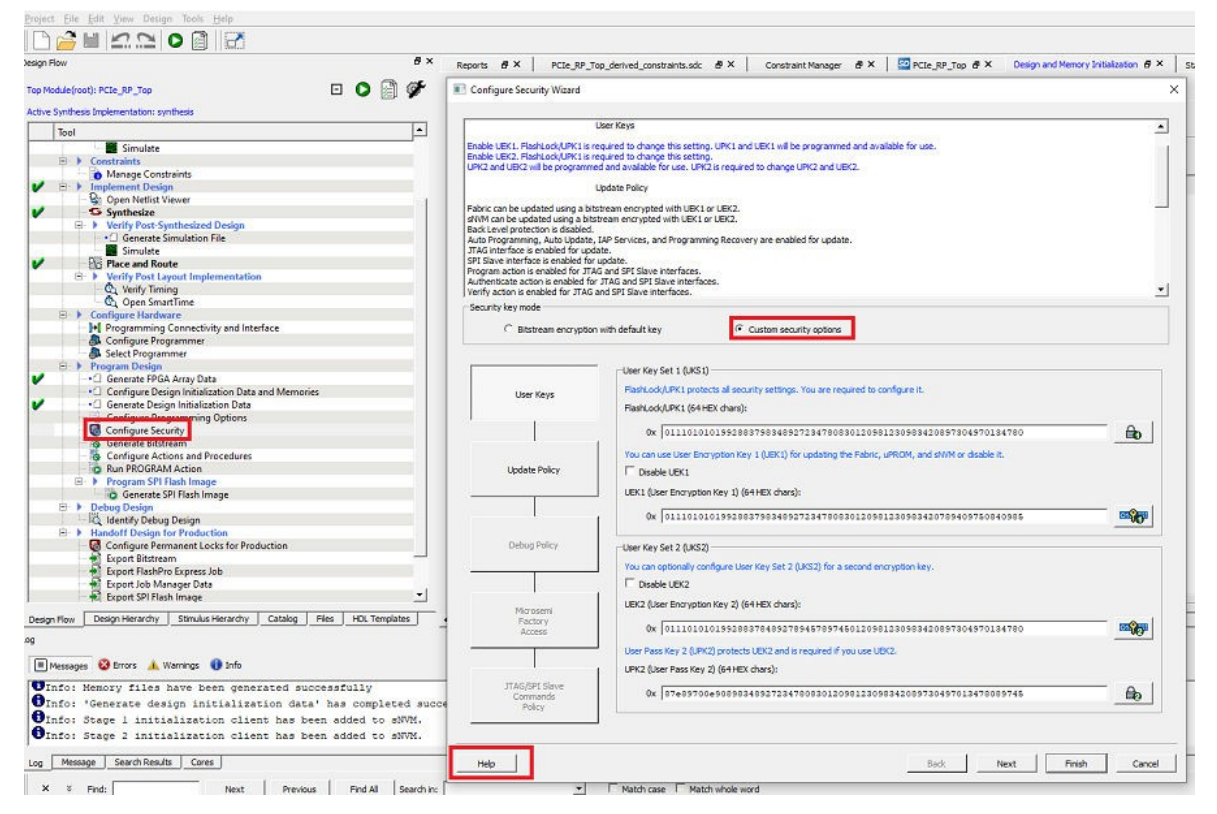

図 1-4. ユーザ セキュリティの設定 - カスタム セキュリティ オプション

2. 更新ポリシー(Update Policy)を変更するために[Next>]をクリックします。すると「Configure Security Wizard」(図 1-5参照)が開きます。

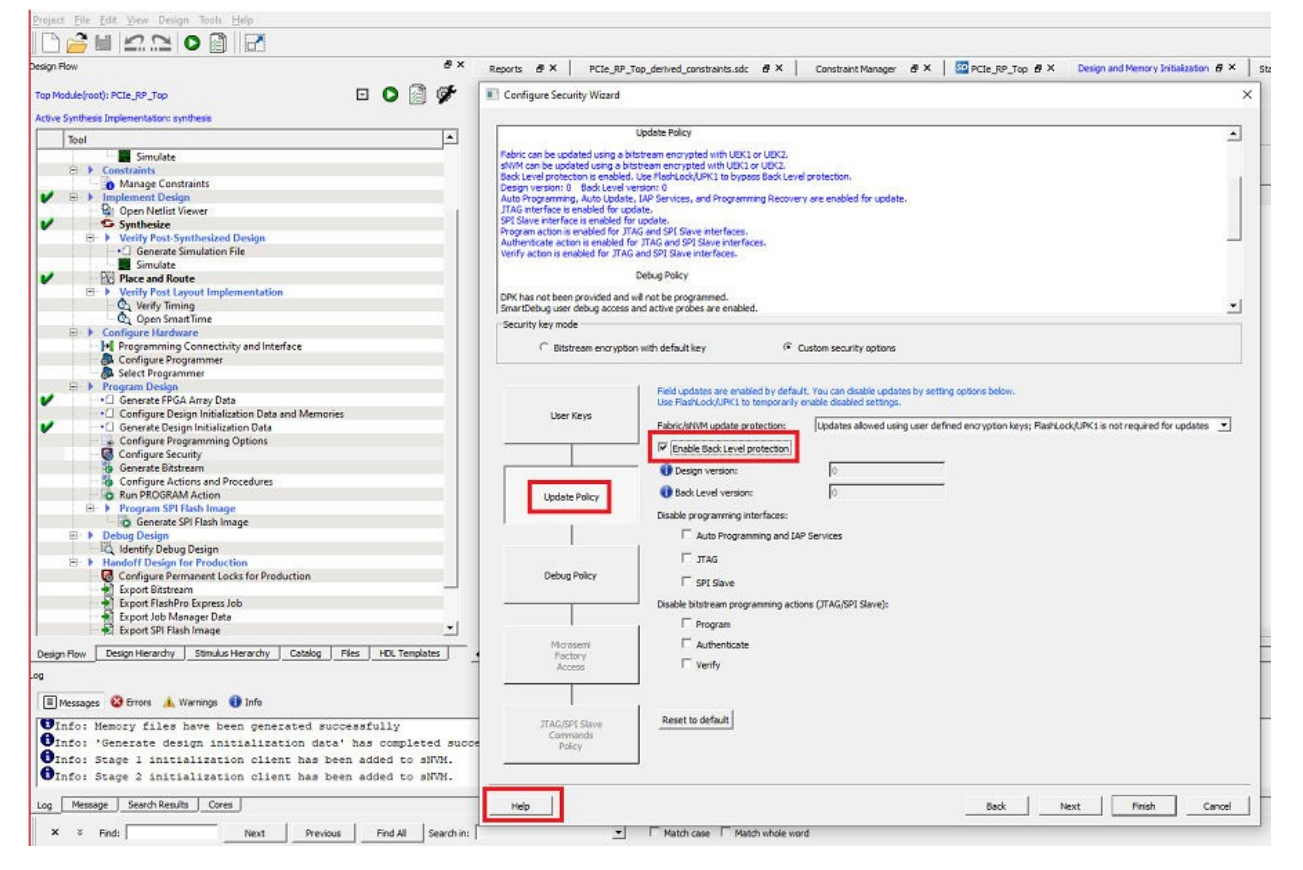

### 図 1-5. Configure Security Wizard - Update Policy

バックレベル保護機能([Enable Back Level protection])を有効にした場合、[Design version](プログラミングするビットストリームのバージョン)は[Back Level version]よりも高い事が必要です。[Help]をクリックすると設定フィールドの説明が表示されます。[Back Level version] の値は、デバイスが更新データとして受け付けるビットストリームのバージョンを制限します。デバイスに保存されている現在の[Back Level Version]値より大きな[Design version]値を持つビットストリームだけがデバイスへのプログラミングを許可されます。このバックレベル保護機能はFlashLock/UPK1 により管理され、バイパス可能です。[Back Level version]と[Desgn version]は、「Configure Programming Options」ダイログ内で変更できます。sNVM とセキュリティ設定の詳細は、『PolarFire FPGA and PolarFire SoC FPGA Security User Guide』を参照してください。

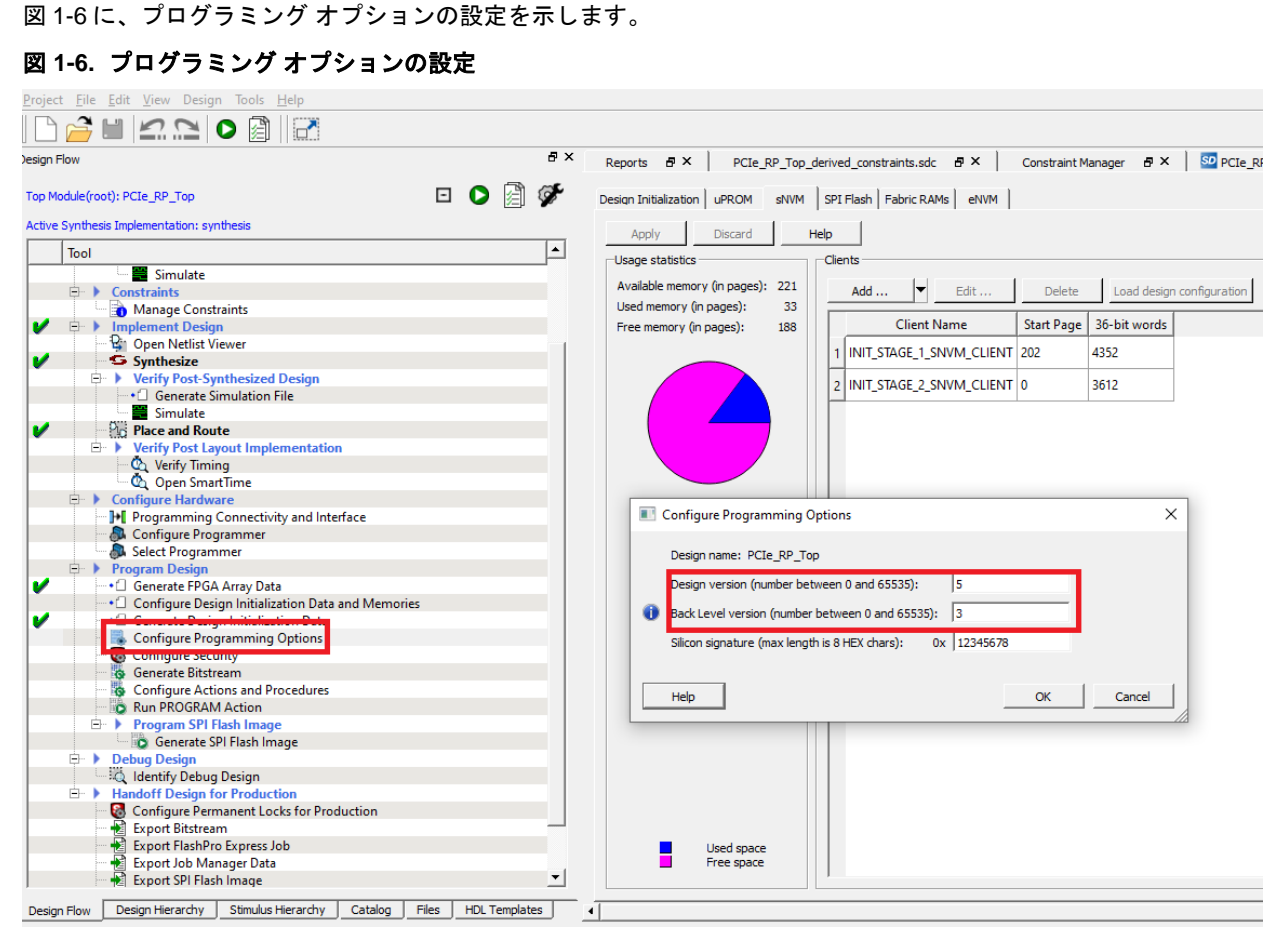

バックレベル保護機能のバイパス方法は、4.1. 「バックレベル保護機能のバイパス方法」を参照してください。

### 1.5 ビットストリーム コンポーネントの設定

セキュリティ設定とビットストリーム コンポーネント (ファブリック、sNVM、eNVM(PolarFire SoC のみ)等) の設定 手順は以下の通りです。

Libero SoC 内で [Design Flow] > [Program Design] > [Program Design]と操作します。

- 1. [Generate Bitstream]を右クリックし、[Configure Options...]を選択します。
- 2. 「Configure Bitstream」ウィンドウが開きます。
- 3. [Custom security]、[Fabric/sNVM]、[eNVM](PolarFire SoC FPGA のみ)を選択します。
- 4. **[OK]**をクリックします。

| Project File Edit View Design Tools Help                                                                                                    |                 |                                                                                                    |                                                                                        |
|----------------------------------------------------------------------------------------------------|-----------------|----------------------------------------------------------------------------------------------------|----------------------------------------------------------------------------------------|
|                                                                                                    |                 |                                                                                                    |                                                                                        |
| Design Flow                                                                                                    | ē ×             | Reports & X StartPage & X                                                                                                    |                                                                                        |
| Top Module(root): top  Active Synthesis Implementation: synthesis                                                                                                    | D 16 🗟 🔗        | Links<br>Welcome to Libero SoC                                                                                                    | Libero                                                                                 |
| Tool                                                                                                    | <u> </u>        | Libero SoC Quickstart                                                                                                    | What wou                                                                               |
| Verify Post-Synthesized Design      Generate Simulation File      Simulate      Configure Register Lock Bits      Place and Route      Edit Post Layout Design      Verify Post Layout Implementation      Generate Back Annotated Files      Simulate      Que SmartTime     Verify Power      Oren SSN Agabage |                 | Libero SoC Interface Description<br>Libero SoC Release Notes on the Web<br>Libero Tutorials<br>Product Tutorials<br>Training Webcasts<br>Microsemi SoC Website | • <u>View</u><br>crea<br>• <u>Crea</u><br>and<br>• <u>Crea</u><br>conj<br>• <u>Imp</u> |
| Configure Hardware     Programming Connectivity and Interface     Configure Programmer     Select Programmer     Program Design     Generate FPGA Array Data     Configure Design Initialization Data and Memories     Generate Design Initialization Data                                                       | Configure Bitst | ream<br>tom security<br>ic/sNVM<br>Sanitize all sNVM pages in ERASE action                                                                                     | Сапсеl<br>Help                                                                         |
| Configure I/O States During JTAG Programming<br>Configure Programming Options<br>Configure Security<br>Generate Bitstream<br>Configure Actions and Procedures<br>Run PROGRAM Action<br>Program SPI Flash Image                                                                                                   |                 |                                                                                                    |                                                                                        |

### 図 1-7. PolarFire FPGA 向けの「Configure Bitstream」ウィンドウ

| low                                                                                                    | 8×                                  | MPFS_ICICLE_KIT_BASE_DESIGN # × S                                                                                                    | tartPage 8 ×                                                               |
|----------------------------------------------------------------------------------------------------|-------------------------------------|----------------------------------------------------------------------------------------------------|----------------------------------------------------------------------------|
| dule(root): MPFS_ICICLE_KIT_BASE_DESIGN                                                                                                    | M 🗐 🌮                               | Links<br>Welcome to Libero SoC                                                                                                    | Libero                                                                     |
| Place and Route Edit Post Layout Design Generate Back Annotated Files Simulate Verify Timing Open SmartTime K Verify Power Open SSN Analyzer File Configure Hardware |                                     | Libero SoC Ourcestart<br>Libero SoC Interface Description<br>Libero SoC Release Notes on the Web<br>Libero Tutorials<br>Product Tutorials<br>Training Webcasts | • <u>View</u><br>creat<br>• <u>Crea</u><br>and u<br>• <u>Crea</u><br>conju |
| Programming Connectivity and Interface     Configure Programmer     Select Programmer                                                                                | Configure Bi                        | Istream                                                                                                    | ×                                                                          |
|                                                                                                    | Program —<br>□ C<br>□ IF Pa<br>□ Fa | ustom security<br>abric/sNVM<br>Sanitize all sNVM pages in ERASE action<br>NVM<br>Sanitize all eNVM pages in ERASE action                                      | OK<br>Cancel<br>Help                                                       |

図 1-8. PolarFire SoC FPGA 向けの「Configure Bitstream」ウィンドウ

ビットストリーム ファイルをエクスポートするには、[Design Flow] > [Handoff Design for Production] > [Export Bitstream]と操作します。

Note: セキュリティ設定のみのビットストリームは、消去済みデバイスまたはブランクデバイスに書き込む必要があ ります。セキュリティ ビットストリームをプログラミング済み FPGA に書き込むと、FPGA アレイが無効になります。 FPGA アレイを有効にするには、ファブリックを再書き込みする必要があります。

### 1.6 プログラミング ファイルのサイズ

プログラミング ファイルは、工場で書き込まれた鍵またはユーザ独自の鍵を使って暗号化されます。従って、それら のファイル(.dat または.spi)を圧縮してファイルサイズを削減する事はできません。表 1-2 に、「Configure Bitstream」ウィンドウ内で[Custom security] を無効にした場合の PolarFire FPGA 向けプログラミング ファイルの サイズを示します。

表 1-2. PolarFire FPGA 向けプログラミング ファイルのサイズ - [Custom security] 無効

| -                 |       | PolarFire FPGA |        |        |        |
|-------------------|-------|----------------|--------|--------|--------|
|                   |       | MPF100         | MPF200 | MPF300 | MPF500 |
| ファブリックと sNVM (kB) | STAPL | 5585           | 9611   | 14772  | 23446  |
|                   | DAT   | 3497           | 6043   | 9307   | 14789  |
|                   | SPI   | 3496           | 6041   | 9305   | 14788  |

表 1-3 に、「Configure Bitstream」ウィンドウ内で[Custom security] を有効にした場合の PolarFire FPGA 向けプ ログラミング ファイルのサイズを示します。

|                  |       |           | PolarFire FI | PGA    |        |        |
|------------------|-------|-----------|--------------|--------|--------|--------|
|                  |       |           | MPF100       | MPF200 | MPF300 | MPF500 |
| カスタム セキュリティ、     | STAPL | マスタファイル   | 5595         | 9621   | 14784  | 23456  |
| ファフリック、sNVM (kB) |       | UEK1/UEK2 | 5585         | 9611   | 14774  | 23446  |
|                  | DAT   | マスタファイル   | 3502         | 6047   | 9312   | 14794  |
|                  |       | UEK1/UEK2 | 3497         | 6043   | 9307   | 14789  |
|                  | SPI   | マスタファイル   | 3498         | 6044   | 9308   | 14790  |
|                  |       | UEK1/UEK2 | 3496         | 6041   | 9305   | 14788  |
| カスタム セキュリティ(kB)  | STAPL | NA        | 84           | 84     | 84     | 84     |
|                  | DAT   | NA        | 8            | 8      | 8      | 8      |
|                  | SPI   | NA        | 4            | 4      | 4      | 4      |

#### 表 1-3. PolarFire FPGA 向けプログラミング ファイルのサイズ - [Custom security]有効

例えばセキュリティ、ファブリック、sNVM を格納した MPF200 向けプログラミング ファイルのサイズ(SPI) は 6044 KB (約 6 MB)です。表 1-4 に、保存するプログラミング イメージの数に応じて必要となる外部 SPI フラッシュ メモリのサイズを示します。

#### 表 1-4. PolarFire FPGA - 外部 SPI フラッシュメモリの必要サイズ(概略値)

| イメージの数 | 外部 SPI フラッシュのサイズ |
|--------|------------------|
| 1      | 6 MB             |
| 2      | 12 MB            |
| 3      | 18 MB            |
| 4      | 24 MB            |

表 1-5 に、「Configure Bitstream」ウィンドウ内で[Custom security] を無効にした場合の PolarFire SoC FPGA 向 けプログラミング ファイルのサイズを示します。

#### 表 1-5. PolarFire SoC FPGA 向けプログラミング ファイルのサイズ - [Custom security]無効

| -                                                                   |       | PolarFire SoC FPGA <sup>1</sup> |  |
|---------------------------------------------------------------------|-------|---------------------------------|--|
|                                                                     |       | MPFS250T                        |  |
| ファブリック、sNVM、eNVM (kB)                                               | STAPL | 14717                           |  |
|                                                                     | DAT   | 9261                            |  |
|                                                                     | SPI   | 9259                            |  |
| <sup>1</sup> MPFS250T 以外の PolarFire SoC FPGA のファイルサイズについては今後更新予定です。 |       |                                 |  |

表 1-6 に、「Configure Bitstream」ウィンドウ内で[Custom security]を有効にした場合の PolarFire SoC FPGA 向 けプログラミング ファイルのサイズを示します。

|                                                       |           |           | PolarFire SoC FPGA <sup>1</sup> |  |  |
|-------------------------------------------------------|-----------|-----------|---------------------------------|--|--|
|                                                       |           |           | MPFS250T                        |  |  |
| カスタム セキュリティ、ファブリック、                                   | STAPL     | マスタファイル   | 14721                           |  |  |
| sNVM (kB)                                             | UEK1/UEK2 |           | 14714                           |  |  |
|                                                       | DAT       | マスタファイル   | 9263                            |  |  |
|                                                       |           | UEK1/UEK2 | 9258                            |  |  |
|                                                       | SPI       | マスタファイル   | 9259                            |  |  |
|                                                       |           | UEK1/UEK2 | 9257                            |  |  |
| カスタム セキュリティ(kB)                                       | STAPL     | NA        | 85                              |  |  |
|                                                       | DAT       | NA        | 8                               |  |  |
|                                                       | SPI       | NA        | 4                               |  |  |
| <sup>1</sup> その他の PolarFire SoC FPGA デバイスはアップデート予定です。 |           |           |                                 |  |  |

#### 表 1-6. PolarFire SoC FPGA 向けプログラミング ファイルのサイズ - [Custom security] 有効

## 2. デバイス プログラミング フロー

デバイスのプログラミング フローは、システム コントローラがデバイス プログラミング命令を受信または開始した 時に始まり、ビットストリーム データが完全に転送および検証された時に終わります。システム コントローラは、 デバイスに書き込むビットストリーム データをブロックごとにフェッチします。プログラミング フローには、ビッ トストリームの認証と書き込み済み内容の検証が含まれます。セキュリティ設定は、デバイス消去またはデバイス プ ログラミングの完了後に有効になります。プログラミングに成功するとシステム コントローラはデバイスをリセット し、書き込まれた内容で実行を開始します。プログラミング フローは、全てのプログラミング モードで同じです。

図 2-1 に、デバイス プログラミング フローの概要を示します。

#### 図 2-1. プログラミング フロー

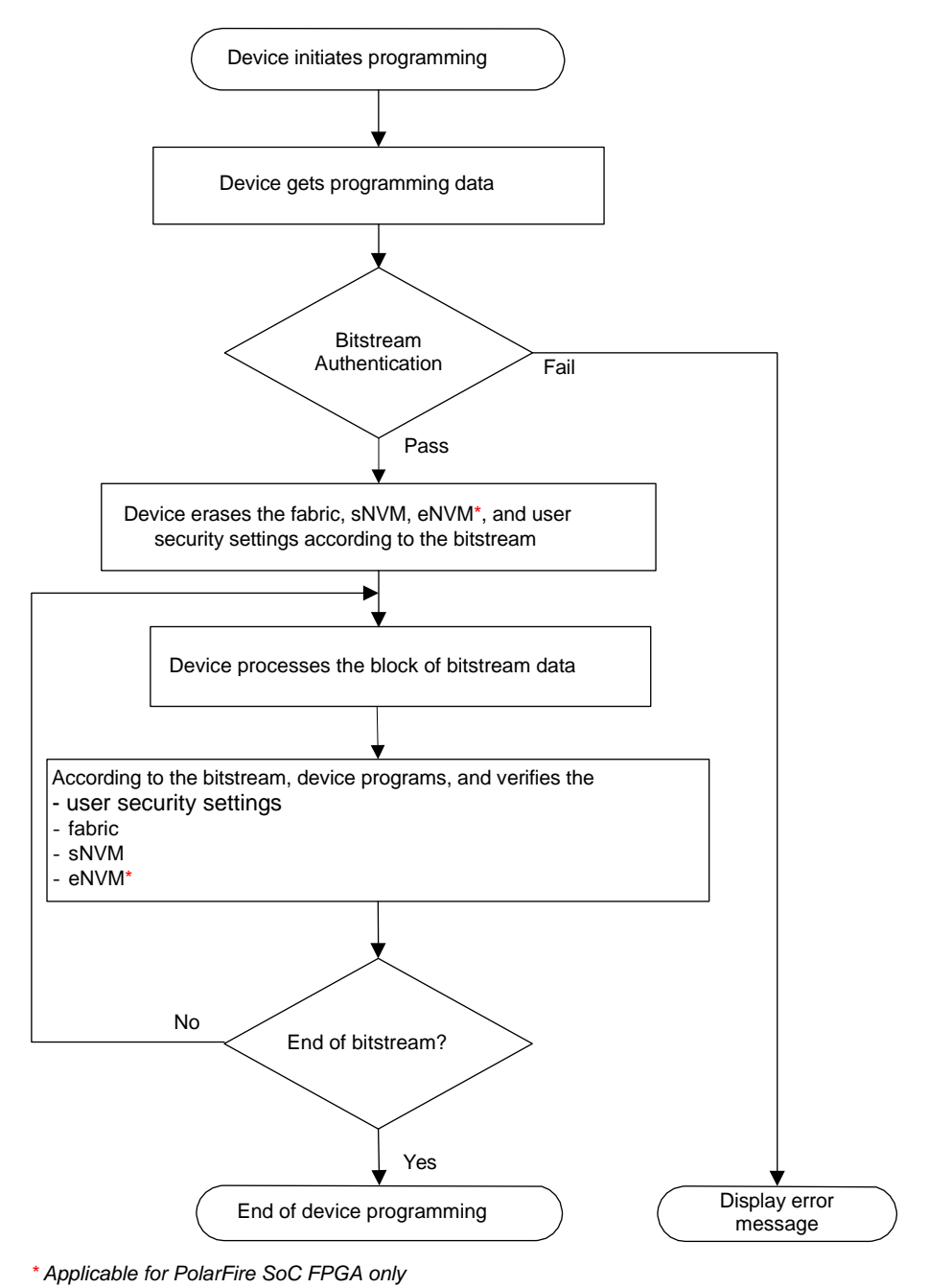

**Note:** デバイス消去動作でも書き込み回数のカウントはインクリメントします(消去動作も内部ではプログラミング 動作と同じであるため)。書き込み回数のカウントについては、『PolarFire FPGA and PolarFire SoC FPGA System Services User Guide』を参照してください。

## 2.1 プログラミング時間

プログラミング時間とはデバイスの消去、ビットストリーム データの処理、デバイスへの書き込み、書き込んだ内容 の検証に要する総時間です。書き込まれた内容は、次のデータブロックの書き込み中に検証されます。書き込みと検 証を同時に実行する事により、総プログラミング時間が大幅に短縮されます。

どちらのデバイスファミリでも、総プログラミング時間は 60 秒未満です。特定デバイスにおける各プログラミング モードでのプログラミング時間については、『PolarFire FPGA Datasheet』または『PolarFire SoC FPGA Advance Datasheet』を参照してください。

## 3. プログラミング モード

以下では、3種類のプログラミング モードについて説明します。

### 3.1 JTAG プログラミング

PolarFire FPGA と PolarFire SoC FPGA は IEEE 1149.1 および IEEE 1532 規格に準拠する JTAG コントローラを内蔵 しています。JTAG コントローラは、コマンドレジスタを使って JTAG 命令を送信し、128 ビット データバッファを 使って全ての関連データを転送する事により、システム コントローラと通信します。

#### 3.1.1 JTAG プログラミング インターフェイス

PolarFire FPGA と PolarFire SoC FPGA の JTAG ピンは、専用 I/O バンク 3 VDDI に配置されています。JTAG プログ ラミング中の I/O ステートの詳細は、5. 「プログラミング中の I/O ステート」を参照してください。

JTAG バンクの動作電圧は 1.8 V、2.5 V、 3.3 V に設定可能です。表 3-1 に JTAG ピンの一覧を示します。

#### 表 3-1. JTAG ピン

| ピン名   | 方向 | Weak プルアップ<br>/未使用時の状態 | 概要                                                                                 |
|-------|----|------------------------|------------------------------------------------------------------------------------|
| TMS   | 入力 | Yes/DNC                | JATG テストモード選択                                                                      |
| TRSTB | 入力 | Yes <sup>1</sup>       | JTAG テストリセット<br>デバイス動作中は Low に保持する必要があります。                                         |
| TDI   | 入力 | Yes/DNC                | JTAG テストデータ入力<br>ATPG またはテストモードにおいて 4 ビット TDI バスを使う場合、こ<br>の I/O は tdi[0]として使われます。 |
| ТСК   | 入力 | No <sup>2</sup>        | JTAG テストクロック                                                                       |
| TDO   | 出力 | No/DNC                 | JTAG テストデータ出力                                                                      |

1. TRSTB が未使用かつアビオニクス モードである場合、内部 Weak プルアップをオーバーライドするために 1 kΩ プルダウン抵抗を外付けするか、外部ソースから Low に駆動する必要があります。

2. 未使用時は、10 kΩ抵抗を介して VSS に接続する必要があります。

#### 3.1.2 JTAG タイミング

JTAG プログラミングでは、図 3-1 に示す各 JTAG ピン信号のタイミング要件を満たす必要があります。推奨タイミング値については、『PolarFire FPGA Datasheet』または『PolarFire SoC Advance Datasheet』内の JTAG スイッチング特性を参照してください。

#### 図 3-1. JTAG 信号のタイミング

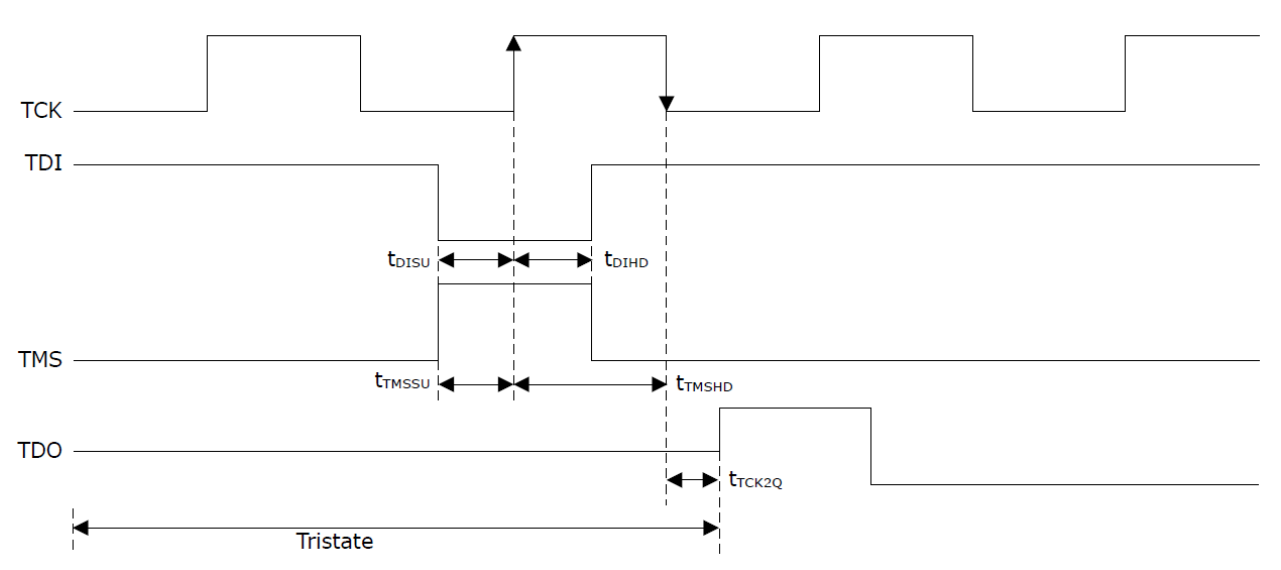

#### 3.1.3 FlashPro を使った JTAG プログラミング

どちらのデバイスファミリも、Microchip 社の FlashPro プログラマ(バージョン 5 以上)を使って専用 JTAG インター フェイス経由でプログラミングできます。これには Libero SoC または FlashPro Express が使えます。

FlashPro プログラマは、FlashPro ケーブル(10 芯リボンケーブル)を使って 10 ピンのプログラミング ヘッダに接続します(図 3-2 参照)。

#### 図 3-2. 外部プログラマを使った JTAG プログラミング

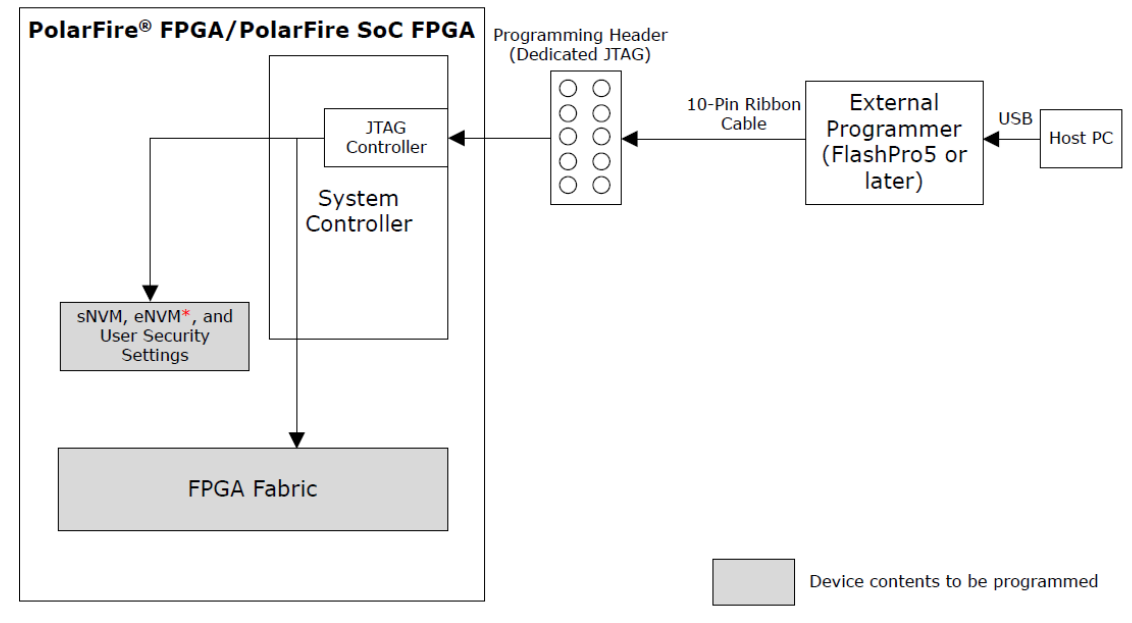

\* Applicable for PolarFire SoC FPGA only.

表 3-2 に、FlashPro ヘッダ信号の一覧を示します。

| ピン番号 | 信号         | FlashPro プログラマ<br>から見た方向 | 概要                           |
|------|------------|--------------------------|------------------------------|
| 1    | TCK/SCK    | 出力                       | JTAG/SPI クロック                |
| 2    | GND        | —                        | 信号基準電位(GND ピンに接続)            |
| 3    | TDO/MISO   | 入力                       | ターゲット デバイスからの JTAG/SPI データ出力 |
| 4    | PROG_MODE  | 未接続                      | 未使用                          |
| 5    | TMS/SS     | 出力                       | JTAG テストモード選択/SPI スレーブ選択     |
| 6    | VJTAG/VSPI | —                        | ターゲット インターフェイス電圧入力           |
| 7    | VPUMP      | 未接続                      | 未使用                          |
| 8    | TRSTB      | 出力                       | JTAG テストリセット                 |
| 9    | TDI/MOSI   | 出力                       | ターゲット デバイスへの JTAG/SPI データ入力  |
| 10   | GND        | —                        | GND                          |

#### 表 3-2. FlashPro ヘッダ信号

1 つの FlashPro プログラマを使って、1 つの JTAG チェーン内で同一ファミリまたは異なるファミリからの複数の Microchip 社製 FPGA をプログラミングできます。JTAG チェーンは JTAG ヘッダの TDI ピンから始まり、最後のデ バイスの TDO ピンから JTAG ヘッダの TDO ピンに戻ります。以下のタイプの FPGA を JTAG チェーンに追加できま す。

- プログラミングのターゲットとなる Microchip 社製デバイス
- プログラミングのターゲットとならない Microchip 社製バイパスデバイス
- 他社製のバイパスデバイス

デバイスがバイパス モード中である場合、デバイスのデータ レジスタ長は自動的に 1 に設定され、デバイスはプロ グラミング命令への応答を停止します。デバイスをバイパスモードに設定するには、命令レジスタ(IR)の長さが既知 である事が必要です。Microchip 社製 FPGA の IR 長は、FlashPro Express によって自動的に取得されます。他社製 FPGA の場合、バウンダリ スキャン コマンドとデータのシーケンスを格納した BSDL (Boundary Scan Description Language)ファイルをロードするか、FlashPro Express 内で IR 長を手動入力する必要があります。JTAG チェーン プ ログラミングの詳細は、『FlashPro User's Guide』を参照してください。

#### 図 3-3. JTAG チェーンでのプログラミング

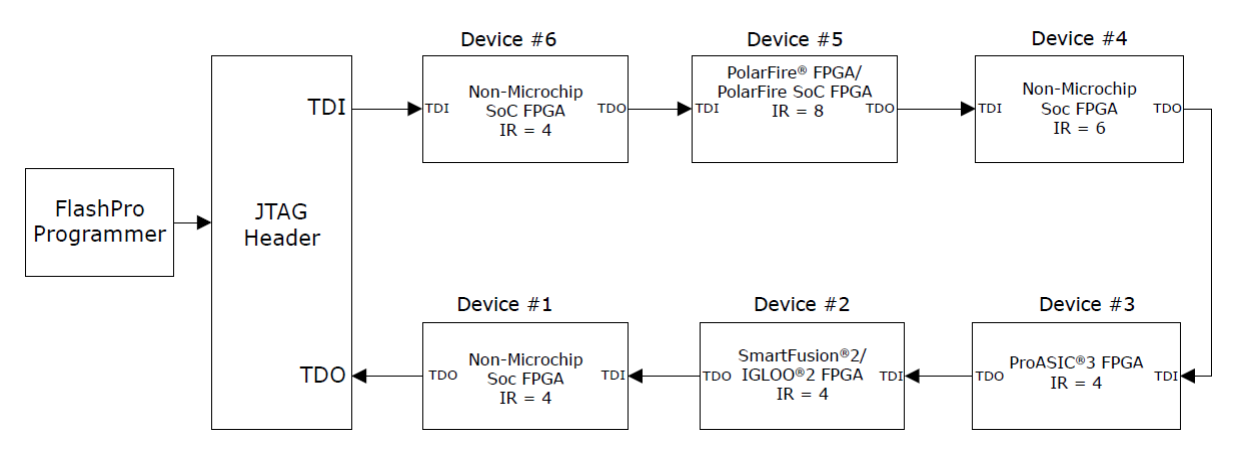

電源要件とフィルタ コンデンサに関する情報は、『UG0726: PolarFire FPGA Board Design User Guide』または 『UG0901: PolarFire SoC Board Design Guidelines User Guide』を参照してください。 図 3-4 に、プログラミング ヘッダとデバイスの間の接続を示します。

#### 図 3-4. FlashPro プログラマとデバイスの接続

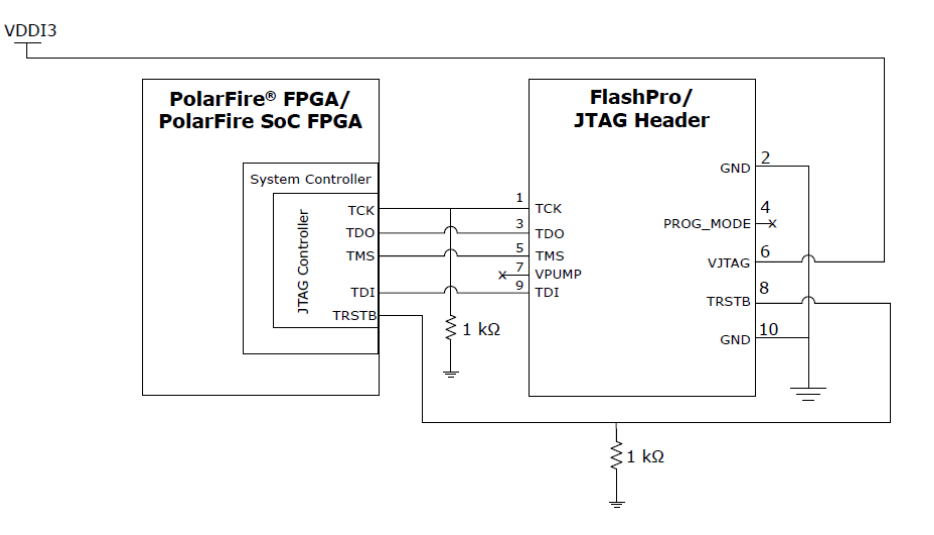

#### 3.1.4 外部マイクロプロセッサを使った JTAG プログラミング

外部マイクロプロセッサを使って JTAG インターフェイス経由でデバイスをプログラミングする事ができます。この プログラミング方法では、外部マイクロプロセッサは DirectC (Microchip 社の FPGA 向けプログラミング ソリューション)を実行し、その GPIO ポートで JTAG インターフェイスを駆動する必要があります。

Note: DirectC ソリューションは FPGA ファブリック、sNVM、eNVM (PolarFire SoC FPGA のみ)、ユーザ セキュリ ティ設定のプログラミングをサポートします。DirectC を使うには、必要な API を追加してソースコードをコンパイル する事によりバイナリ実行可能ファイルを生成する必要があります。このバイナリ実行可能ファイルは、プログラミ ング データファイルと一緒に外部マイクロプロセッサにダウンロードされます。DirectC ユーザガイドの最新版は Microsemi 社の DirectC ソリューション ウェブページ から入手可能です。

セキュリティ設定のみのビットストリームは、消去済みデバイスまたはブランクデバイスに書き込む必要があります。 セキュリティ ビットストリームをプログラミング済み FPGA に書き込むと、FPGA アレイが無効になります。FPGA アレイを有効にするには、ファブリックを再書き込みする必要があります。

**User Guide** 

図 3-5 に、DirectC を実行する外部マイクロプロセッサを使ったデバイス プログラミングの実装例を示します。 図 3-5. 外部マイクロプロセッサを使ったプログラミング

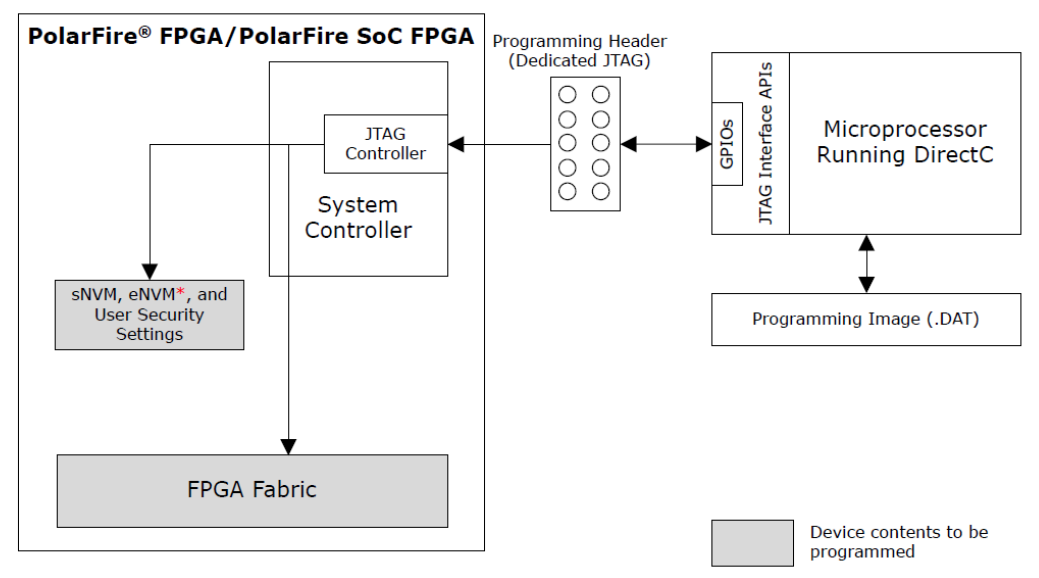

\* Applicable for PolarFire SoC FPGA only.

### 3.2 SPI スレーブ プログラミング

どちらのデバイスファミリも、外部 SPI マスタ(外部マイクロプロセッサまたは FlashPro プログラマ)を使って SPI イ ンターフェイス経由でプログラミングできます。システム コントローラ SPI をスレーブモードに設定する場合のピン 設定は表 3-4 を参照してください。

SPI スレーブまたは SPI マスタのどちらのモードになるかは、デバイスのパワーオン リセット(POR)時の IO\_CFG\_INTF SPI ピンの状態によって決まり、動的に切り換える事はできません。IO\_CFG\_INTF ピンの設定(表 3-3 参照) によって SPI モードをスレーブからマスタ(またはその逆) に変更するには、電源の再投入またはデバイスリセ ット(DEVRST) が必要です。

SPI がスレーブモードである場合、ファブリックから SPI にアクセスする事はできません(SPI インターフェイスはシ ステム コントローラ専用となります)。

デバイスが SPI スレーブ プログラミング モードである場合、外部 SPI フラッシュからの回路初期化はサポートされ ません。回路初期化に関する情報は、『PolarFire FPGA and PolarFire SoC FPGA Power-up and Reset User Guide』 を参照してください。

#### 3.2.1 SPI スレーブ プログラミング インターフェイス

どちらのデバイスファミリも、SPI コントローラの設定用に2本のピン(SPI\_EN と IO\_CFG\_INTF)を備えています。

表 3-3 に、システム コントローラの SPI ピンの一覧を示します。この表には、未使用ピンに対して必要な措置(未使 用時のピン状態)も記載しています。ピンの未使用時の状態と電源シーケンスに関する情報は、『UG0726: PolarFire FPGA Board Design User Guide』または『UG0901: PolarFire SoC FPGA Board Design Guidelines User Guide』を 参照してください。

| SPI ピン名         | 方向  | 概要                      | 未使用時のピン状態                         |
|-----------------|-----|-------------------------|-----------------------------------|
| SCK             | 双方向 | SPI クロック <sup>1</sup>   | 10 kΩ抵抗を介して VSS に接続する必要<br>があります。 |
| SS <sup>2</sup> | 双方向 | SPI スレーブ選択 <sup>1</sup> | 10 kΩ抵抗を介して VSS に接続する必要<br>があります。 |

#### 表 3-3. システム コントローラの SPI ピン

| 続き          |    |                                                                                                    |                                      |
|-------------|----|----------------------------------------------------------------------------------------------------|--------------------------------------|
| SPI ピン名     | 方向 | 概要                                                                                                    | 未使用時の状態                              |
| SDI         | 入力 | SDI 入力 <sup>1</sup>                                                                                                    | 10 kΩ 抵抗を介して VDDI3 に接続する必<br>要があります。 |
| SDO         | 出力 | SDO 出力 <sup>1</sup>                                                                                                    | DNC                                  |
| SPI_EN      | 入力 | SPIイネーブル<br>0: SPI出力を3ステートにする<br>1: SPIを有効にする<br>抵抗を介してプルアップまたはプルダウ<br>ンするか、外部ソースから動的に駆動す<br>る事で、SPI I/O を有効または3ステー<br>トにします。 | 10 kΩ 抵抗を介して VSS に接続する必要<br>があります。   |
| IO_CFG_INTF | 入力 | SPI I/O コンフィグレーション<br>0: SPI スレーブ インターフェイス<br>1: SPI マスタ インターフェイス<br>抵抗を介してプルアップまたはプルダウ<br>ンします。                              | 10 kΩ 抵抗を介して VSS に接続する必要<br>があります。   |

1. システム コントローラと FPGA ファブリック/MSS の間で共有されます(MSS: PolarFire SoC FPGA のみが備え るマイクロプロセッサ サブシステム)。システム コントローラの SPI が有効かつマスタとして設定されている場 合、システム コントローラはデバイスの電源投入後に SPI の制御権をファブリック/MSS に渡します。SPI\_EN ピ ンが Low(無効)である場合または SS ピンが High である場合、システム コントローラの SPI 出力は 3 ステートに されます。

2. システム コントローラの SS ピン信号はアクティブ Low です。未使用時の SS ピンは、VSS に接続してフロ ーティング状態を防ぐ必要があります。

SPI\_EN および IO\_CFG\_INTF ピンは、基板上のジャンパまたはストラップピンによってデバイスの外部で設定する 必要があります。表 3-4 に、SPI スレーブ プログラミング向けの SPI\_EN ピンと CFG\_INTF ピンの設定を示します。

#### 表 3-4. システム コントローラの SPI 設定 - SPI スレーブ

| SPIピン  |                 | SPI スレーブ<br>プログラミング | 概要                                                                           |
|--------|-----------------|---------------------|------------------------------------------------------------------------------|
| SPI_EN | IO_CFG_INTF     |                     |                                                                              |
| 0      | x               | No                  | スレーブとマスタの間の動的な切り換えはできません。                                                    |
| 1      | 0 (SPI スレーブモード) | Yes                 | IO_CFG_INTF ビンの設定(表 3-3 参照) によって SP モートを<br>  スレーブからマスタ(またはその逆) に変更するには、電源の再 |
| 1      | 1 (SPI マスタモード)  | No                  | 投入またはデバイスリセット(DEVRST_N)が必要です。                                                |

#### 3.2.2 FlashPro プログラマを使った SPI スレーブ プログラミング

Microchip 社の FlashPro プログラマ(バージョン 5 以上)を使って専用 SPI 経由でデバイスをプログラミングできます。 これには Libero SoC または FlashPro Express が使えます。FlashPro プログラマは、図 3-6 に示す通りにデバイスの SPI ポートに接続します。

ターゲットボードは VDD、VDD18、VDD25、VDDI3 電源を提供する必要があります。

図 3-6. 外部プログラマを使った SPI スレーブ プログラミング

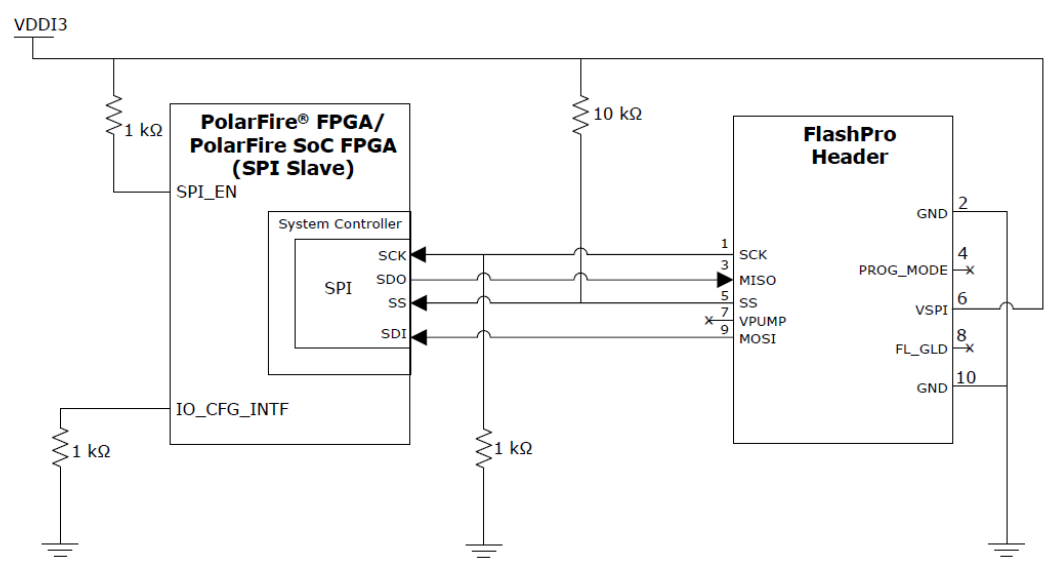

SPI スレーブ プログラミングを選択するには、Libero SoC Design Flow > Configure Hardware > Programming Connectivity and Interface と操作します。

#### 3.2.3 外部マイクロプロセッサを使った SPI スレーブ プログラミング

外部マイクロプロセッサ(ホスト PC または別の Microchip 社 FPGA 等)を使って専用 SPI ポート経由でデバイスをプ ログラミングできます(図 3-7 参照)。このタイプのプログラミングを行うには、Microchip 社の SPI-DirectC ソリュー ションを実行する外部マイクロプロセッサが必要です。外部マイクロプロセッサは、デバイスをプログラミングする ために SPI\_EN、IO\_CNF\_INTF、DEVRST\_N ピンを制御する事もできます。

SPI-DirectC は FPGA ファブリック、sNVM、eNVM (PolarFire SoC FPGA のみ)、ユーザ セキュリティ設定のプログ ラミングをサポートします。SPI-DirectC を使うには、必要な API を追加してソースコードをコンパイルする事によ りバイナリ実行可能ファイルを生成する必要があります。このバイナリ実行可能ファイルは、プログラミング データ ファイルと一緒に外部マイクロプロセッサにダウンロードされます。SPI-DirectC ユーザガイドの最新版は Microsemi 社の DirectC ソリューション ウェブページから入手できます。[Downloads]タブからサンプル プロジェクト(Direct-C インストーラ)を入手する事もできます。

FlashPro ヘッダ信号については、表 3-2 を参照してください。

#### 図 3-7. 外部マイクロプロセッサを使った SPI スレーブ プログラミング

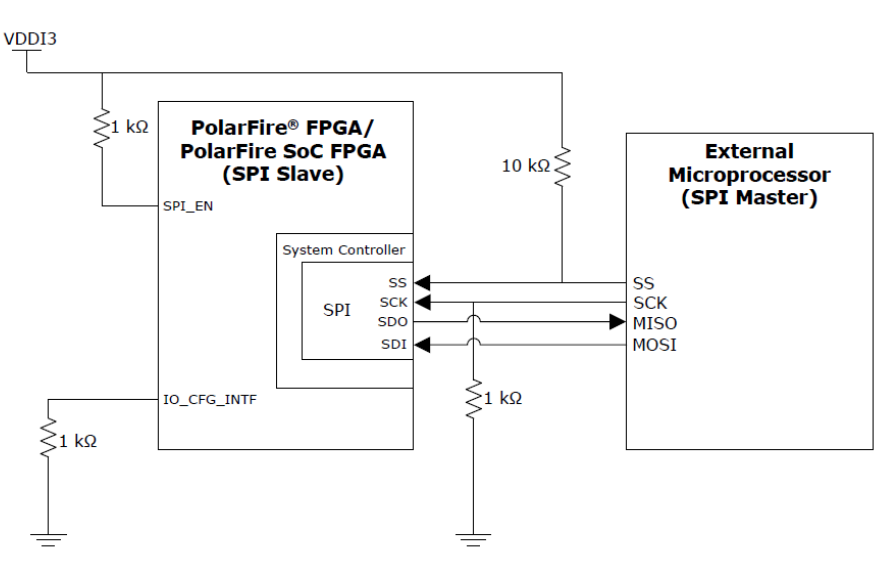

### 3.3 SPI マスタ プログラミング

システム コントローラ SPI をマスタとして設定した場合、デバイス自身がプログラミングを制御できます。SPI マス タ プログラミングの場合、SPI ディレクトリを使ってプログラミング イメージを外部 SPI フラッシュメモリに保存で きます。SPI ディレクトリおよび外部 SPI フラッシュメモリへのプログラミングに関しては、10. 「外部 SPI フラッ シュのプログラミング」を参照してください。

SPI マスタ プログラミングは自動更新機能と IAP (In-Application Programming)機能をサポートします。自動更新の場 合、電源投入時に更新イメージのバージョンが現在プログラミングされているバージョンと異なる事が検出されると、 システム コントローラは外部 SPI フラッシュメモリから更新イメージのビットストリームを読み出してデバイスをプ ログラミングします。IAP の場合、ユーザ アプリケーションがデバイスのプログラミングを開始し、システム コント ローラが外部 SPI フラッシュメモリからビットストリームを読み出してデバイスにプログラミングします。自動更新 と IAP はアトミックに実行され、JTAG または SPI スレーブコマンドによって割り込む事はできません。

自動更新機能は既定値では無効であり、必要な場合に Libero SoC を使って有効にする必要があります。SPI マスタモ ードは自動プログラミングおよび自動リカバリ機能もサポートします(表 3-5 参照)。これらの機能は既定値で有効と なり、ユーザによる設定は不要です。

SPI マスタ プログラミング中の I/O ステートに関しては、5. 「プログラミング中の I/O ステート」を参照してください。表 3-5 に、SPI マスタ プログラミングがサポートする機能と、それらの開始方法を示します。

| プログラミング機能                                                                                                    | 概要                           | 開始方法                          |  |  |
|----------------------------------------------------------------------------------------------------|------------------------------|-------------------------------|--|--|
| 自動プログラミング                                                                                                    | ブランクデバイスをプログラミングします。         | デバイスリセットまたは電源再投入              |  |  |
| 自動更新                                                                                                    | デバイスの内容を自動的に更新します。           | デバイスリセット、電源再投入、<br>システムサービス要求 |  |  |
| IAP                                                                                                    | ユーザの要求に応じてデバイスの内容を更新<br>します。 | システムサービス要求                    |  |  |
| 自動リカバリ <sup>1</sup> プログラミングの失敗からデバイスを自動的 プログラミング中のデバイス電源障<br>にリカバリします。                                                                                                    |                              |                               |  |  |
| <sup>1</sup> 自動更新または IAP による eNVM (PolarFire SoC FPGA のみ)または sNVM の更新中に停電が発生すると、自動<br>リカバリ機能がトリガされます。 eNVM または sNVM が完全に更新されなくてもデバイスは起動できます。しか<br>し、eNVM または sNVM のプログラミングが不完全であった場合、ユーザ回路で誤動作が生じます。この場合、<br>ユーザは別の方法(VERIFY、Degest Check 等)を使って、プログラミングが成功したかどうか確認する必要があり<br>ます。 |                              |                               |  |  |

#### 表 3-5. SPI マスタ プログラミングがサポートする機能

自動更新および IAP の実装に関しては、『AC466: PolarFire FPGA Auto Update and In- Application Programming Application Note』を参照してください。

図 3-8 に、SPI マスタ プログラミング向けに推奨する回路構成を示します。VDDI3 は、外部 SPI フラッシュのデータ シートで指定されている電圧に適合する必要があります。

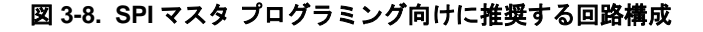

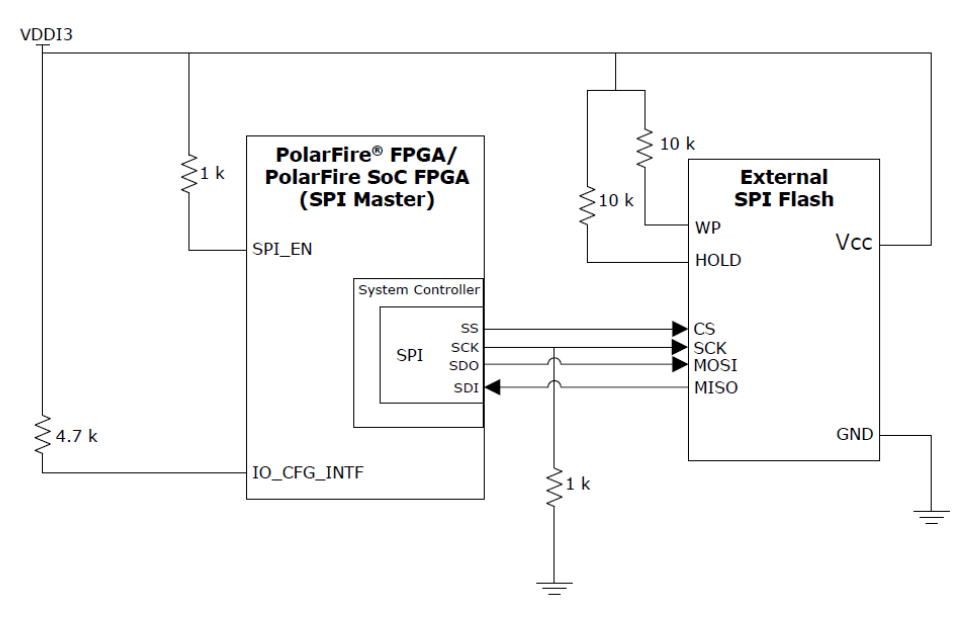

#### 3.3.1 SPI マスタ プログラミング インターフェイス

SPI\_EN および IO\_CFG\_INTF ピンは、基板上のジャンパまたはストラップピンによってデバイスの外部で設定する 必要があります。表 3-6 に、SPI マスタ プログラミング向けの SPI\_EN ピンと CFG\_INTF ピンの設定を示します。

| SPIピン  |                 | SPI マスタ プログラミング |      |  |
|--------|-----------------|-----------------|------|--|
| SPI_EN | IO_CFG_INTF     | IAP             | 自動更新 |  |
| 0      | x               | No              | No   |  |
| 1      | 0 (SPI スレーブモード) | No              | No   |  |
| 1      | 1 (SPI マスタモード)  | Yes             | Yes  |  |

表 3-6. システム コントローラの SPI 設定 - SPI マスタ

#### 3.3.1.1 システム コントローラ SPI のモードとクロック

システム コントローラ SPI は、SPI フラッシュを読み出すためにデータ転送モード 3 (SPI モード 3)で動作します。 このデータ転送モードでは、クロックパリティ(SPO/CPOL)とクロックフェイズ(SPH/CPHA) の両方を HIGH に設定 する必要があります。システム コントローラの SPI は、20 MHz に固定されたクロックを使って動作します。

#### 3.3.2 システムサービス

PolarFire FPGA と PolarFire SoC FPGA は、システム コントローラを使ってユーザからのシステムサービス要求に対応します。

ユーザ アプリケーションは、プログラミングに関連する以下のシステムサービスを要求できます。

- ビットストリーム認証
- IAP イメージ認証
- 自動更新
- IAP

#### 3.3.2.1 PolarFire FPGA のシステムサービス

PolarFire FPGA の場合、システムサービスはファブリック ユーザロジックからシステム コントローラのシステムサ ービス インターフェイス(SSI)を介して開始されるシステム コントローラ動作です。システムサービスを開始するた めに、ファブリック ユーザロジックは PF\_SYSTEM\_SERVICES SgCore IP (Libero カタログ内で利用可能)を必要と します。図 3-9 に、ファブリックとシステム コントローラの間のインターフェイスを示します。

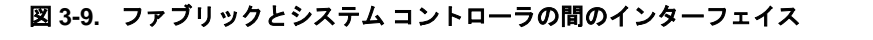

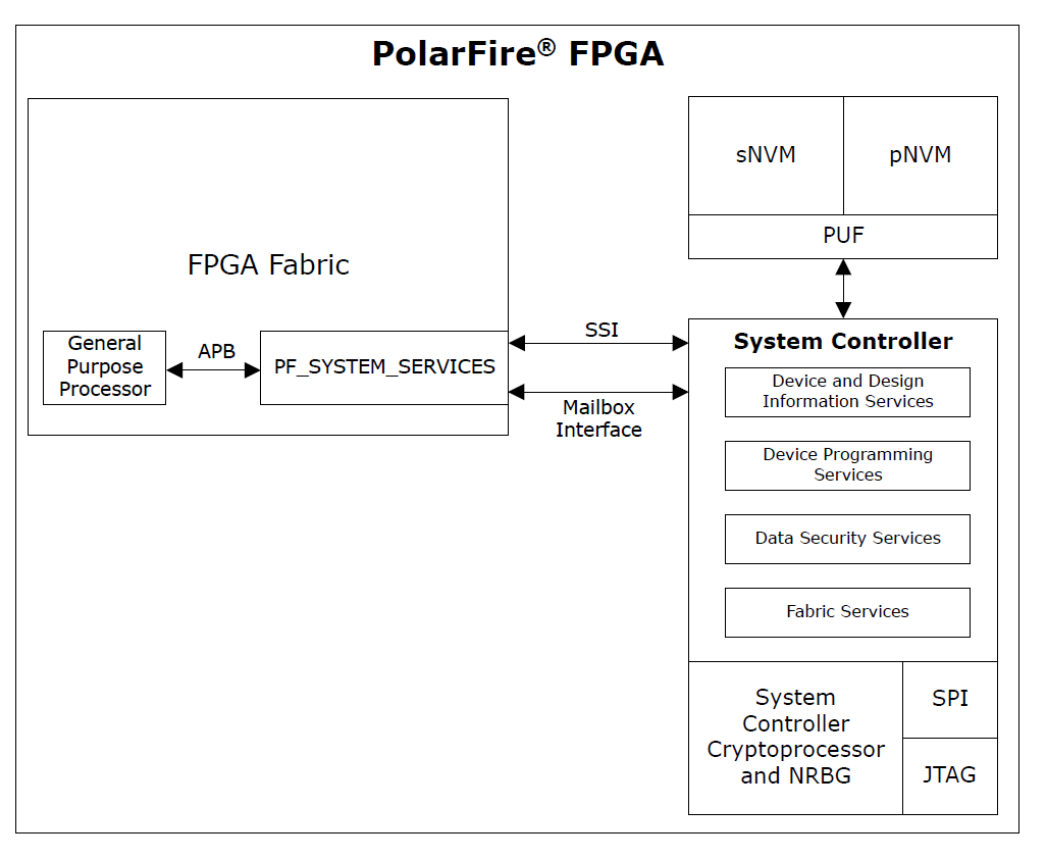

PolarFire FPGA システムサービス ドライバと SoftConsole サンプル プロジェクトに関する情報は、Libero SoC イン ストール パッケージに含まれる Firmware Catalog を参照してください。

3.3.2.1.1 PolarFire システムサービス コンフィグレータ

図 3-10 に、PolarFire システムサービス コンフィグレータを示します。

| 図 3-10. PolarFire FPGA コア システムサービス コノノイクレーダ | 図 3-10 | . PolarFire | FPGA コア | システム・ | サービス | コンフィ・ | グレータ |  |
|---------------------------------------------|--------|-------------|---------|-------|------|-------|------|--|
|---------------------------------------------|--------|-------------|---------|-------|------|-------|------|--|

| Device and Design Information Services         Serial Number Service:         Pesign VersionService:         Pesign VersionService:         Read Digest Service:         Pesign Services         Bitstream Authentication Service:         Data Security Services         Data Signature Service:         Pata Signature Service:         Pata Security Service:         Pata Security Service:         Pata Vice Service:         Pata Vice Update Service: | UserCode Service:<br>Device Certificate Service:<br>Query Security Service:<br>IAP Image Authentication Service:<br>Secure NVM Write Service:<br>PUF Emulation Service:<br>IAP Service:<br>T | PF_SYSTE<br> | EM_SERVICES<br>USR_CMD_ERROR<br>USR_BUSY<br>SS_BUSY<br>USR_RDVLD<br>SYSSERV_INIT_REQ<br>TEM_SERVICES |
|----------------------------------------------------------------------------------------------------|----------------------------------------------------------------------------------------------------|--------------|----------------------------------------------------------------------------------------------------|
| g<br>Messages Serrors A Warnings Info                                                                                                    |                                                                                                    | ▼<br>Symbol  |                                                                                                    |

ファブリック マスタは、APB インターフェイスを使って PF\_SYSTEM\_SERVICES コアに接続されます。 PF\_SYSTEM\_SERVICES コアは、Libero SoC 内の PolarFire システムサービス コンフィグレータを使って設定でき ます(図 3-10 参照)。詳細は『UG0848: PolarFire System Services User Guide』を参照してください。

#### 3.3.2.2 PolarFire SoC FPGA のシステムサービス

PolarFire SoC FPGA の場合、システムサービスは PolarFire SoC MSS によって開始されるシステム コントローラ動 作です。MSS はシステム コントローラ ブリッジ(SCB) バスを介してシステム コントローラと連携します。図 3-11 に、MSS とシステム コントローラの間のインターフェイスを示します。 図 3-11. MSS とシステム コントローラの間のインターフェイス

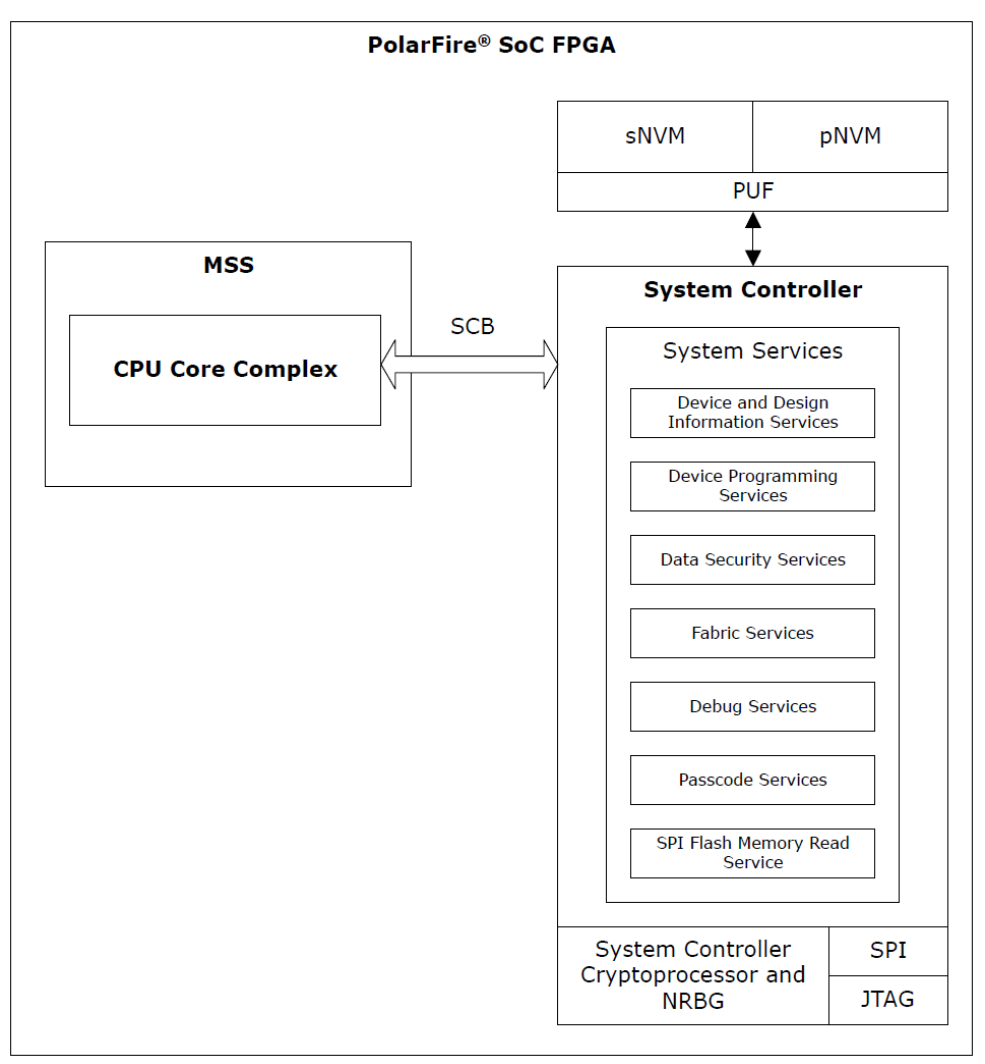

PolarFire SoC FPGA MSS システムサービス ドライバと SoftConsole サンプル プロジェクトに関する情報は、 GitHub を参照してください。

#### 3.3.2.3 システムサービス要求

PolarFire FPGA と PolarFire SoC FPGA は、16 ビットのシステムサービス ディスクリプタをシステム コントローラ に渡す事により、システムサービスを要求します。ディスクリプタの下位 7 ビットは実行するサービスを指定し、上 位9 ビットはアドレス オフセットを指定します。システム コントローラへ渡される入力データとシステム コントロ ーラから返される出力(サービス要求に対する応答)は、2 K バイトの内部メールボックス RAM メモリ空間を介して転 送されます。メールボックス アドレスはサービスに固有のデータ構造(サービスへの追加入力、サービスからの追加 出力)を指定します。サービスの完了時に、システム コントローラはサービスの正常な完了を示すステータス コード またはエラーコードを書き込みます。表 3-7 に、システムサービス要求ディスクリプタのビットフィールドを示しま す。ファブリックからのメールボックス読み/書き通信に関する情報は、『UG0848 PolarFire System Services User Guide』を参照してください。

表 3-7. PolarFire FPGA および PolarFire SoC FPGA のシステムサービス要求ディスクリプタ

| システムサービス ディスク<br>リプタのビットフィールド | 値              | 概要                                                                                                |
|-------------------------------|----------------|---------------------------------------------------------------------------------------------------|
| 15:7                          | MBOXADDR[10:2] | メールボックス RAM 内のアドレス オフセットを指定します<br>(最小 4 バイトのメモリにアクセス)。メールボックス アドレ<br>スは、ワードオフセット(0~511)を使って指定します。 |

| 続き                            |            |                                        |  |  |
|-------------------------------|------------|----------------------------------------|--|--|
| システムサービス ディスク<br>リプタのビットフィールド | 値          | 概要                                     |  |  |
| 6:0                           | SERVICECMD | システム コントローラに対して要求するサービスコマンド<br>を指定します。 |  |  |

システムサービスの詳細は、『PolarFire FPGA and PolarFire SoC FPGA System Services User Guide』を参照して ください。

#### 3.3.2.4 ビットストリームと IAP イメージの認証システムサービス

セキュリティと信頼性を確保するため、デバイスをプログラミングする前にプログラミング ビットストリームの認証 と検証が必要です。認証に成功した場合、自動リカバリは発生しません。認証の実行中に、PolarFire FPGA 内のファ ブリック ユーザロジックおよび PolarFire SoC FPGA 内の MSS ユーザ アプリケーションは通常の動作(SPI フラッシ ュとシステム サービスへのアクセスを除く)を継続します。自動更新または IAP を使ってデバイスがプログラミング される前に、ユーザ アプリケーションは認証システムサービスを実行できます。

Note: JTAG インターフェイスを介して新しいビットストリームをロードしている時にビットストリーム認証システムサービスが開始された場合、システムサービスが優先され、JTAG 動作は失敗します。

#### 3.3.2.4.1 ビットストリーム認証システムサービス

ビットストリーム認証システムサービスは、SPI フラッシュに保存されているビットストリームを解析し、そのイン テグリティを検証します。表 3-8 に、ビットストリーム認証サービス要求向けのビットフィールドを示します。

#### 表 3-8. ビットストリーム認証サービス要求

| システムサービス ディスクリ<br>プタのビットフィールド | 値              | 概要                         |
|-------------------------------|----------------|----------------------------|
| 15:7                          | MBOXADDR[10:2] | メールボックス アドレス (書式は表 3-9 参照) |
| 6:0                           | 23H            | ビットストリーム認証コマンドコード          |

表 3-9 に、ビットストリーム認証サービス メールボックスの書式を示します。

#### 表 3-9. ビットストリーム認証サービス メールボックスの書式

| オフセット | 長さ(バイト) | パラメータ   | 方向 | 概要                                                                                              |
|-------|---------|---------|----|-------------------------------------------------------------------------------------------------|
| 0     | 4       | SPIADDR | 入力 | SPI フラッシュ内のビットストリームのアドレス<br>外部 SPI フラッシュ デバイスが 32 ビットアドレスをサポートし<br>ない場合、SPIADDR[31:24] は無視されます。 |

#### 3.3.2.4.2 IAP イメージ認証システムサービス

IAP イメージ認証システムサービスは SPI フラッシュに保存されているイメージを解析し、イメージ ディスクリプタ、 ビットストリーム、回路初期化データのインテグリティを検証します。

表 3-10 に、IAP イメージ認証サービス要求向けのビットフィールドを示します。

#### 表 3-10. IAP イメージ認証サービス要求

| システムサービス ディスクリ<br>プタのビットフィールド | 值            | 概要                                       |
|-------------------------------|--------------|------------------------------------------|
| 15                            | —            | 予約済み                                     |
| 14:7                          | IMAGEID[7:0] | SPI ディレクトリ内の認証が必要なイメージのインデックス<br>を指定します。 |
| 6:0                           | (22H)です。     | イメージ認証コマンドを指定します。                        |

#### 3.3.2.4.3 認証サービスのステータスコード

ビットストリーム認証または IAP イメージ認証に成功した場合はステータスコードとして 0 が生成され、失敗した場合は 8 ビットのエラーコードが生成されます。エラーコードの詳細は、12. 「補遺: エラーコード」を参照してください。

#### 3.3.2.4.4 認証システムサービスの使用法

プログラミング イメージはイメージ ディスクリプタ、ビットストリーム、回路初期化データ(オプション)を格納しま す。ビットストリーム認証システムサービスは、ビットストリームのみの認証用にしか使えません。これに対し、 IAP イメージ認証システムサービスは、上述の全てを含んだプログラミング イメージ全体の認証用に使えます。

#### 3.3.3 自動更新

自動更新を行うには、ユーザ回路内で自動更新機能を有効にする必要があります。電源投入時に、デバイスは SPI ディレクトリ内に保存されている最初の 2 つのイメージのうちのバージョンが新しい方のイメージを選択します。新し いバージョンのイメージがデバイスにプログラミング済みの現在のイメージと一致しない場合、自動更新が発生しま す。図 3-12 に、自動校正プログラミングの概略フローを示します。

#### 図 3-12. 自動更新の概略フロー

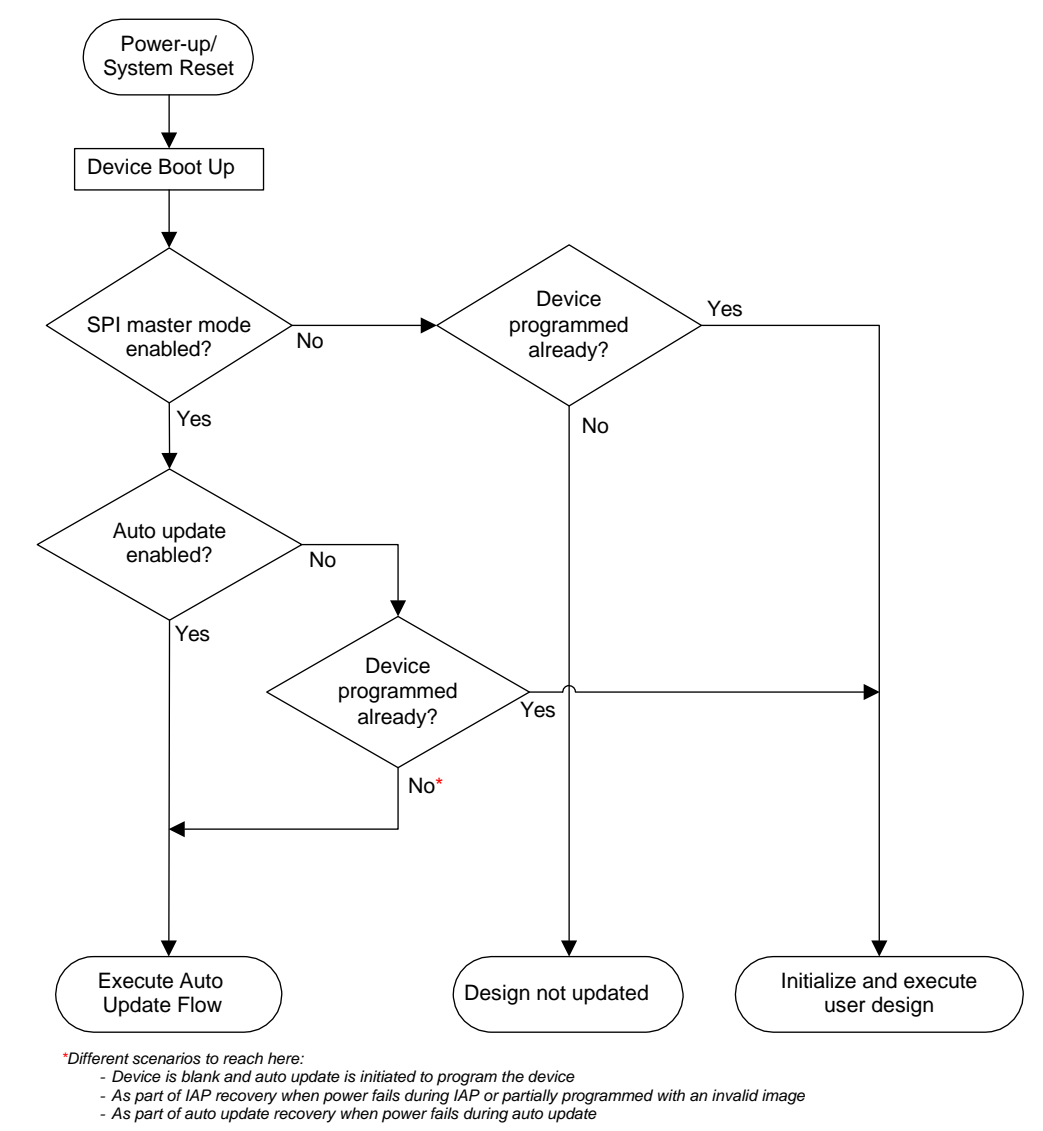

図 3-13 に、自動更新プログラミングの詳細フローを示します。

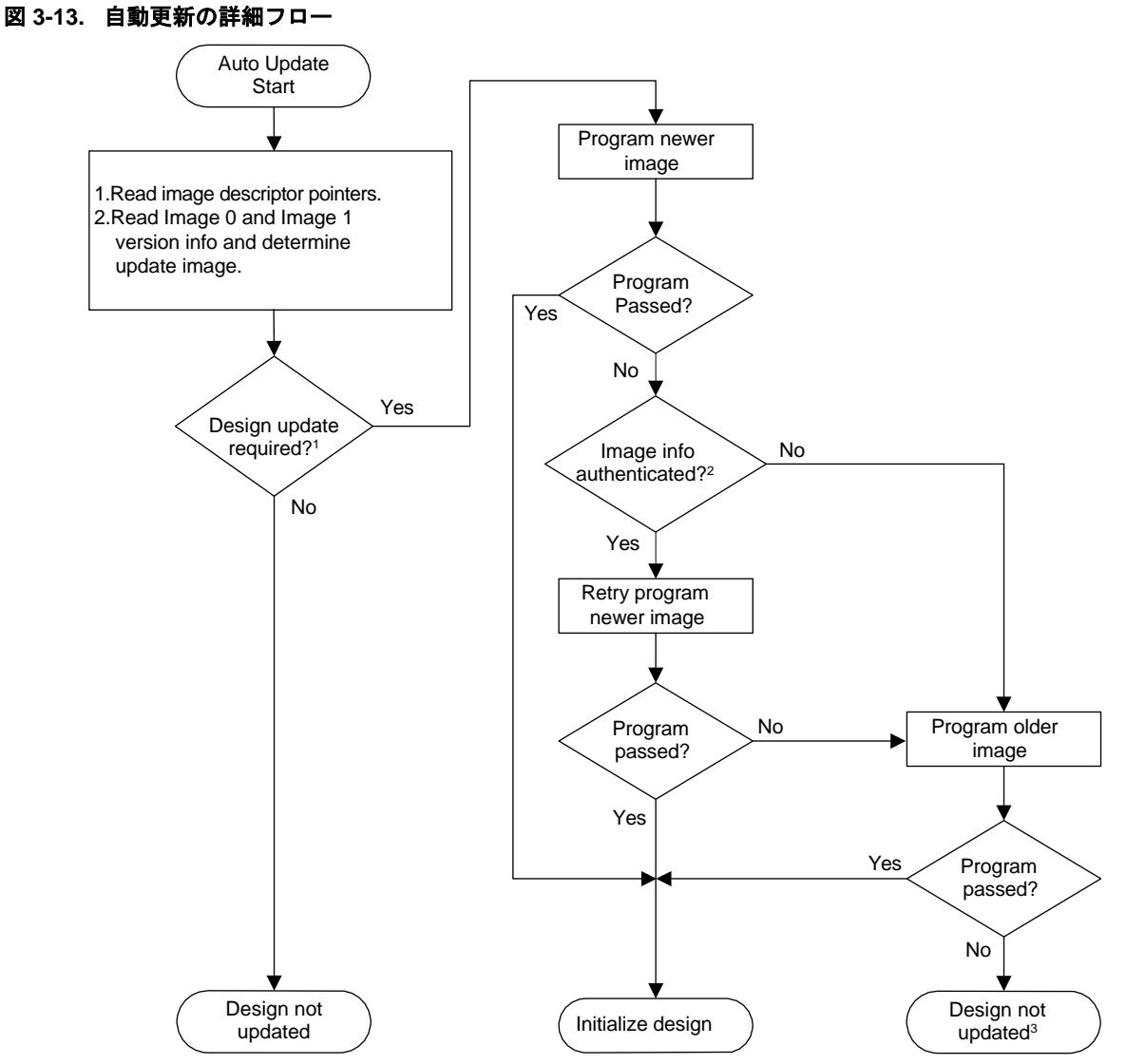

Condition for update: version of the design differs from the update image or the device is blank.
 Device checks only BITS (starting bits of the bitstream) and AUTH (encryption keys information) components of the bitstream as part of the programming.
 The device is not programmed, and user intervention is required.

表 3-11 に、各種条件での自動更新の動作例を示します。

| デバイスで実行中の<br>バージョン | SPI フラッシュ内の最初の<br>2つのイメージのバージョン | バックレベル保護 | 自動更新用に選択される<br>イメージ パージョン |
|--------------------|---------------------------------|----------|---------------------------|
| ブランクデバイス           | 2、3                             | 無効       | 3                         |
| 3                  | 2、3                             | 無効       | 更新しない                     |
| 3                  | 1、2                             | 無効       | 2                         |
| 2                  | 1、2                             | 無効       | 更新しない                     |
| 1                  | 1、2                             | 無効       | 2                         |
| 2                  | 3、4                             | 有効、4に設定  | 更新しない                     |
| 3                  | 3、5                             | 有効、4に設定  | 5                         |
| 2                  | 3、5                             | 有効、4に設定  | 5                         |
| 5                  | 2、3                             | 有効、4 に設定 | 更新しない                     |

#### 表 3-11. 各種条件での自動更新の動作例

#### 3.3.3.1 ブランクデバイスに対する自動更新(自動プログラミング)

ブランクデバイスの場合、SPI マスタモードを有効にすると、電源投入またはリセット時にデバイスは最新バージョンのイメージを使って自動的にプログラミングされます。このプロセスを「自動プログラミング」と呼びます。

自動プログラミングを使ってブランクデバイスにセキュリティを有効にしたビットストリームがプログラミングされた場合、その後のプログラミングにはカスタム セキュリティを有効にしたビットストリーム ファイル(UEK1/UEK2 鍵を使用)のみが使えます。セキュリティ有効ビットストリームの生成については、1.4. 「ビットストリームにユーザ セキュリティ設定を追加する」を参照してください。

#### 3.3.3.2 プログラミング済みデバイスに対する自動更新

プログラミング済みデバイスでは、自動更新はシステムサービスを介して実行されます。デバイスがプログラミング 済みである場合、更新イメージとプログラミング済みイメージのバージョンが比較されます。更新イメージのバージ ョンがプログラミング済みイメージのバージョンと異なる場合、自動更新プログラミングが開始されます。

プログラミング済みデバイスに対して自動更新を実行するには、ユーザ アプリケーションからシステムサービスを要求する必要があります。このサービス要求に応じて、システム コントローラはデバイスをプログラミングします。

以下の状況では、ユーザ アプリケーションはステータスコードを得る事ができません。

- 自動更新プログラミングが成功した時にデバイスが自動的に再起動し、新しいバージョンの回路を初期化した場合
- 自動更新プログラミングに失敗した時に、自動リカバリ機能が有効なイメージを使ってデバイスの再プログラミングを試みた場合

表 3-12 に、自動更新システムサービス要求向けのビットフィールドを示します。

| システムサービス ディスク<br>リプタのビットフィールド | 值   | 概要               |
|-------------------------------|-----|------------------|
| 15:7                          |     | 予約済み             |
| 6:0                           | 46H | 自動更新プログラミング コマンド |

#### 表 3-12. 自動更新システムサービス要求

ユーザ回路で自動更新が有効にされていない場合、自動更新システムサービスを使ってデバイスのイメージを最新バ ージョンに更新する事はできません。

Note: SPI コントローラがマスタモードではない場合、自動更新システムサービスはエラーコードを生成しません。

#### 3.3.3.3 自動更新プログラミング失敗からのリカバリ

自動更新プログラミング中に停電が発生した場合、次のブートサイクルで自動更新プログラミング フローが開始され てデバイスに最新イメージがプログラミングされます。

Note: 新しいイメージのプログラミングに失敗した場合、1度だけ再試行されます。それでも失敗した場合、旧バージョンのイメージがプログラミングされます。自動更新の終了後にデバイスがブランクのままであった場合、外部から失敗が判断できないため、ユーザの介入が必要です。

#### 3.3.3.4 ユーザ回路での自動更新オプションの有効化

自動更新を有効にする手順は以下の通りです。

- 1. [Configure Design Initialization Data and Memories]をクリックし、[SPI Flash]タブを選択します。
- 2. [Enable Auto Update]チェックボックスを選択します。

#### 図 3-14. 自動更新の設定

| ✓ Simulation Mode (<br>Version<br>2.7.100 (*)<br>2.2.102<br>3.5.100<br>4.2.100<br>4.2.100                                                                                                    |                                                                                                    | Apply Discard                                                                                                    | M SPIFlash* Fi                                                                                                    | abric RAMs   eNVM                                                                                                    |                                                                                                    |                                                                                                    |
|----------------------------------------------------------------------------------------------------|----------------------------------------------------------------------------------------------------|----------------------------------------------------------------------------------------------------|----------------------------------------------------------------------------------------------------|----------------------------------------------------------------------------------------------------|----------------------------------------------------------------------------------------------------|----------------------------------------------------------------------------------------------------|
| Version<br>2.7.100 (*)<br>2.2.102<br>3.5.100<br>4.2.100<br>4.2.100                                                                                                    | • لغر<br>آ ا                                                                                                    | Apply Discard                                                                                                    | M SPIFlash* F                                                                                                    | abric RAMs   eNVM                                                                                                    |                                                                                                    |                                                                                                    |
| 2.7.100 (*)<br>2.2.102<br>3.5.100<br>4.2.100<br>4.2.100                                                                                                    |                                                                                                    | Apply Discard                                                                                                    | Help                                                                                                    |                                                                                                    |                                                                                                    |                                                                                                    |
| 2.2.102<br>3.5.100<br>4.2.100                                                                                                    | I Í                                                                                                    |                                                                                                    | nep                                                                                                    |                                                                                                    |                                                                                                    |                                                                                                    |
| 3.5.100<br>4.2.100<br>4.3.100                                                                                                    |                                                                                                    | The second second second second second second second second second second second second second second second se                                                                                                    |                                                                                                    |                                                                                                    |                                                                                                    |                                                                                                    |
| 4.2.100                                                                                                    |                                                                                                    | and the share the design of the state of the state of the |                                                                                                    |                                                                                                    |                                                                                                    |                                                                                                    |
| 4.2.100                                                                                                    |                                                                                                    | Enable Auto Update                                                                                                    |                                                                                                    |                                                                                                    |                                                                                                    |                                                                                                    |
| 4.6.100                                                                                                    |                                                                                                    |                                                                                                    | 1                                                                                                    |                                                                                                    |                                                                                                    |                                                                                                    |
|                                                                                                    |                                                                                                    | SPI Flash memory size:   128                                                                                                    | ▼ MB                                                                                                    |                                                                                                    |                                                                                                    |                                                                                                    |
| 4.3.106                                                                                                    |                                                                                                    | Usage statistics                                                                                                    | -SPI Flash Clients                                                                                                    |                                                                                                    |                                                                                                    |                                                                                                    |
| 3 12 105                                                                                                    |                                                                                                    |                                                                                                    |                                                                                                    |                                                                                                    |                                                                                                    |                                                                                                    |
| 2 12 105                                                                                                    |                                                                                                    | Available memory (KR): 131071                                                                                                    | Add                                                                                                    | Eda Du                                                                                                    | data                                                                                                    |                                                                                                    |
| 20100                                                                                                    |                                                                                                    | lised mental ( 000):                                                                                                    | A00                                                                                                    |                                                                                                    | DEVE.                                                                                                    |                                                                                                    |
| 5.2.104                                                                                                    |                                                                                                    | Used memory (KB): 0                                                                                                    |                                                                                                    |                                                                                                    |                                                                                                    | 1                                                                                                    |
| 22.104                                                                                                    |                                                                                                    | Free memory (KB) : 131071                                                                                                    |                                                                                                    |                                                                                                    | -                                                                                                    |                                                                                                    |
| 2.5.110                                                                                                    |                                                                                                    |                                                                                                    | Program                                                                                                    | Name                                                                                                    | iype                                                                                                    | inde                                                                                                    |
| 5.6.102                                                                                                    |                                                                                                    |                                                                                                    |                                                                                                    |                                                                                                    |                                                                                                    |                                                                                                    |
| 5.6.102                                                                                                    |                                                                                                    |                                                                                                    |                                                                                                    |                                                                                                    |                                                                                                    |                                                                                                    |
| 3.0.100                                                                                                    |                                                                                                    |                                                                                                    |                                                                                                    |                                                                                                    |                                                                                                    |                                                                                                    |
|                                                                                                    |                                                                                                    |                                                                                                    |                                                                                                    |                                                                                                    |                                                                                                    |                                                                                                    |
| 20,100                                                                                                    |                                                                                                    |                                                                                                    |                                                                                                    |                                                                                                    |                                                                                                    |                                                                                                    |
| 20,100                                                                                                    |                                                                                                    |                                                                                                    |                                                                                                    |                                                                                                    |                                                                                                    |                                                                                                    |
| 2.0.100                                                                                                    |                                                                                                    |                                                                                                    |                                                                                                    |                                                                                                    |                                                                                                    |                                                                                                    |
|                                                                                                    |                                                                                                    |                                                                                                    |                                                                                                    |                                                                                                    |                                                                                                    |                                                                                                    |
| 3.8.102                                                                                                    |                                                                                                    |                                                                                                    |                                                                                                    |                                                                                                    |                                                                                                    |                                                                                                    |
| 2.0.102                                                                                                    |                                                                                                    |                                                                                                    |                                                                                                    |                                                                                                    |                                                                                                    |                                                                                                    |
| 2.0.100                                                                                                    |                                                                                                    |                                                                                                    |                                                                                                    |                                                                                                    |                                                                                                    |                                                                                                    |
| 2.0.100                                                                                                    |                                                                                                    |                                                                                                    |                                                                                                    |                                                                                                    |                                                                                                    |                                                                                                    |
| 2.0.100                                                                                                    |                                                                                                    |                                                                                                    |                                                                                                    |                                                                                                    |                                                                                                    |                                                                                                    |
|                                                                                                    |                                                                                                    |                                                                                                    |                                                                                                    |                                                                                                    |                                                                                                    |                                                                                                    |
| 2.1.100                                                                                                    |                                                                                                    |                                                                                                    |                                                                                                    |                                                                                                    |                                                                                                    |                                                                                                    |
| 1.1.124 (*)                                                                                                    | -                                                                                                    |                                                                                                    |                                                                                                    |                                                                                                    |                                                                                                    |                                                                                                    |
| THE PARTY OF A DECK OF A DECK OF A D | 43.106<br>3.12.105<br>3.12.105<br>2.0.100<br>2.3.116<br>5.6.102<br>3.0.100<br>2.4.100<br>2.4.100<br>2.4.100<br>2.6.102<br>2.0.102<br>2.0.102<br>2.0.102<br>2.0.102<br>2.0.100<br>2.0.100<br>2.1.100<br>1.1.124 (*) | 43.106<br>3.12.105<br>3.12.105<br>2.0.100<br>2.3.116<br>5.6.102<br>3.0.100<br>2.4.100<br>2.4.100<br>2.4.100<br>2.0.102<br>2.0.102<br>2.0.102<br>2.0.102<br>2.0.100<br>2.0.100<br>2.1.100<br>1.1.124 (*)                                                                                                    | 43.106<br>3.12.105<br>3.12.105<br>3.12.105<br>3.12.105<br>3.12.105<br>3.12.105<br>3.12.105<br>3.100<br>2.3.116<br>5.6.102<br>3.0.100<br>2.4.100<br>2.4.1000<br>2.4.1000<br>2.4.1000<br>2.4.1000<br>2.4.1000<br>2.4.1000<br>2. | 4.3.106<br>3.12.105<br>3.12.105<br>3.12.105<br>3.12.105<br>3.12.105<br>3.12.105<br>3.12.105<br>3.12.105<br>3.100<br>2.3.116<br>5.6.102<br>3.0.100<br>2.3.106<br>2.3.100<br>2.3.1000<br>2.3.1000<br>2.1 | 43.106<br>3.12.105<br>3.12.105<br>3.12.105<br>3.12.105<br>3.12.105<br>3.12.105<br>3.12.105<br>3.100<br>2.3.116<br>5.6.102<br>3.0.100<br>2.4.100<br>2.4.1000<br>2.4.1000<br>2.4.1000<br>2.4.1000<br>2.4.1000<br>2.4.1000<br>2 | 43.106<br>3.12.105<br>3.12.105<br>3.12.105<br>3.12.105<br>2.100<br>2.3.116<br>5.6.102<br>3.0.100<br>2.3.105<br>3.0.100<br>2.3.102<br>2.0.102<br>2.0.102<br>2 |

3. [Configure Programming Options]をクリックし、[Desgn version]と[Back Level version]を指定します(図 3-15 参照)。

#### Design Flow 8× Reports 🗗 × 💁 iog\_cdr\_test 🗗 × 🖸 🜔 📄 🔗 🔁 🗸 🚯 🖬 🗖 🚟 M 🕄 😂 🖧 🖓 🚱 Top Module(root): iog\_cdr\_test -Tool Verify Pre-Synthesized Design E. Simulate Constraints Manage Constraints Implement Design --- > Copen Netlist Viewer Synthesize Verify Post-Synthesized Design • Generate Simulation File Simulate V Place and Route Verify Post Layout Implementation © Verify Timing © Open SmartTime E- ) Verify Power 💓 Open SSN Analyzer Configure Hardware Programming Connectivity and Interface Configure Programming Options × Configure Programmer Design name: jog cdr test 🖻 🕨 Program Desi • Generate FPGA Array Data V Design version (number between 0 and 65535): 1 • Configure Design Initialization Data and Memories V · Generate Design Initialization Data Back Level version (number between 0 and 65535): 5 B Configure I/O States During JTAG Programming 0x 12345678 Silicon signature (max length is 8 HEX chars): Configure Programming Options Generate Bitstream Help OK Cancel Run PROGRAM Action Program SPI Flash Image Generate SPI Flash Image

#### 図 3-15. バージョンの設定

#### 3.3.3.5 自動更新の使用法

自動更新は、SPI フラッシュメモリ内にデバイス上の現在のバージョンとは異なるプログラミング イメージが存在す る場合に開始されます。詳細は 10.2. 「SPI ディレクトリ」を参照してください。デバイスは、プログラミング イメ ージ内の Bits/Version 情報(図 3-16 参照)によりバージョンを特定します。Bits/Version 情報はビットストリームの先頭 で提供されます。以下では、自動更新の 3 通りの使用法 (ピンポン、ゴールデン イメージ、シングルイメージ) につ いて説明します。設計要件に応じてこれらの使用法を使い分けます。

#### ピンポン方式

自動更新は、SPI フラッシュメモリ内の最初の 2 つのイメージのうちの新しい方を使います。SPI フラッシュメモリ に新しいイメージが追加された場合、既存の 2 つのイメージのうちの古い方が追加された新しいイメージで上書きさ れます。これを「ピンポン方式」と呼びます。この方式は、1 つ前のイメージ バージョンを最新イメージと一緒に保 存しておく必要がある場合に使います。この方式を使うと、新しいイメージで問題が発生した場合に自動的に以前の イメージ戻す事ができます。図 3-16 に、ピンポン方式のイメージ配置を示します。

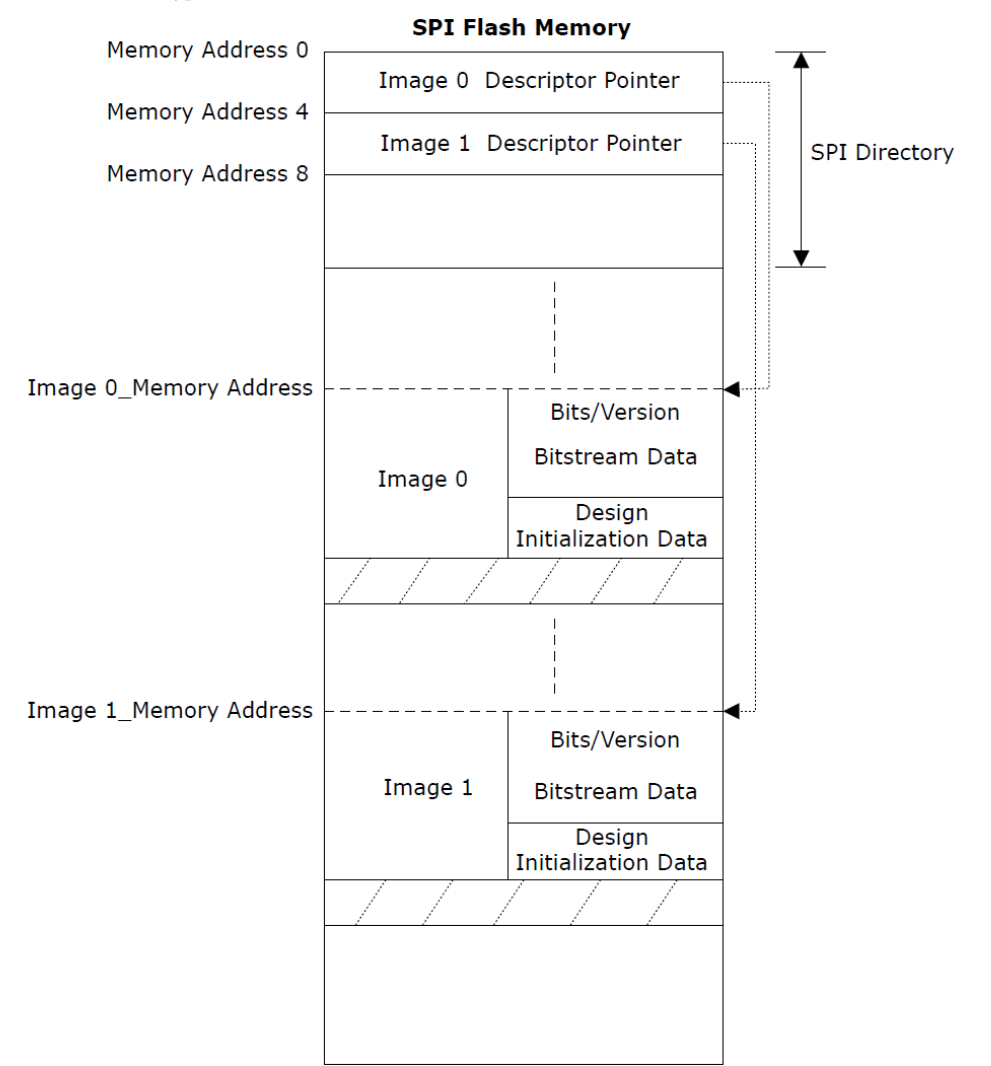

#### 図 3-16. ピンポン方式

### ゴールデン イメージ方式

新しいバージョンのイメージで自動更新に失敗した場合、確実に動作可能なイメージ (これを「ゴールデン イメー ジ」と呼ぶ) をデバイスにプログラミングします。SPI フラッシュメモリに新しいイメージが追加された時にゴールデ ン イメージが上書きされてはいけません。図 3-17 に、ゴールデン イメージ方式のイメージ配置を示します。

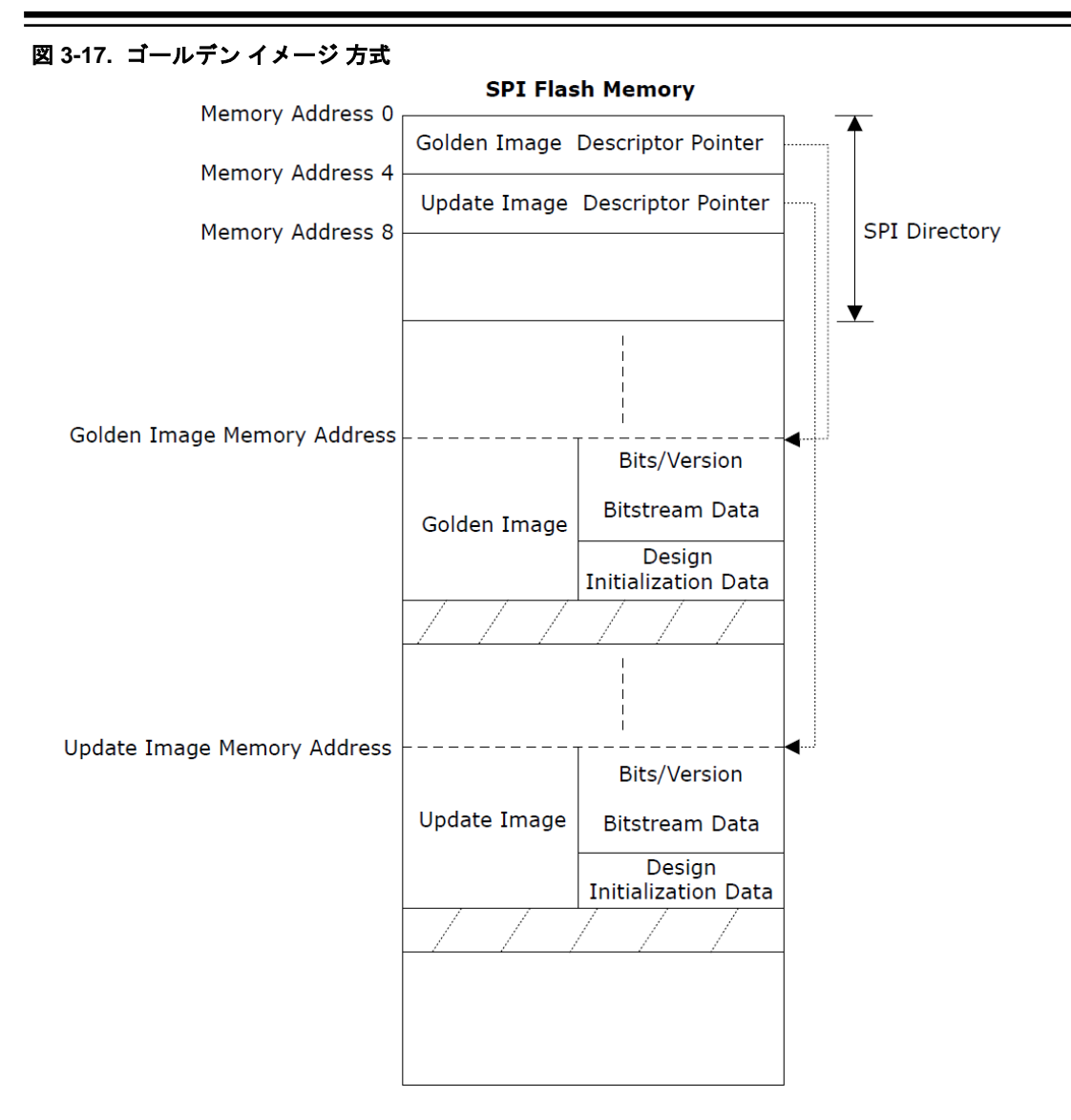

#### シングルイメージ方式

これは、デバイスの更新用に使えるイメージが1つしか存在しない場合の使用法です。図 3-18 に、シングルイメージ 方式のイメージ配置を示します。 図 3-18. シングルイメージ方式

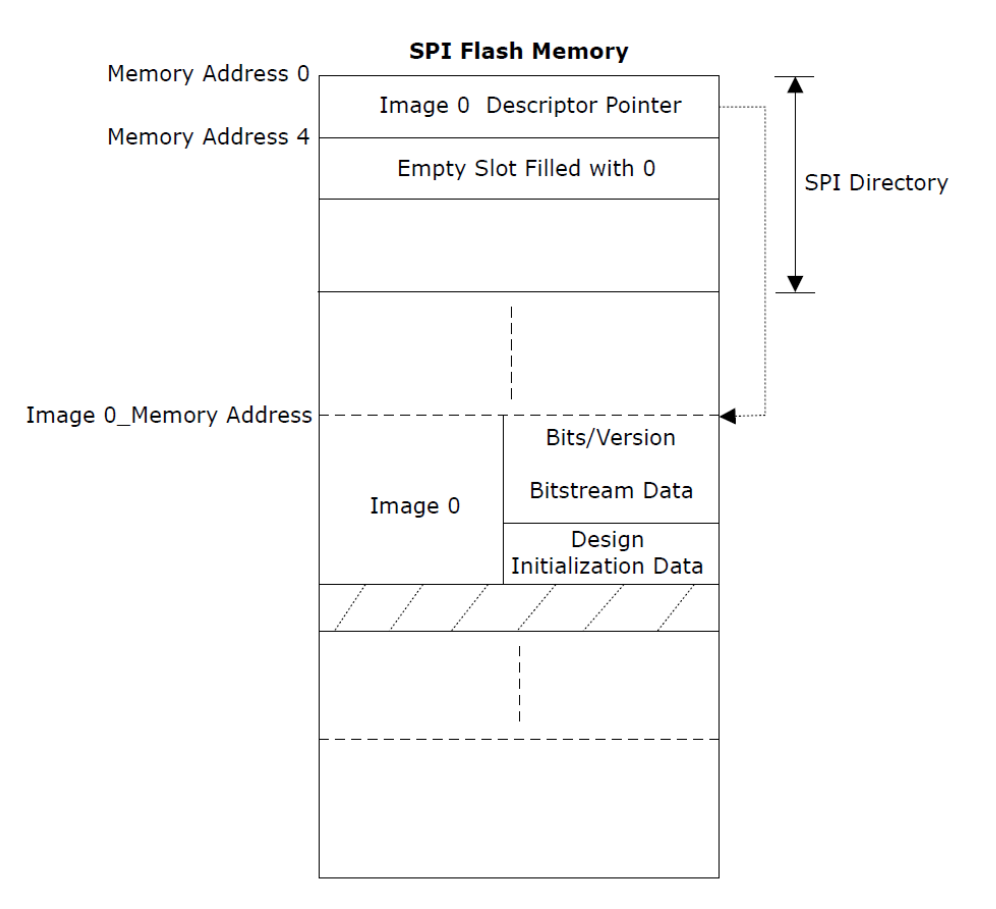

#### 3.3.4 IAP

IAP は、指定されたプログラミング イメージを使ってデバイスを再プログラミングします。IAP の場合、プログラミ ング イメージは、指定されたイメージ インデックスまたは SPI イメージアドレスに基づいて(イメージのバージョン とは無関係に)選択されます。PolarFire FPGA 内のファブリック ユーザロジックおよび PolarFire SoC FPGA 内のユ ーザ アプリケーションはプログラミング イメージを指定し、IAP システムサービスを使ってデバイスの再プログラミ ングを開始します。

#### 3.3.4.1 システムサービスによる IAP の実行

ユーザ アプリケーションは、PolarFire FPGA 内のファブリック ユーザロジックまたは PolarFire SoC FPGA 内の MSS ユーザ アプリケーションを使って、IAP システムサービスを要求します。システムサービスは、そのイメージを 検証またはプログラミングのどちらの用途で使うのか指定します。システム コントローラは、SPI フラッシュから自 動的にビットストリームを読み出して、デバイスの内容の検証またはプログラミングを行います。

#### IAP 検証動作

検証動作は、指定されたプログラミング イメージの内容とデバイスの内容を比較します。表 3-13 に、イメージ イン デックスを指定して IAP の検証システムサービスを要求する場合のビットフィールドを示します。

| システムサービス ディスク<br>リプタのビットフィールド | 值            | 概要                                           |
|-------------------------------|--------------|----------------------------------------------|
| 15                            | —            | 予約済み                                         |
| 14:7                          | SPI_IDX[7:0] | IAP 動作向けに SPI ディレクトリ内のイメージ インデック<br>スを指定します。 |
| 6:0                           | 44H          | IAP 検証動作                                     |

表 3-13. イメージ インデックス指定による IAP 検証要求

SPI ディレクトリ内のイメージ インデックスの代わりに SPI フラッシュメモリ アドレスを指定する事もできます (表 3-14 参照)。

#### 表 3-14. イメージアドレス指定による IAP 検証要求

| システムサービス ディスク<br>リプタのビットフィールド | 值              | 概要                          |
|-------------------------------|----------------|-----------------------------|
| 15:7                          | MBOXADDR[10:2] | メールボックス アドレス (書式は表 3-17 参照) |
| 6:0                           | 45H            | IAP 検証動作                    |

IAP 検証に成功すると、ステータスコードとして 0 が生成されます。失敗した場合は 8 ビットのエラーコードが生成 されます。エラーコードの詳細は、12. 「補遺: エラーコード」を参照してください。

デバイスの内容のインテグリティを検証するには、IAP 検証動作の代わりに Digest Check システムサービスを使う事を推奨します。詳細は、『PolarFire FPGA Datasheet』または『PolarFire SoC AdvanceDatasresheet』を参照してください。

Note: プログラミング中に出力されるダイジェスト(\*.digest file の内容と同じ) は、ビットストリーム ペイロード ダ イジェストです。このダイジェストにより、デバイスが正しいビットストリーム ペイロードを受信した事を確認でき ます。DEVICE\_INFO からエクスポートされるダイジェストは、実際のメモリ内容のダイジェストです。これは、暗 号化されたビットストリーム ペイロードに含まれるその他のメタデータを含まないため、プログラミング中に生成さ れるダイジェストとは異なります。

#### IAP プログラミング動作

プログラミング動作により、指定されたプログラミング イメージを使ってデバイスの内容が更新されます。IAP プロ グラミング動作は、プログラミング実行前にイメージを認証しません。イメージは、IAP イメージ認証システムサー ビスを使って認証できます。詳細は、3.3.2.4.2. 「IAP イメージ認証システムサービス」を参照してください。

以下の状況では、ユーザ アプリケーションはステータスコードを得る事ができません。

- IAP が成功した時にデバイスが自動的に再起動し、新しい回路を初期化した場合
- IAP が失敗した時に IAP リカバリプロセスがイメージ0を使ってデバイスのプログラミングを試みた場合

Note: IAP リカバリプロセスは、SPI ディレクトリ内のイメージ 0 へのポインタの次のスロット(Addr 4)が Null である時に、イメージ 0 を使ってデバイスのプログラミングを試みます。詳細は 10.2. 「SPI ディレクトリ」を参照してください。

表 3-15 に、イメージ インデックスを指定して IAP のプログラミング システムサービスを要求する場合のビットフィールドを示します。

| システムサービス ディスク<br>リプタのビットフィールド | 值            | 概要                                           |
|-------------------------------|--------------|----------------------------------------------|
| 15                            | —            | 予約済み                                         |
| 14:7                          | SPI_IDX[7:0] | IAP 動作向けに SPI ディレクトリ内のイメージ インデックス<br>を指定します。 |
| 6:0                           | 42H          | IAP プログラミング動作                                |

#### 表 3-15. イメージ インデックス指定による IAP プログラミング要求

SPI ディレクトリ内のイメージ インデックスの代わりに SPI フラッシュメモリ アドレスを指定する事もできます (表 3-16 参照)。

#### 表 3-16. イメージアドレス指定による IAP プログラミング要求

| システムサービス ディスク<br>リプタのビットフィールド | 值              | 概要                          |
|-------------------------------|----------------|-----------------------------|
| 15:7                          | MBOXADDR[10:2] | メールボックス アドレス (書式は表 3-17 参照) |
| 6:0                           | 43H            | IAP プログラミング動作               |

表 3-17 に、メールボックスの書式を示します。

#### 表 3-17. メールボックスの書式

| オフセット | 長さ(パイト) | パラメータ   | 方向 | 概要                                                                   |
|-------|---------|---------|----|----------------------------------------------------------------------|
| 0     | 4       | SPIADDR | 入力 | SPI フラッシュメモリ内のプログラミング イメージのアドレス                                      |
|       |         |         |    | 接続した SPI フラッシュ デバイスが 32 ビットアドレスをサポー<br>トしない場合、SPIADDR[31:24]は無視されます。 |

#### 3.3.4.2 プログラミング失敗時のリカバリ動作

IAPの実行中に停電が発生すると、デバイスはイメージ0を使ってプログラミングします。

Note: 指定されたイメージのプログラミングに失敗した場合、1度だけ再試行されます。それでも失敗した場合、イメージ0がプログラミングされます。IAPの終了時にデバイスがブランクのままであった場合、I/Oから何の情報も得られず、ユーザの介入が必要です。

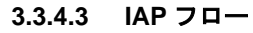

図 3-19 に、IAP フローを示します。

図 3-19. IAP フロー

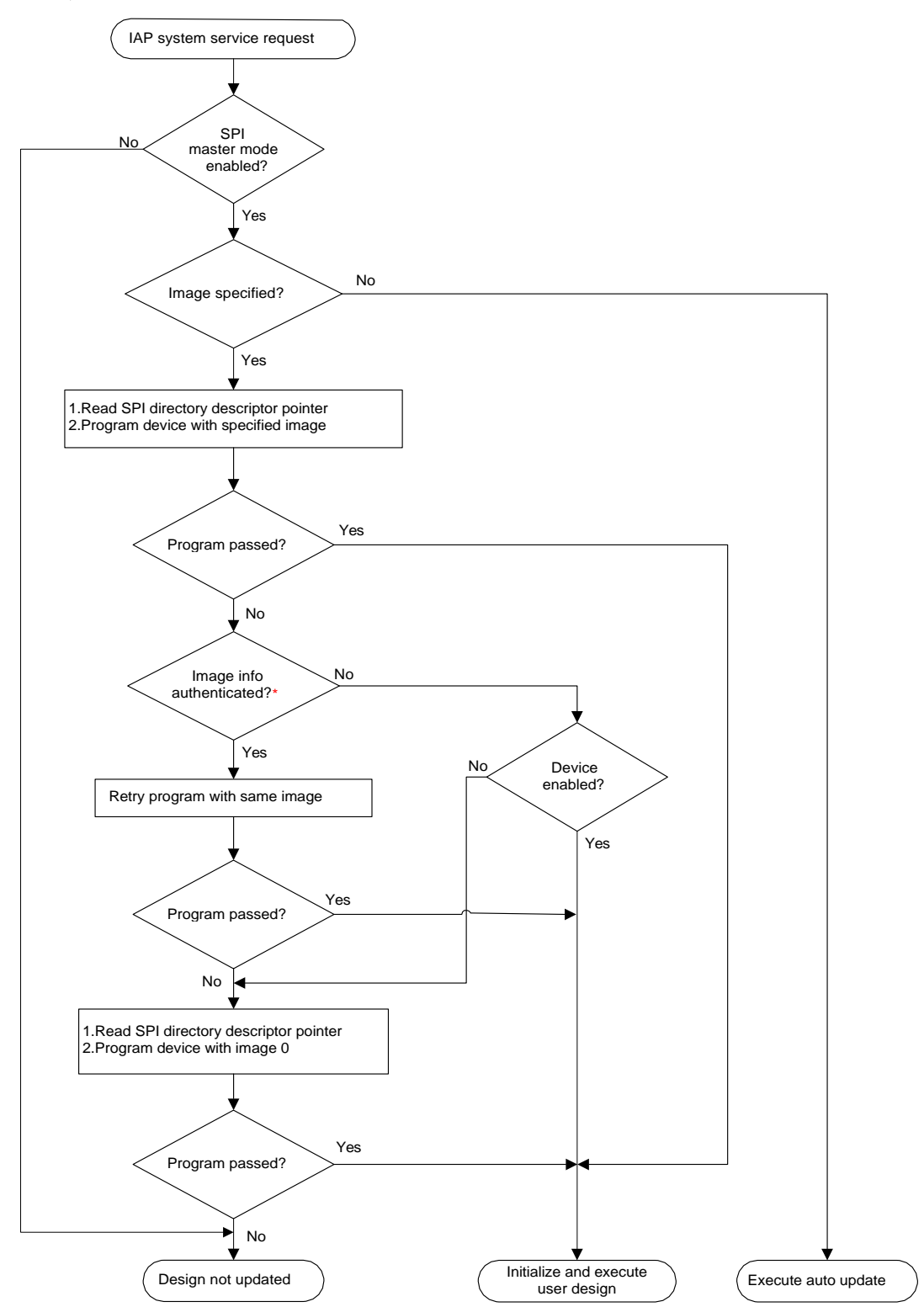

\* Device checks only BITS (starting bits of the bitstream) and AUTH (encryption keys information) components of the bitstream as part of the programming.

#### 3.3.4.4 IAP の使用法

どちらのデバイスファミリも、マルチイメージ IAP 方式(最大 255 個のイメージを SPI フラッシュメモリに保存可能) をサポートします。イメージ ディスクリプタ ポインタは、SPI フラッシュメモリのセクタ0に格納されます。SPI フ ラッシュに保存された任意のイメージを使ってデバイスをプログラミングでき、プログラミングに失敗した場合はイ メージ0が使われます。イメージ0ポインタの次のスロットは Null (空のスロット)である事が必要です。マルチイメ ージ方式は、複数のイメージを用意しておき、そのうちの1つを指定してデバイスを更新する場合に使います。図 3-20に、マルチイメージ方式のイメージ配置を示します。

#### 図 3-20. マルチイメージ 方式

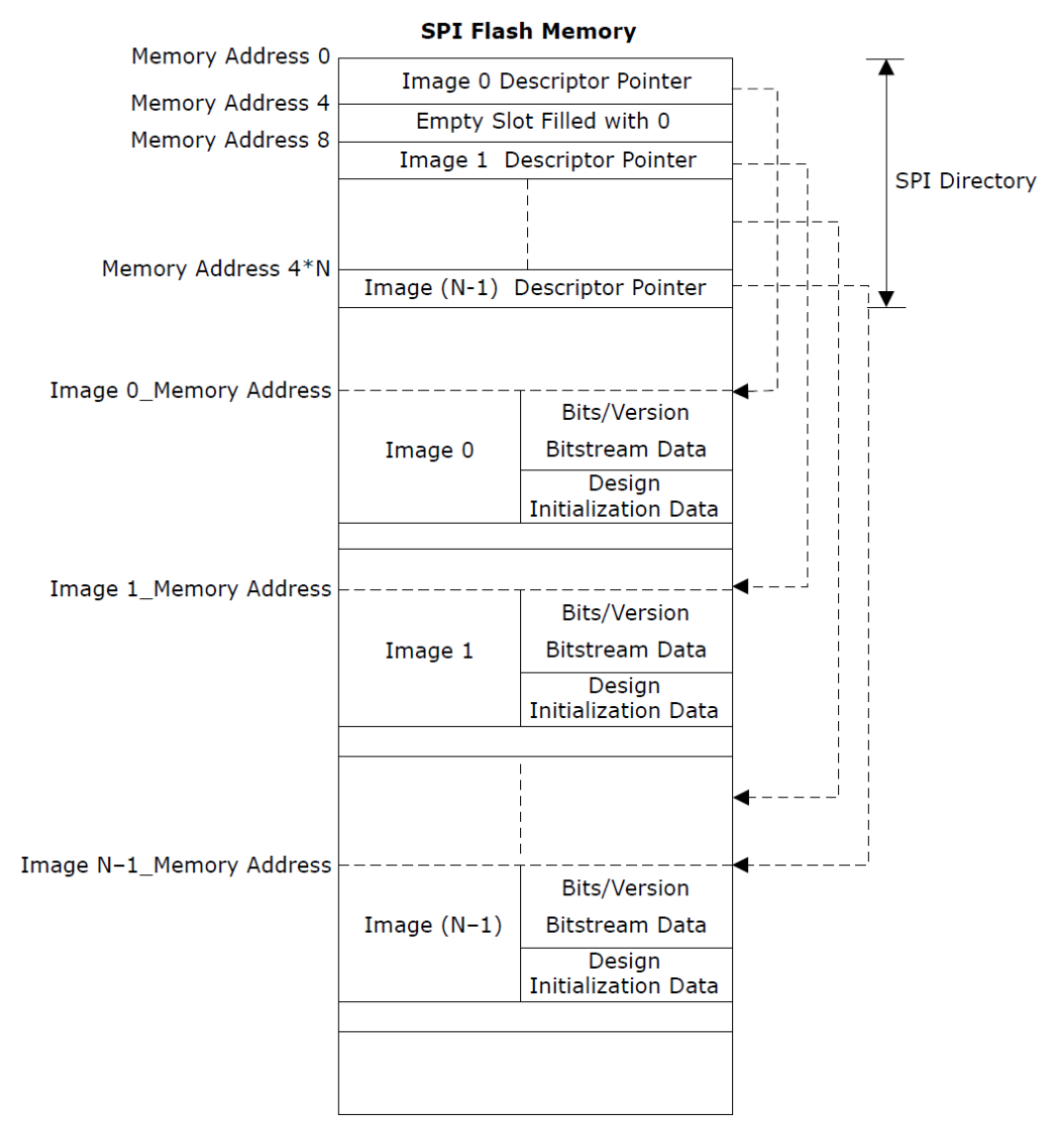

## 4. バックレベル保護のバイパス

Configure Security ツールでバック レベル保護が有効になっている場合、Libero を使ってビットストリームをエクス ポートする際に、SPI ビットストリームのバック レベル保護をバイパスできます。プログラミング リカバリ エラー を回避するには、[Bypass the Back Level Protection for Recovery/Golden bitstream (SPI files only)] (図 4-1、 図 4-2 参照)を有効にします。

#### 図 4-1. PolarFire FPGA - バックレベル保護バイパス機能

| Top Module(root); jog_cdr_test                                                                         | Export Bitstream                                                                       |                                                                            |                                            |               | 1      |
|----------------------------------------------------------------------------------------------------|----------------------------------------------------------------------------------------|----------------------------------------------------------------------------|--------------------------------------------|---------------|--------|
|                                                                                                    | Bitstream file                                                                         |                                                                            |                                            |               |        |
| 1001                                                                                                   | Manage Franklin                                                                        | Existing files:                                                            |                                            |               |        |
| - 121 Open Netlist Viewer                                                                              | Name: Isample                                                                          |                                                                            | 6 - F                                      |               |        |
| Synthesize                                                                                             | Location: Filsamole                                                                    | <no bitstream="" file<="" td=""><td>stound&gt;</td><td></td><td></td></no> | stound>                                    |               |        |
| Venty Post-Synthesized Design                                                                          |                                                                                        |                                                                            |                                            |               |        |
| Simulate                                                                                               | Formats:                                                                               |                                                                            |                                            |               |        |
| Place and Boute                                                                                        | STAPI Support for ISP                                                                  |                                                                            |                                            |               |        |
| Verify Post Layout Implementation                                                                      |                                                                                        |                                                                            |                                            |               |        |
| Verify Timing                                                                                          | Chain STAPL Support for ISP, Single Microsemi device in a JTAG chain                   |                                                                            |                                            |               |        |
| - C Open SmartTime                                                                                     | DAT Support for Embedded ISP (JTAG and SPI-Slave)                                      |                                                                            |                                            |               |        |
| Verify Power                                                                                           |                                                                                        |                                                                            |                                            |               |        |
| - EN Open SSN Analyzer                                                                                 | SPI and IAP Services                                                                   |                                                                            |                                            |               |        |
| Configure Hardware                                                                                     | E an                                                                                   |                                                                            |                                            |               |        |
| Programming Connectivity and Interface                                                                 | I SVP Support for ISP Limit SVF file size                                              |                                                                            |                                            |               |        |
| Configure Programmer                                                                                   |                                                                                        |                                                                            |                                            |               |        |
| Select Programmer                                                                                      | Zeroization actions                                                                    |                                                                            |                                            |               |        |
| Program Design                                                                                         | Like New (Erases all user data; device can be immediately reprogrammed by user)        |                                                                            |                                            |               |        |
| Conference PPOA Array Data                                                                             |                                                                                        |                                                                            |                                            |               |        |
| Contigure Design Initialization Data and Memor                                                         | Unrecoverable (trases all data and destroys reprogrammability; device must be scrapped | a)                                                                         |                                            |               |        |
| Configure 1/O States During ITAG Programming                                                           |                                                                                        |                                                                            |                                            |               |        |
| Configure Programming Options                                                                          | Security options set with Configure Security tool                                      |                                                                            |                                            |               |        |
| Configure Security                                                                                     | Disable all factory key modes and configured security settings.                        |                                                                            |                                            |               |        |
| Generate Bitstream                                                                                     | Use FlashLock/UPK1 to temporarily enable settings during one programming session.      |                                                                            |                                            |               |        |
| Run PROGRAM Action                                                                                     | FlashLock/UPK1 will be exported in plaintext (master file).                            |                                                                            |                                            |               |        |
| 🖻 🕨 Program SPI Flash Image                                                                            | Back Level protection is enabled. Use FlashLock/UPK1 to bypass Back Level protection.  |                                                                            |                                            |               |        |
| Generate SPI Flash Image                                                                               | SmartDebug access control is enabled. Internal data may be accessible. Anyone ca       | an debug or access active pro                                              | obes, access Live Probe, and read the cont | tent of sNVM. |        |
| Run PROGRAM_SPI_IMAGE Action                                                                           | Factory test mode is allowed. This will allow Microsemi to perform Falure Analysis.    | etters deuters                                                             |                                            |               |        |
| Handoff Design for Production                                                                          | External Fabric/s/WM design digest check request through JTAG/SPI Slave is enabled     | ed.                                                                        |                                            |               |        |
| - Configure Permanent Locks for Production                                                             | Repeated external Fabric digest calculations can impact its reliability. View Datasher | et for additional information.                                             |                                            |               |        |
| Export Bitstream                                                                                       |                                                                                        |                                                                            |                                            |               |        |
| Export HashPro Express Job                                                                             | Programming Options set with Contigure Programming Options tool                        | - March 19                                                                 |                                            |               |        |
| Export SPI Flash Image                                                                                 | Design version: 5 Back Level version: 4                                                | 0                                                                          |                                            |               |        |
| Coport Pin Report                                                                                      | Share Bash and                                                                         |                                                                            |                                            |               |        |
| Design Flow Design Hierarchy Stimulus Hierarchy Catalog                                                | F Bitstream mes to be exported                                                         | n components                                                               | Bypass Back Level protection for           |               |        |
|                                                                                                    |                                                                                        |                                                                            | Recovery/Golden bitstream                  |               |        |
| 9                                                                                                    | Master fie to contram                                                                  |                                                                            | (SPI files only)                           |               |        |
| En Acres America Atra                                                                                  | at trusted facility V Custom security                                                  | Fabric F sNVM                                                              | V                                          |               |        |
| Messages 🐼 criors 🔔 warnings 😈 Into                                                                    |                                                                                        |                                                                            |                                            |               |        |
| Oluto: Mil inicialización cilenta nave been teab                                                       | File encrypted with UEK1 to program                                                    |                                                                            | -                                          |               |        |
| Cleaning tool 'Generate Design Initialization Data                                                     | at untrusted facility or for Broadcast field update                                    | Fabric M SNVM                                                              | 1                                          |               |        |
| Cleaning tool 'Bun programming SPI Flash Image'                                                        |                                                                                        |                                                                            |                                            |               |        |
| Cleaning tool 'Export SPI Flash Image'                                                                 | File encrypted with UEK2 to program                                                    | Fabric F sNVM                                                              | Г                                          |               | -      |
| OInfo: Cleaning tool 'Generate Design Initializa                                                       | at unrusted facility or for Broadcast field update                                     |                                                                            |                                            |               |        |
| All Initialization clients have been removed                                                           |                                                                                        |                                                                            |                                            |               | 2      |
| Ginfo: Memory files have been generated successf                                                       | 1                                                                                      |                                                                            |                                            |               |        |
| - many states date been generated buccesst                                                             |                                                                                        |                                                                            |                                            | or 1          | 1 2000 |
| file: F:\sw\tftp\2p2\300T\webserver\libero\designe                                                     | i liala                                                                                |                                                                            |                                            |               | Cancel |
| file: F:\sw\tftp\2p2\300T\webserver\libero\designs<br>TInfo: 'Generate design initialization data' has | Help                                                                                   |                                                                            |                                            | UK            | Cancel |

| Project Elle Edit View Design Tools Help                                 |                                                                                    |                                                   |                     |            |                                        |                                        |                        |          |
|--------------------------------------------------------------------------|------------------------------------------------------------------------------------|---------------------------------------------------|---------------------|------------|----------------------------------------|----------------------------------------|------------------------|----------|
| Design Flow                                                              | & X Reports & X PCIe RP.1                                                          | op derived constraint                             | usd: ∂×             | Con        | straint Manager 🗗 X 🛛 🚾 PCLe           | RP_Top 8 × Design and Memo             | ry Initialization* 8 × | StartPag |
|                                                                          |                                                                                    |                                                   |                     |            |                                        |                                        |                        | -        |
| top Hocure(root): PCIE_IOP_TOP                                           | THE PLIE RP TOD RESORTS                                                            | Imlas &                                           | A Conses 4          | A Minute   | AR O Tafa                              |                                        |                        | ~ ~      |
| Active Synthesis Implementation: synthesis                               | Export Bitstream                                                                   |                                                   |                     |            |                                        |                                        |                        | ~        |
| Tool                                                                     | Design uppering . 0. Radial and uppering                                           |                                                   |                     |            |                                        |                                        |                        | 1.41     |
| C. Londament Darian                                                      | - Design version - 0 back bever version                                            | -0                                                |                     |            |                                        |                                        |                        |          |
| Ri Doan Natirit Viewar                                                   | Security options set with the Configure Sec                                        | urity tool:                                       |                     |            |                                        |                                        |                        |          |
| V Synthesize                                                             | Disable all factory key modes and confi<br>Use Flasht ock A DC1 to temporarily and | pured security settings                           |                     | dela comin | a species                              |                                        |                        | 1.1      |
| E Verify Post-Synthesized Design                                         | SmartDebug access control is enal                                                  | led. Internal data may                            | be accessible. A    | nyone ca   | n debug or access active probes, acces | is Live Probe, and read the content of | stort.                 |          |
| Generate Simulation File                                                 | Factory test mode is allowed. This                                                 | will allow Microsemi to p                         | perform Falure A    | inalysis.  | the design of                          |                                        |                        |          |
| Simulate                                                                 | External Fabric SNVM design verifi                                                 | e is enabled. This is no<br>and read digest requi | sts through ITA     | G/SPE Slav | ve are enabled.                        |                                        |                        |          |
| V In Place and Route                                                     | Repeated external Fabric digest of                                                 | alculations can impact it                         | s reliability. View | Datashe    | et for additional information.         |                                        |                        |          |
| Verify Post Layout Implementation                                        | Statum Cold                                                                        |                                                   |                     |            |                                        |                                        |                        |          |
| Const Smart Time                                                         | oistream ne(s)                                                                     |                                                   |                     | 10000      |                                        |                                        |                        |          |
| E & Configure Handware                                                   | Name: PCIe_RP_Top                                                                  | Locat                                             | ion: ting/Liber     | no_Projec  | t\designer\PCIe_RP_Top\export          |                                        |                        |          |
| Interface                                                                | Transma films                                                                      |                                                   |                     |            |                                        |                                        |                        |          |
| - A Configure Programmer                                                 | Excert incs.                                                                       |                                                   |                     | 1          |                                        |                                        |                        |          |
| - 🚴 Select Programmer                                                    | PCIe_RP_Top.stp                                                                    |                                                   | <u>^</u>            |            |                                        |                                        |                        |          |
| B 🕨 Program Design                                                       | PCIE_RP_lop_v2.stp                                                                 |                                                   | -                   |            |                                        |                                        |                        |          |
| V Generate FPGA Array Data                                               | PCIe PP Top v2.1 cto                                                               |                                                   | *                   | E.         |                                        |                                        |                        |          |
| Configure Design Initialization Data and Memories                        | T T PEOP NE HILL VE LOOD                                                           |                                                   |                     |            |                                        |                                        |                        |          |
| Configure Programming Ontinger                                           | Formats:                                                                           |                                                   |                     |            |                                        |                                        |                        |          |
| Configure Programming Options                                            | PPD Support for ISP (JTAG                                                          | and SPI Slave)                                    |                     |            |                                        |                                        |                        |          |
| Generate Bitstream                                                       | DAT Support for Embedded                                                           | ISP (JTAG and SPI Sla                             | re) 🔽 Export        | t separate | e ASCII HEX file for debugging         |                                        |                        |          |
| Configure Actions and Procedures                                         | STAPI Support for 199                                                              |                                                   |                     |            |                                        |                                        |                        |          |
| Run PROGRAM Action                                                       |                                                                                    |                                                   |                     |            |                                        |                                        |                        |          |
| 🖃 🕨 Program SPI Flash Image                                              | Chan STAPL Support for ISP, Sing                                                   | e Microsemi cievice in a                          | JIAG chain          |            |                                        |                                        |                        |          |
| Generate SPI Flash Image                                                 | SPI Support for Auto Prog                                                          | ramming, Auto Update,                             | and IAP Service     | 5          |                                        |                                        |                        |          |
| Debug Design                                                             | Support for ISP                                                                    | Limit SWI file size                               |                     |            |                                        |                                        |                        |          |
| Ag Identity Debug Design                                                 |                                                                                    |                                                   |                     |            |                                        |                                        |                        |          |
| Configure Permanent Locks for Production                                 | Export files for Microseni In House                                                | Programming (IHP):                                | Yes (* No           |            |                                        |                                        |                        |          |
| Export Bitstream                                                         | File types:                                                                        |                                                   |                     |            |                                        |                                        |                        |          |
| Export FlashPro Express Job                                              |                                                                                    |                                                   |                     |            |                                        |                                        |                        |          |
| Export Job Manager Data                                                  |                                                                                    |                                                   |                     |            | Bypass Back Level protection for       | Include Plaintext Pass Keys            |                        |          |
| 🛃 Export SPI Flash Image                                                 |                                                                                    | Custom Security                                   | Fabric/sNVM         | ervin      | Recovery/Golden bitstream              | (N/A for *.spi files)                  |                        |          |
| -+ Export Pin Report                                                     |                                                                                    |                                                   |                     |            | ( isprines only)                       |                                        |                        |          |
| Export Design Initialization Data and Memory Report                      | Master file                                                                        | 3                                                 | 1                   | F          | Fit.                                   | 9                                      |                        |          |
|                                                                          | The second state ( DC)                                                             |                                                   | 57                  | - E        | F                                      |                                        |                        |          |
| Design Flow Design Hierarchy Stimulus Hierarchy Catalog Files HDL Templa | Pile end ypied with DEK1                                                           |                                                   | 1.                  | 1          | 12                                     | 1.                                     |                        |          |
| og                                                                       | File encrypted with UEK2                                                           |                                                   | 2                   | Г          | П                                      | F                                      |                        |          |
| 🔳 Messages 😵 Errors 🗼 Warnings 🌒 Erfo                                    | Zeroization actions:                                                               |                                                   |                     |            |                                        |                                        |                        |          |
| [Finished: Thu Apr 23 22:38:35 2020 (Elapsed time 00:01:32               | 🔽 Like New (Erases all user data; devic                                            | e can be immediately re                           | programmed by       | user)      |                                        |                                        |                        |          |
|                                                                          | V Unremverable (Frases al data and                                                 | estrous record amonth                             | atus device en et   | he seres   | red)                                   |                                        |                        |          |
| Project saved.                                                           | Concepto dos proses di cidid di c                                                  | ere of a reprogrammad                             |                     | ee map     |                                        |                                        |                        |          |
| Project closed.                                                          |                                                                                    |                                                   |                     |            |                                        |                                        |                        |          |
| Generating Bitstream File Finished: Thu Apr 23 22:38:59 2                |                                                                                    |                                                   |                     |            |                                        |                                        | 1                      |          |
|                                                                          | Help                                                                               |                                                   |                     |            |                                        |                                        | OK                     | Cancel   |

### 図 4-2. PolarFire SoC FPGA - バックレベル保護バイパス機能

回路/メモリ 初期化データ を使って SPI ビットストリーム を SPI フラッシュ に追加すると、Libero はバックレベル保護バイパス機能のステータスを表示します(図 4-3 参照)。

#### 図 4-3. バックレベル保護バイパス機能のステータス

Broject Elle Edit View Design Tools Help

|                                                                                                    | × Reports & × PCIe_RP_T               | p_derived_constra          | nta.adc 🖶 🗙 🕴 Constrait | t Menager 🛛 🗶 🛛 🖾 PCIe | X & got_top | Design and Hemory Initialization | n" Ø×   | Star Flage | 8×                |                  |  |
|----------------------------------------------------------------------------------------------------|---------------------------------------|----------------------------|-------------------------|------------------------|-------------|----------------------------------|---------|------------|-------------------|------------------|--|
| 10 A COM COL FP_TO                                                                                    | Design Enitialization UPROM   sN      | M SPE Flesh*               | whic RAMS   eVVIN       |                        |             |                                  |         |            |                   |                  |  |
| Synthesis Implementation: synthesis                                                                   | and the second of                     |                            |                         |                        |             |                                  |         |            |                   |                  |  |
| Teal                                                                                                  | Appry Decard                          | Hep                        |                         |                        |             |                                  |         |            |                   |                  |  |
| The Astronom Darlies                                                                                  |                                       |                            |                         |                        |             |                                  |         |            |                   |                  |  |
| Pi Oran Matta Vision                                                                                  | <ul> <li>Drabe Auto Update</li> </ul> |                            |                         |                        |             |                                  |         |            |                   |                  |  |
| - Southesize                                                                                          | SP1 Flash memory size: 128            | * MB                       |                         |                        |             |                                  |         |            |                   |                  |  |
| it Verify Post-Swithesized Design                                                                     | I in the statistics                   | - COLERAD CLARK            |                         |                        |             |                                  |         |            |                   |                  |  |
| Generate Simulation File                                                                              | Coope stations                        | Shingsh clerib             |                         |                        |             |                                  |         |            |                   |                  |  |
| Simulate                                                                                              | Available memory 005/+131071          | 844                        | - 241 D                 | wa I                   |             |                                  |         |            |                   |                  |  |
| RH Place and Route                                                                                    | Lined messary AVEL 6                  |                            | - 100-cm - 0            |                        |             |                                  |         |            |                   |                  |  |
| B 	 F Verify Post Layout Implementation                                                               | Creat memory (MD)   131071            |                            | 11.077                  |                        |             |                                  |         | 1.00       | Bypan             | n Back Level     |  |
| C Verify Timing                                                                                       | Lice right y her i 1310-1             | Program                    | Name                    | hos                    | Index       | Content File                     | Start   | End        | Design Pag        | tection for      |  |
| C Open Smart Time                                                                                     |                                       |                            |                         |                        | 1993.00     |                                  | Address | Address    | Version Recovery/ | Colden bitstream |  |
| 8      Configure Hardware                                                                             |                                       |                            |                         | N                      |             |                                  |         | -          | -                 |                  |  |
| Programming Connectivity and Interface                                                                |                                       |                            |                         |                        |             |                                  |         |            |                   |                  |  |
| A Configure Programmer                                                                                |                                       |                            |                         |                        |             |                                  |         |            |                   |                  |  |
| Select Programmer                                                                                     |                                       |                            |                         |                        |             |                                  |         |            |                   |                  |  |
| E  Program Design                                                                                     |                                       |                            |                         |                        |             |                                  |         |            |                   |                  |  |
| <ol> <li>Generate IPGA Array Data</li> </ol>                                                          |                                       |                            |                         |                        |             |                                  |         |            |                   |                  |  |
| *© Configure Design Initialization Data and Memories                                                  |                                       |                            |                         |                        |             |                                  |         |            |                   |                  |  |
| <ul> <li>Generate Design Initialization Data</li> </ul>                                               |                                       |                            |                         |                        |             |                                  |         |            |                   |                  |  |
| Configure Programming Options                                                                         |                                       |                            |                         |                        |             |                                  |         |            |                   |                  |  |
| Configure Security                                                                                    |                                       |                            |                         |                        |             |                                  |         |            |                   |                  |  |
| Generate Bestream                                                                                     |                                       |                            |                         |                        |             |                                  |         |            |                   |                  |  |
| D - DIOCDANA A                                                                                        |                                       |                            |                         |                        |             |                                  |         |            |                   |                  |  |
| De Program Program Action                                                                             |                                       |                            |                         |                        |             |                                  |         |            |                   |                  |  |
| Concerts Of Flash Issues                                                                              |                                       |                            |                         |                        |             |                                  |         |            |                   |                  |  |
| E Behan Darlin                                                                                        |                                       |                            |                         |                        |             |                                  |         |            |                   |                  |  |
| Contraction Decision                                                                                  |                                       |                            |                         |                        |             |                                  |         |            |                   |                  |  |
| E B Handolf Design for Production                                                                     |                                       |                            |                         |                        |             |                                  |         |            |                   |                  |  |
| Configure Permanent Locks for Production                                                              |                                       |                            |                         |                        |             |                                  |         |            |                   |                  |  |
| Evenet Electronem                                                                                     |                                       |                            |                         |                        |             |                                  |         |            |                   |                  |  |
| All Collection and Caller                                                                             |                                       |                            |                         |                        |             |                                  |         |            |                   |                  |  |
| Export FlashPro Express Job                                                                           |                                       | 1                          |                         |                        |             |                                  |         |            |                   |                  |  |
| Expert FlashPro Express Job<br>Expert Job Manager Data                                                |                                       |                            |                         |                        |             |                                  |         |            |                   |                  |  |
| Expert FlashPro Express Job<br>Expert Job Monager Data<br>Expert SPI Flash Image                      | 1 1 1 1 1 1 1 1 1 1 1 1 1 1 1 1 1 1 1 | Concerne of the local data |                         |                        |             |                                  |         |            |                   |                  |  |
| Export FlashPro Express Job<br>Sciont Job Manager Data<br>Export SPI Rash Image<br>Captort Pin Report | Used space                            | SPC Drateau fr             | r Recovery/Golden       |                        |             |                                  |         |            |                   |                  |  |

### 4.1 バックレベル保護バイパス機能が必要になる事例

表 4-1 に、バックレベル保護バイパス機能が必要となる事例を示します。

#### 表 4-1. バックレベル保護バイパス機能が必要になる事例

| ステップ | SPI ビット<br>ストリーム   | 動作        | 結果                        | ビット<br>ストリーム<br>バージョン | ビット<br>ストリーム<br>バックレベル<br>パージョン | デバイス<br>バックレベル<br>バージョン |
|------|--------------------|-----------|---------------------------|-----------------------|---------------------------------|-------------------------|
| 1    | ゴールデン/リカバリ         | 自動プログラミング | 成功                        | 2                     | 1                               | 1                       |
| 2    | IAP/更新<br>ビットストリーム | 自動更新 IAP  | 成功                        | 3                     | 2                               | 2                       |
| 3    | IAP/更新<br>ビットストリーム | 自動更新 IAP  | 失敗、<br>プログラミング<br>リカバリを試行 | 4                     | 無効                              | 2                       |

上表の各ステップは以下の通りです。

- デバイスはビットストリーム バージョン = 2/ バックレベル バージョン =1 でデバイスをプログラミングします。 現在のデバイス バックレベル バージョンは 1 に設定されます。
- 次にデバイスはビットストリーム バージョン=3/ バックレベル バージョン=2 でデバイスをプログラミングします。現在のデバイス バックレベル バージョンは2に設定されます。
- デバイスはバージョン 4 のビットストリームを使って更新を試みますが、失敗します。この場合、デバイスは バージョン 2 のゴールデン/リカバリ ビットストリームを使ってリカバリを試みます。しかし、現在のデバイ ス バックレベル保護がバージョン 2 に設定されている(すなわち、ゴールデン/リカバリ ビットストリーム バー ジョンはデバイス バックレベル バージョンと等しい) ため、リカバリにも失敗します。バックレベル保護が原 因でプログラミング リカバリに失敗する場合、ゴールデン/リカバリ ビットストリームに対してバックレベル 保護バイパス機能(図 4-1 内の[Bypass Back Level protection for Golden bitstream])を有効にする事でリカ バリの失敗を回避できます。

## 5. プログラミング中の I/O ステート

表 5-1 に、プログラミング中に適用される I/O ステートの一覧を示します。

#### 表 5-1. 各種プログラミング モードの I/O ステート

| I/O タイプ                          | 1/0 ステート                                        |                                                |                                                                   |  |  |  |
|----------------------------------|-------------------------------------------------|------------------------------------------------|-------------------------------------------------------------------|--|--|--|
|                                  | JTAG プログラミング                                    | SPI スレーブ<br>プログラミング                            | SPI マスタ<br>プログラミング(IAP/自動更新)                                      |  |  |  |
| システム コント<br>ローラ I/O              | 有効                                              | 有効                                             | 有効                                                                |  |  |  |
| XCVR 参照クロッ<br>ク入力                | 影響なし                                            | 影響なし                                           | 影響なし<br>ループバック モードを使って IAP<br>中に動作を維持する事で、XCVR リ<br>ンクをアクティブに保持可能 |  |  |  |
| XCVR データ I/O                     | バウンダリ スキャンセルによ<br>り設定                           | 影響なし                                           | 影響なし<br>ループバック モードを使って IAP<br>中に動作を維持する事で、XCVR リ<br>ンクをアクティブに保持可能 |  |  |  |
| GPIO, HSIO                       | I/O は有効だが、I/O ステート<br>はバウンダリ スキャンセルを<br>使って設定可能 | SPI スレーブ命令<br>ISC_ENABLE を使って<br>Weak プルアップが可能 | 出力は3ステートにされ、Weak プ<br>ルアップが適用される                                  |  |  |  |
| MSS I/O<br>(PolarFire SoC<br>のみ) | I/O は有効だが、I/O ステート<br>はバウンダリ スキャンセルを<br>使って設定可能 | SPI スレーブ命令<br>ISC_ENABLE を使って<br>Weak プルアップが可能 | 出力は3ステートにされ、Weak プ<br>ルアップは適用されない                                 |  |  |  |

JTAG プログラミングの前に Libero SoC 内で I/O ステートを設定する事で、JTAG プログラミング中にこれらの I/O のステートを設定した状態に保持できます。I/O 出力ステートは以下の通りに設定できます。

- 1: I/O を論理 HIGH に設定します。
- 0: I/O を論理 LOW に設定します。
- Last Known State: プログラミング モードを開始する直前の I/O 状態をプログラミング中に保持します。
- Z: I/O を 3 ステートにします。

プログラミング中の I/O 出力ステートの設定方法を図 5-1 に示します。

図 5-1. プログラミング中の I/O ステートの設定(JTAG モード専用)

| Y                                                     | e    | Reports & X                  | StartPage 🗗 × Design and  | Memory Initialization 🗗 🗙 |                                                                                                    |    |
|-------------------------------------------------------|------|------------------------------|---------------------------|---------------------------|----------------------------------------------------------------------------------------------------|----|
| ule(root): PROC_SUBSYSTEM 🛛 D                         | a 9  | C Design Initialization      | UPROM V SNVM V SPI Flash  | Fabric RAMs               |                                                                                                    |    |
| -                                                     | T    | Anniv                        | Disrard Help              |                           |                                                                                                    |    |
| Simulate                                              | 🔳 Sp | ecify I/O States During Prog | gramming - JTAG Mode Only |                           | ?                                                                                                    |    |
| Constraints                                           | _    |                              |                           |                           |                                                                                                    |    |
| 🗁 🛅 Manage Constraints                                | Load | from file Save to file       |                           |                           | Show BSR D                                                                                                    | De |
| Implement Design                                      |      |                              |                           |                           |                                                                                                    |    |
| Support                                               |      |                              |                           |                           |                                                                                                    |    |
| - 9% Place and Route                                  |      | 1.00                         | 355 656                   | 12. 75° NG                | and the second second sec | Ŀ  |
| Verify Post Layout Implementation                     |      | Port Name                    | Macro Cell                | Pin Number                | I/O State (Output Only)                                                                                                    | ł  |
| 🕂 💁 Verify Timing                                     |      | References - second second   |                           |                           |                                                                                                    | ł  |
| Open SmartTime                                        | 1    | GPIO_OUT[0]                  | ADLIB:OUTBUF              | F22                       | Z T                                                                                                    | ł  |
| Record and Debug Decign                               | 2    | GPIO OUT[1]                  | ADLIB:OUTBUE              | 826                       | 1                                                                                                    | I  |
| -•f] Generate EPGA Array Data                         | I E- |                              |                           |                           | U Last Known State                                                                                                    | I  |
| Configure Design Initialization Data and Memories     | 3    | GPIO_OUT[2]                  | ADLIB:OUTBUF              | C26                       | Z                                                                                                    | ł  |
| -• Generate Design Initialization Data                |      |                              |                           | 025                       | 7                                                                                                    | ٩  |
| Configure Hardware                                    | Ē    | 010_001[0]                   | 702031001001              | 020                       | -                                                                                                    | 4  |
| Programming Connectivity and Interface                | 5    | REF_CLK_0                    | ADLIB: INBUF              | E25                       | z                                                                                                    | L  |
| Device I/O States During Programming - JTAG Mode Only | -    | av.                          |                           |                           | -                                                                                                    | 1  |
| Configure Programming Options                         | 0    | кл                           | ADLIB:INBUF               | HIS                       | 2                                                                                                    | 1  |
| Sconfigure Security                                   | 7    | TX                           | ADLIB:OUTBUF              | G17                       | Z                                                                                                    | 1  |
| 🖻 🕨 Program Design                                    |      |                              |                           | 1.12                      |                                                                                                    | +  |
| Generate Bitstream                                    | 8    | resetn                       | ADLIB:INBUF               | K22                       | Z                                                                                                    |    |
| Regram SPI Flash Image                                | 9    | UNUSED                       | UNUSED                    | A3                        | 7                                                                                                    | 1  |
| Generate SPI Flash Image                              | Ĺ.   | 0110020                      |                           |                           | -                                                                                                    | 4  |
| Run PROGRAM_SPI_IMAGE Action                          | 10   | UNUSED                       | UNUSED                    | A2                        | Z                                                                                                    | I  |
| Debug Design                                          | 11   | UNLICED                      | INUCED                    | 01                        | 7                                                                                                    | 1  |
|                                                       | 1.1  | UNUSED                       | UNUSED                    | 01                        | 2                                                                                                    | 4  |
| SmartDebug Design                                     |      |                              |                           |                           |                                                                                                    |    |

6. プログラミング中の MSS ステート(PolarFire SoC FPGA のみ) <sub>将来の版で更新されます。</sub>

## 7. プログラミングに関する推奨事項

プログラミングに関する推奨ガイドラインを以下に記載します。

- デバイスをプログラミングする前にビットストリームを認証する。
- プログラミング中にリセットピン(DEVRST\_N)をアサートしない(デバイス設定を破損する可能性あり)。
- 選択したプログラミングモードに適した設定とプログラミング インターフェイスを使う。
- JTAG プログラミングの前に設計要件に基づいてデバイス I/O ステートを設定する。詳細は 5. 「プログラミング 中の I/O ステート」を参照してください。

## 8. プログラミング中のブラウンアウト

ブラウンアウトは、電源電圧が推奨レベルよりも低下した時に発生します。プログラミング中にブラウンアウトが発 生すると、デバイスは自動的にプログラミング エラーから回復し(リカバリ機能は既定値により有効)、外部 SPI フラ ッシュに保存されている有効なプログラミング イメージを使ってプログラミングを実行します。

## 9. ゼロ化

どちらのデバイスファミリも、任意または全ての設定用ストレージをユーザ設定に従ってゼロ化(クリアおよび検証) する機能を内蔵しています。ゼロ化により、内部揮発性メモリ(LSRAM、µSRAM、システム コントローラ RAM 等) がクリアおよび検証されます。ゼロ化が完了した後に、JTAG/SPI スレーブ命令を使ってゼロ化証明を取得する事で、 ゼロ化処理が正しく実行された事を確認できます。ゼロ化の詳細は、『PolarFire FPGA and PolarFire SoC FPGA Security User Guide』を参照してください。

## 10. 外部 SPI フラッシュのプログラミング

IAP および自動更新には外部 SPI フラッシュメモリが必要です。SPI フラッシュメモリはシステム コントローラの SPI と連携してプログラミング イメージを保存します。

SPI フラッシュメモリは複数のセクタに分割されます。最初のセクタ(セクタ 0) の 1 KB メモリは SPI ディレクトリと して使われ、プログラミング イメージのインデックス(ディスクリプタ ポインタ)を格納します。その他のセクタは、 プログラミング イメージの保存用に使われます。

### 10.1 サポートする SPI フラッシュデバイス

各社の SPI フラッシュ デバイスは、読み出し動作向けに標準命令セットを実装しています。システム コントローラ ファームウェアは、以下のコマンドを実行する事によりアドレス指定モード(3 バイトまたは 4 バイト)を識別します。

READ SERIAL FLASH DISCOVERY PARAMETER (5AH)

システム コントローラは Micron、Winbond、Macronix、Spansion 社製のデバイスをサポートします。JESD216 規格 に準拠するその他のデバイスも使える場合があります。JESD216 に非準拠のデバイスであっても、3 バイトアドレス 指定の FAST READ (0BH)コマンドをサポートしていれば、使える可能性があります。そのようなデバイスでは、フ ラッシュメモリの最初の 128 Mbit しか使えません。

### 10.2 SPI ディレクトリ

SPI ディレクトリは、各プログラミング イメージの先頭位置を指し示すイメージ ディスクリプタ ポインタを格納し ます。各ポインタは 4 バイトを使います。SPI フラッシュメモリ デバイスが 3 バイトアドレス指定モードのみサポー トする場合、最初の 3 バイトが使われます。

電源投入時にイメージ 0 を選択する IAP リカバリ機能を使う場合、イメージ 0 ポインタの次のスロットは Null (空ス ロット)である事が必要です。そうではない場合、自動更新が選択されます。図 10-1 に、プログラミング イメージ デ ィスクリプタ ポインタを格納した SPI フラッシュ ディレクトリを示します。

#### 図 10-1. SPI フラッシュ ディレクトリ

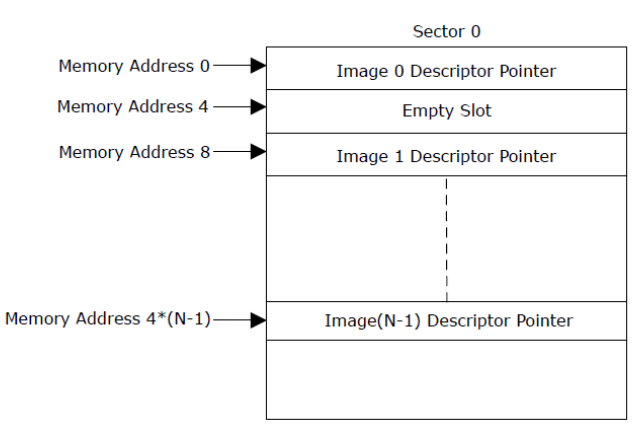

SPI ディレクトリは、各プログラミング イメージの開始アドレスを格納します。SPI ディレクトリは、外部 SPI フラ ッシュメモリのセクタ 0 から 1 KB の領域を使います。例えば、外部 SPI フラッシュメモリが 3 つのイメージ (ゴール デン イメージ、更新イメージ、IAP イメージ)を格納している場合、これらのイメージはそれぞれ開始アドレス 0x400、 0xA00000、0x1400000 に保存されます。Libero コンフィグレータを使ってプログラミング イメージを外部 SPI フラ ッシュに書き込む場合、SPI ディレクトリの内容は自動的に書き込まれます。ユーザ アプリケーションを使ってプロ グラミング イメージを外部 SPI フラッシュに書き込む場合、ユーザ アプリケーションは各イメージの開始アドレス をアドレス 0 から始まる SPI ディレクトリに書き込む必要があります(図 10-2 参照)。

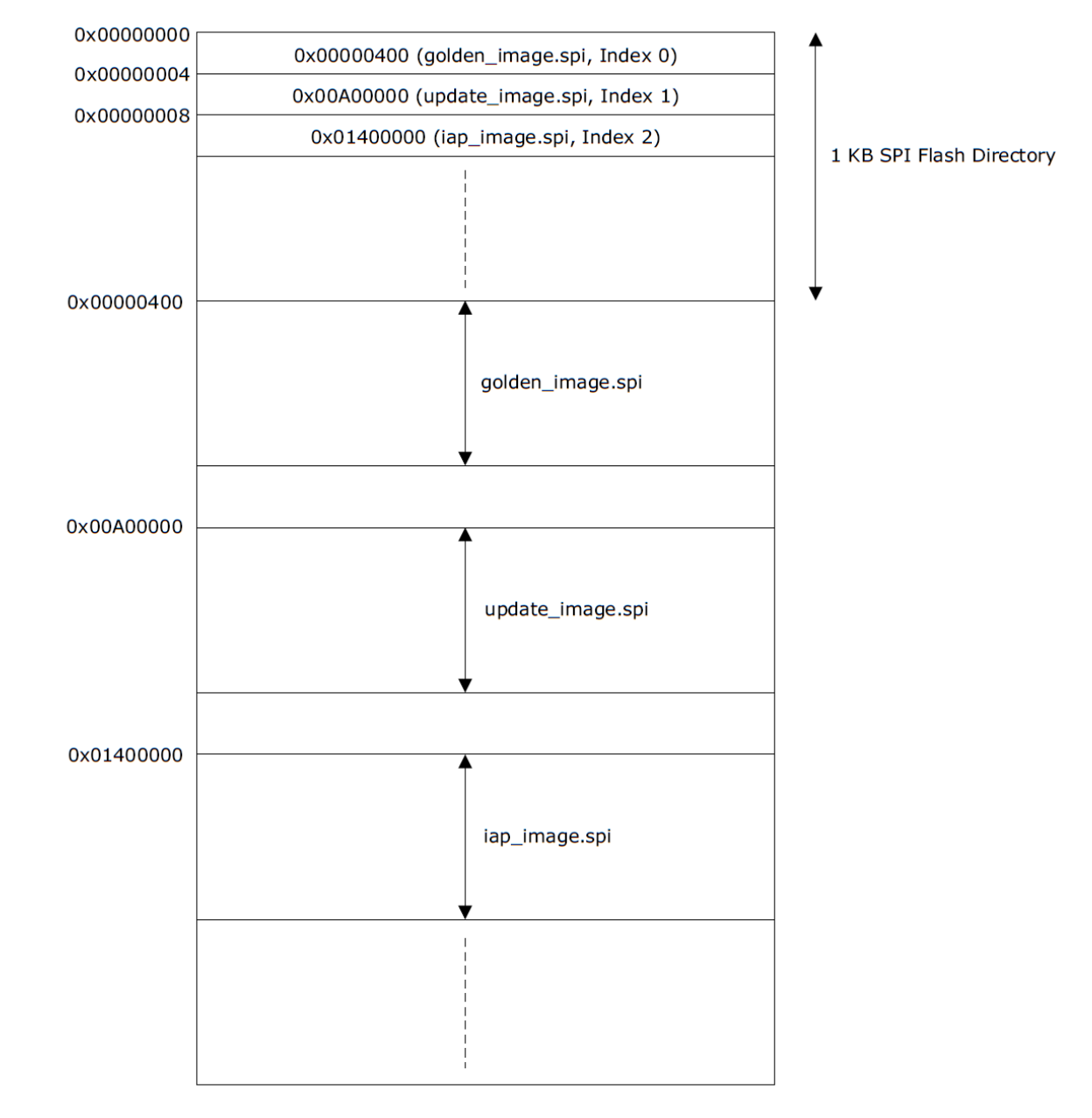

#### 図 10-2. SPI フラッシュメモリ

### 10.3 SPI フラッシュ のプログラミング方法

外部 SPI フラッシュは、JTAG またはシステム コントローラの SPI を使ってプログラミングできます。システム コン トローラの SPI が有効かつ SPI マスタモードに設定されている場合、システム コントローラの SPI ポートはシステ ム コントローラと FPGA ファブリック マスタ/MSS (PolarFire SoC FPGAのみ)または JTAG の間で共有されます。 以下では、外部 SPI フラッシュのプログラミング向けのユースモデルについて説明します。

#### 10.3.1 外部プロセッサを使って SPI フラッシュをプログラミングする

SPI\_EN ピンが無効(Low)の時にシステム コントローラの SPI 出力は 3 ステートになり、外部プロセッサから SPI ピンを駆動して SPI フラッシュに書き込む事が可能となります。この場合、システム コントローラおよびファブリック /MSS (PolarFire SoC FPGA のみ)から SPI インターフェイスを駆動する事はできません。外部プロセッサは、 SPI\_EN ピンを Low に駆動する事により外部 SPI フラッシュに書き込む事ができます。 SPI\_EN ピンは、基板上のジャンパを使ってデバイスの外部で設定する事もできます。その場合、SPI フラッシュは 外部プロセッサの SPI マスタ SCK に同期して書き込まれます。SCK の周波数は、外部プロセッサ アプリケーション を使って設定します。図 10-3 に、外部プロセッサを使って SPI フラッシュをプログラミングする場合の接続を示し ます。

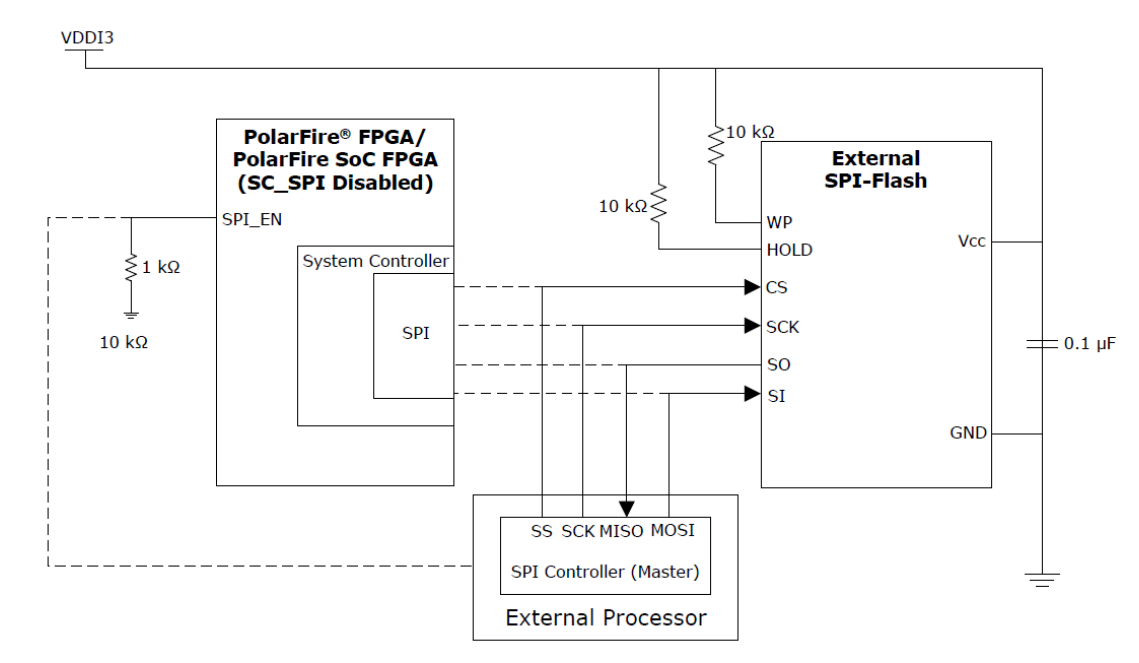

#### 図 10-3. 外部マイクロプロセッサを使った SPI フラッシュのプログラミング

#### 10.3.2 JTAG を使って SPI フラッシュをプログラミングする

外部 SPI フラッシュは、FlashPro プログラマ(バージョン 5 以上)を使ってシステム コントローラの JTAG インターフ ェイス経由でプログラミングできます。JTAG コントローラは、システム コントローラを介して外部 SPI フラッシュ と連携するために、特殊な JTAG 命令(SPIPROG (IR=0xb0))を使います。どちらのデバイスファミリでも、JTAG コ ントローラはシステム コントローラの SPI 出力を直接駆動するためにこの命令をサポートします。図 10-4 に、JTAG を使って SPI フラッシュをプログラミングする場合の接続を示します。

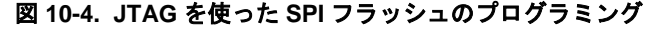

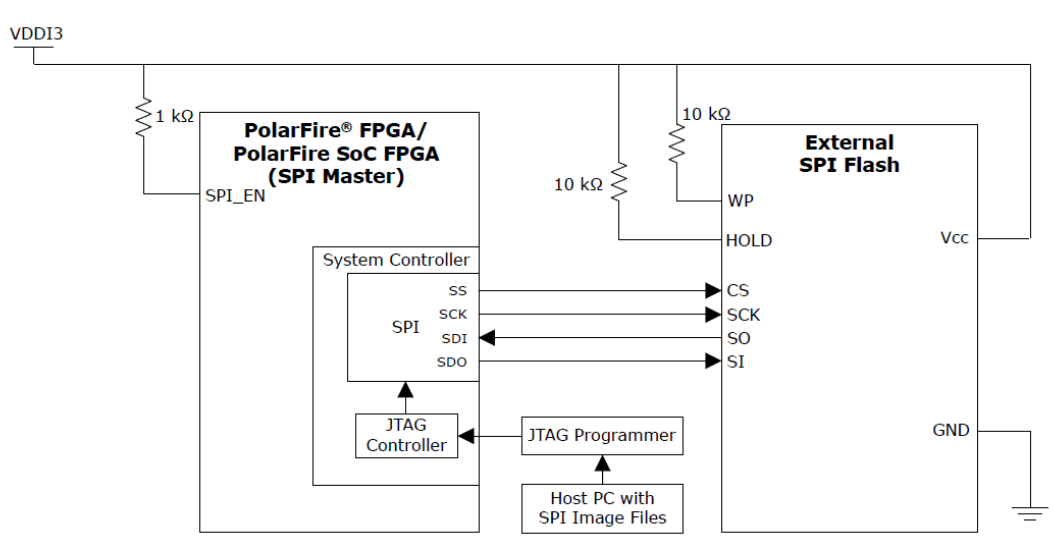

Note: FlashPro5 は、製品番号が MT25QL01GB の Micron 社製デバイスのみをサポートします。その他の SPI フラ ッシュ デバイスはサポートされません。FlashPro6 を使った場合にサポートされる SPI フラッシュメモリに関しては、 ウェブページ(FlashPro and FlashPro Express Device Support)を参照してください。

#### 10.3.2.1 Lebero を使って SPI フラッシュをプログラミングする

Libero SoC ソフトウェアを使って外部 SPI フラッシュメモリにプログラミング イメージを書き込む事ができます。 SPI フラッシュメモリのプログラミング手順は以下の通りです。

1. [Design Flow] > [Program and Debug Design] > [Configure Design Initialization Data and Memories]と操作して[SPI Flash]タブを開きます(図 10-5 参照)。

| 図 10-5. Libero SoC 🖡                                                                                                    | もの SPI フ  | ラッシュ プ                                                                   | ログ              | ラミング                             |                                    |       |                                                       |                  |                |
|----------------------------------------------------------------------------------------------------|-----------|--------------------------------------------------------------------------|-----------------|----------------------------------|------------------------------------|-------|-------------------------------------------------------|------------------|----------------|
| Broject Eile Edit Wese Design Tools Hale                                                                                                    |           |                                                                          |                 |                                  |                                    |       |                                                       |                  |                |
|                                                                                                    |           |                                                                          |                 |                                  |                                    |       |                                                       |                  |                |
| Design Flow                                                                                                    | e ×       | Reports # X StartPage                                                    | ex De           | sign and Hemory Initialization 8 | ×                                  |       |                                                       |                  |                |
| Tap Module(root): PROC_SUBSYSTEM                                                                                                    | o o 🗎 🌮   | Design Initialization   uPROM   si                                       | WM SPER         | lash* Fabric RAMs                |                                    |       |                                                       |                  |                |
| Tool                                                                                                    |           | Apply Discard                                                            | Help            | 1 million 100                    |                                    |       |                                                       |                  |                |
| Simulate Simulate Simulate Manage Constraints Simulate Simulate S | _         | Drable Auto Update      SPI Flash memory size: 128      Usage statistics | MB<br>SPEFASh O | ients                            |                                    |       |                                                       |                  |                |
| Synthesize                                                                                                    |           | Available memory (ME): 127                                               | 444             | I su I                           | Tarlate 1                          |       |                                                       |                  |                |
| Signature and Noute     Section Processing Processing Processing                                                                                                    |           | Used memory (MB): 36                                                     | _               |                                  |                                    |       |                                                       |                  |                |
| Q. Venfy Timing<br>Q. Open Smart Time                                                                                                    |           | Free memory (MB): 91                                                     | Program         | Name                             | Туре                               | Index | Content File                                          | Start<br>Address | End<br>Address |
| BL Verify Power                                                                                                    |           |                                                                          | 9               | 14P_Client                       | SPI Bitstream for LAP              | 2     | designer/PROC_SUBSYSTEM(export/PROC_SUBSYSTEM_v2.spi  | 0x400            | 0x9150af 2     |
| Generate FPGA Array Data     Generate FPGA Array Data     Generate Configure Design Initialization Data and Memorie                                                                                                    |           |                                                                          | ম               | Recovery_Bitstream               | SPIS Bitstream for Recovery/Golden | 0     | designer/PROC_SUBSYSTEMiexport/ling_odr_test_dv0.spl  | 0xa 10000        | 0x13232bf 0    |
| V Generate Design Initialization Data                                                                                                    |           |                                                                          | 21              | 40                               | SPT Blottman for Auto Lodate       |       | desgner/PROC_SUBSYSTEMexportilog_of_test_dv4.as       | Dx:1400000       | Dolarited 4    |
| Configure Hardware     Programming Connectivity and Interface                                                                                                    |           |                                                                          | P               | 14P_Chent_1                      | SPE Bitstream for SAP              | 3     | designer/PROC_SUBSYSTEM/proport/PROC_SUBSYSTEM_v5.spi | Dx 3#00000       | Dx2714caf 5    |
| Device 100 States During Peogrammag- ITAG     Configues Science, 100     Configues Science, 100     Configues Science, 100     Configues Science, 100     Configues Science, 100     Configues Science, 100     Configues Science, 100     Configues Science, 100     Configues Science, 100     Configues Science, 100     Configues, 100     Configues, 100      | Mode Only |                                                                          |                 |                                  |                                    |       |                                                       |                  |                |

**Note:** PolarFire FPGA の場合、FlashPro6 (Libero SoC v12.4 以上で対応)を使った SPI フラッシュ プログラミ ング サポートを簡素化するため、ベンダー情報はターゲットメモリの容量で置き換えられます。

- 「SPI Flash Clients」枠内で、必要なプログラミング イメージを追加した後に、[Apply]をクリックします。 [Help]をクリックすると、入力フィールドの値に関する説明が表示されます。
- 3. [Design Flow] > [Configure Hardware] > [Configure Programmer] と操作し、[Flash Pro]タブ内で右クリッ クして[Programmer Settings]を選択します。[Force TCK Frequency]チェックボックスを有効にして TCK 周 波数を選択する事で、SPI フラッシュの書き込み速度を調整できます。

| esign<br>Top N | Flow Iodule(root): top                                                                                                    | <sup>#</sup> × StartPage # × 520 top # ×<br>□ O 16 இ Ø                                                                                                    |
|----------------|----------------------------------------------------------------------------------------------------|----------------------------------------------------------------------------------------------------|
| Active         | Synthesis Implementation: synthesis                                                                                                    |                                                                                                    |
|                | Tool                                                                                                    | Programmer Settings ×                                                                                                    |
| ~ ~ ~          | <ul> <li>Manage Constraints</li> <li>Implement Design</li> <li>Open Netlist Viewer</li> <li>Synthesize</li> <li>Verify Post-Synthesized Design         <ul> <li>Generate Simulation File</li> <li>Binulate</li> <li>Place and Route</li> <li>Verify Post Layout Implementation</li> <li>Verify Post Synthesized Design</li> <li>Verify Post Layout Implementation</li> <li>Verify Post Synthesized Design</li> <li>Verify Post Layout Implementation</li> <li>Verify Post Layout Implementation</li> <li>Verify Power</li> <li>Open SSN Analyzer</li> </ul> </li> <li>Configure Hardware</li> <li>Programming Connectivity and Interface</li> <li>Select Programmer</li> <li>Select Programmer</li> </ul> | ro6/Embedded FlashPro6 FlashPro5 FlashPro4 FlashPro3 4<br>TCK Mode: Discrete Clocking<br>Force TCK Frequency<br>4 MHz<br>1<br>2<br>3<br>4<br>5<br>6<br>10<br>15<br>30 |
| ~              | Generate PPGA Array Data     Generate PPGA Array Data     Generate Design Initialization Data and Mer     Generate Design Initialization Data                                                                                                    | Help OK Cancel                                                                                                    |
|                | Configure I/O States During JTAG Programmi<br>Configure Programming Options                                                                                                    | Help OK Cancel                                                                                                    |
| 1              | - lo Generate Bitstream                                                                                                    |                                                                                                    |

#### 図 10-6. プログラマの設定

4. [Run PROGRAM\_SPI\_IMAGE Action]をダブルクリックする事で、SPI フラッシュに SPI ディレクトリとプロ グラミング イメージを書き込みます。

#### 図 10-7. Run PROGRAM\_SPI\_IMAGE Action

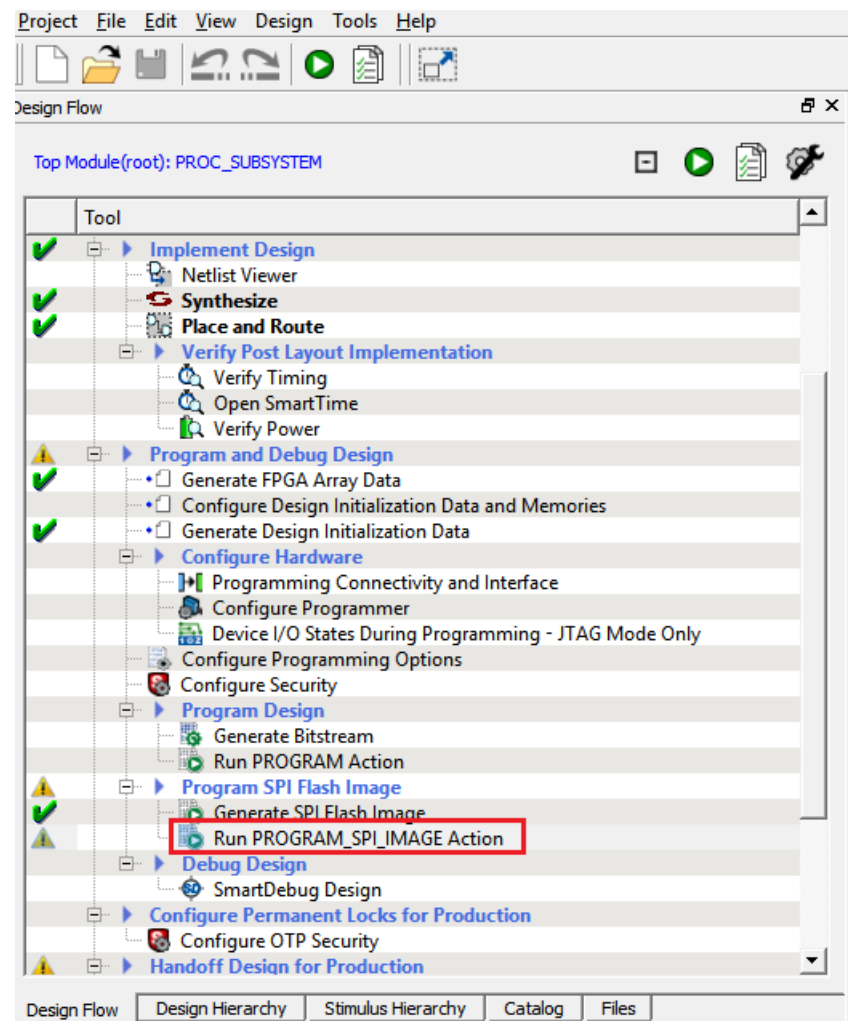

回路/メモリ初期化の詳細は、『PolarFire FPGA and PolarFire SoC FPGA Device Power-up and Reset User Guide』 を参照してください。

Note: Libero を使った SPI フラッシュのプログラミングには、以下を推奨します。

- このツールはプログラミングの前に SPI フラッシュを消去します。このため、Libero SoC 以外のプログラミング 方法で SPI フラッシュに他のデータを書き込む必要がある場合は、最初に Libero を使って SPI フラッシュに書 き込む事を推奨します。そうしないと、先に書き込んだデータは消去されてしまいます。
- SPI フラッシュの部分的な更新は現在サポートしていません。
- SPI フラッシュ内のクライアントとクライアントの間のギャップを大きくしない事を推奨します。ギャップには「1」が書き込まれるため、プログラミング時間が増加します。

### **10.3.3 MSS を使って SPI フラッシュをプログラミングする(PolarFire SoC FPGA のみ)** 将来の版で更新されます。

#### 10.3.4 外部 SPI フラッシュの内容を MSS ユーザ アプリケーション メモリにコピーする(PolarFire SoC FPGA のみ)

MSS SPI コピー システムサービスを使うと、外部 SPI フラッシュから MSS ユーザ アプリケーション メモリヘデー タをコピーできます。mss\_system\_services ドライバは、外部 SPI フラッシュから MSS ユーザ アプリケーション メ モリヘデータをコピーするための機能を備えています。 mss\_system\_services ドライバと SoftConsole サンプル プロジェクトについては、GitHub を参照してください。この MSS SPI コピー システムサービスは、外部 SPI フラッシュメモリからの読み出し用にのみ使えます。

#### 10.3.5 ファブリック ユーザロジックを使って SPI フラッシュをプログラミングする

システム コントローラの SPI が有効かつマスタとして設定されている場合、デバイスの電源投入後にシステム コン トローラは SPI の制御権をファブリックに渡します。システムサービス要求による SPI フラッシュへのアクセスや JTAG コントローラからのプログラミングのための SPI フラッシュ アクセス制御は、ファブリック側に引き継ぐ事が できます。

ファブリック ユーザロジックは、外部メモリソースからプログラミング イメージを取得します(図 10-8 参照)。ファ ブリック ユーザロジックは、Libero カタログ内で提供される CoreSPIcontroller と PF\_SPI macro を使って外部 SPI フラッシュにアクセスします。外部 SPI フラッシュは、SPI マスタ SCK クロックに同期して書き込まれます。SCK 周波数はユーザロジック内で設定できます。

システムコントローラは、専用 SPI I/O (SPI インターフェイス ピン) にのみアクセスできます。システム コントロー ラはファブリック I/O にアクセスできません。このため、システム コントローラからの SPI を使った全てのサービス (すなわちプログラミング) は、専用 SPI I/O しか使えません。ユーザは、Libero カタログ内で提供される PF\_SPI マ クロを使う事で、ファブリックから専用 SPI I/O を介して SPI フラッシュメモリにアクセスできます(これはシステム コントローラが専用 SPI I/O を解放した後に可能となります)。

**Note:** プログラミング イメージをフェッチして外部 SPI フラッシュに書き込むには、デバイスファミリによらず、 SPI 制御回路や書き込みイメージフェッチ回路を予めプログラミングしておく必要があります。詳細は、『AC466: PolarFire FPGA Auto Update and In-Application Programming Application Note』を参照してください。

図 10-8.ファブリック ユーザロジックを使った SPI フラッシュのプログラミング

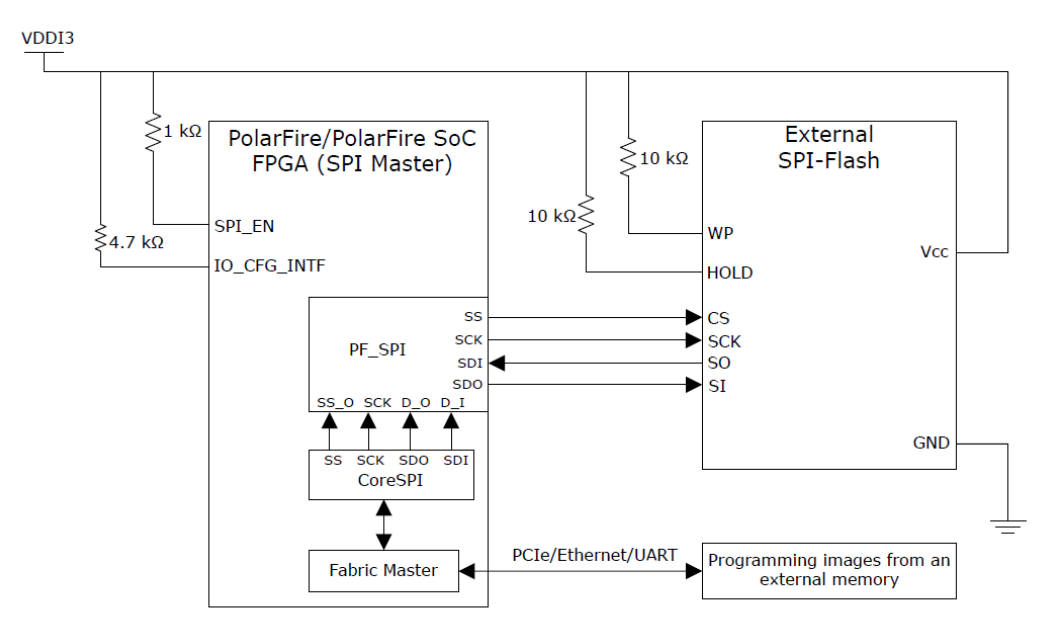

## 11. システム コントローラ サスペンドモード

PolarFire FPGA および PolarFire SoC FPGA デバイスはシステム コントローラ サスペンドモードを備えており、こ のモードを使ってデバイス初期化の完了後もシステム コントローラをリセット状態に保持できます。セーフティ ク リティカル アプリケーションでは、シングルイベント アップセット(SEU) による誤ったプログラミングまたはゼロ 化からデバイスを保護するために、このモードが不可欠です。ユーザが Libero SoC ツールを使ってシステム コント ローラをサスペンドモードに設定した場合、一部のデバイス プログラミング オプションは無効になり、その他のオ プションは JTAG\_TRST\_B ピンを制御する事により有効または無効にできます。表 11-1 に、システム コントローラ サスペンドモードの設定(有効/無効)と利用可能プログラミング モードの対応を示します。サスペンドモード中に利用 可能なデバイス機能の完全なリストは、『PolarFire FPGA and PolarFire SoC FPGA System Services User Guide』 を参照してください。

表 11-1. システム コントローラ サスペンドモード中に利用可能なプログラミング モード (PolarFire FPGA/PolarFire SoC FPGA)

| プログラミング               | システム コントローラ      | ラ サスペンドモード     | 概要                                                                 |  |  |
|-----------------------|------------------|----------------|--------------------------------------------------------------------|--|--|
|                       | 有効               |                |                                                                    |  |  |
| JTAG                  | Yes <sup>1</sup> | Yes            | —                                                                  |  |  |
| SPIスレーブ               | Yes <sup>1</sup> | Yes            | -                                                                  |  |  |
| 自動更新<br>(POR/DEVRSTn) | Yes              | Yes            | 自動更新機能を有効にした場合、電源投入後ま<br>たはデバイスリセット(DEVRSTn) 後にプログ<br>ラミングが実行されます。 |  |  |
| 自動更新<br>(システムサービス)    | No               | Yes            | サスペンドモード中は、システムサービスを介<br>して自動更新を要求する事はできません。                       |  |  |
| IAP                   | No               | Yes            | —                                                                  |  |  |
| 1動作を開始する前に            | JTAG TRST Bピンタ   | キ論理 High に駆動し、 | 動作が完了するまで High に保持する必要があ                                           |  |  |

ります。

FPGA のプログラミング中にシステム コントローラ サスペンドモード ビットがデバイスに書き込まれた場合、デバ イスはシステム コントローラ サスペンドモードに設定されます。JTAG\_TRST\_B ピンの状態は、JTAG および SPI スレーブ プログラミング モードが利用可能かどうかに影響しますが、自動更新および IAP プログラミング モードに は影響しません(表 11-1 参照)。

**Note:** PolarFire FPGA デバイスの場合、JTAG\_TRST\_B = 1 にアサートする事によりシステム コントローラはサス ペンドモードによりリセット状態に保持され、PF\_INIT\_MONITOR マクロの出力は「0」に設定されます。このマクロの出力はユーザロジック回路のリセット用にしばしば使われるため、ユーザはこれらの状態に対応するよう回路を設計する必要があります。

## 12. 補遺: エラーコード

システム コントローラは、回路から要求されたシステムサービスを実行します。サービスの完了後に、ステータスコ ードがユーザ アプリケーションに返されます。サービスに成功した場合のステータスコードは 0 です。サービスに失 敗した場合、8 ビットのエラーコードが返されます。表 12-1 にエラーコードの一覧を示します。

表 12-1. エラーコード

| エラー<br>コード | エラーテキスト                                                        | エラーの概要                                                                                             |
|------------|----------------------------------------------------------------|----------------------------------------------------------------------------------------------------|
| 1          | Validator or hash chaining mismatch                            | ビットストリームが正しく構成されていないか、不正なセキュリ<br>ティ鍵が使われました。                                                       |
| 2          | Unexpected data received                                       | EOB (End of the Bitstream)コンポーネントの後でデータを受信しました。                                                    |
| 3          | Invalid/corrupt encryption key                                 | 要求された鍵モードが無効になっているか、鍵の読み出しまたは<br>再構成ができませんでした。                                                     |
| 4          | Invalid component header                                       | ビットストリームが無効なコンポーネント データを含んでいます。                                                                    |
| 5          | Back level not satisfied                                       | ビットストリームは、デバイス内の現在のバックレベルよりも古<br>いバージョンです。                                                         |
| 6          | Illegal bitstream mode                                         | 要求されたビットストリーム モードは、ユーザ セキュリティに<br>よって無効にされています。                                                    |
| 7          | DSN binding mismatch                                           | ビットストリームは拒絶されました。ビットストリーム内のデバ<br>イスシリアル番号(DSN)がデバイス上の DSN と一致しません。                                 |
| 8          | Illegal component sequence                                     | ビットストリームが不正です。ビットストリームが ERR ステー<br>トで終了しています。有効なビットストリームは BEGIN ステー<br>トで始まり、END ステートで終了する必要があります。 |
| 9          | Insufficient device capabilities                               | ビットストリームは拒絶されました。ビットストリーム内で指定<br>されている能力がターゲット デバイスの能力に適合しません。                                     |
| 10         | Incorrect DEVICEID                                             | ビットストリームは拒絶されました。ビットストリーム内で指定<br>されている DEVICEID がターゲット デバイスの製品 ID フィール<br>ドと一致しません。                |
| 11         | Unsupported bitstream protocol version (regeneration required) | ビットストリームは拒絶されました。旧式のデバイスが新しいビ<br>ットストリーム バージョンのデコードを試みたか、新しいデバイ<br>スが旧式ビットストリーム バージョンのデコードを試みました。  |
| 12         | Verify not permitted on this bitstream                         | 暗号鍵を使ってデバイスにビットストリームをプログラミングした後に、他の暗号鍵で暗号化されたビットストリームを使ってデ<br>バイスの内容を検証する事はできません。                  |
| 13         | Invalid device certificate                                     | デバイス証明書が存在しないか無効です。                                                                                |
| 14         | Invalid DIB                                                    | デバイス インテグリティ ビットが無効です。                                                                             |
| 21         | Device not in SPI master mode                                  | IAP モードのプログラミングが試みられましたが、デバイスが<br>SPI マスタとして設定されていません。                                             |
| 22         | No valid images found (auto update)                            | 自動更新モードのプログラミングが試みられましたが、有効なイ<br>メージポインタが見つかりません。                                                  |
| 23         | No valid images found (IAP)                                    | IAP モード(インデックスでイメージを指定) のプログラミングが<br>試みられましたが、有効なイメージポインタが見つかりません。                                 |

| 続き         | *                                                                                                   |                                                                         |
|------------|----------------------------------------------------------------------------------------------------|-------------------------------------------------------------------------|
| エラー<br>コード | エラーテキスト                                                                                             | エラーの概要                                                                  |
| 24         | Programmed design version newer than auto update image                                              | 自動更新モードのプログラミングが試みられましたが、プログラ<br>ミング済みのバージョンは最新です。                      |
| 25         | Reserved                                                                                            | 予約済み                                                                    |
| 26         | Selected image invalid and no<br>recovery performed because the<br>device is running a valid design | 自動更新または IAP モードのプログラミングが試みられました<br>が、選択されたイメージが無効です。                    |
| 27         | Selected recovery image failed to program                                                           | 自動更新または IAP モードのプログラミングが試みられました<br>が、選択されたリカバリ イメージのプログラミングに失敗しまし<br>た。 |
| 127        | 中止                                                                                                  | ビットストリームのロード中に非ビットストリーム命令が実行さ<br>れました。                                  |
| 128        | NVMVERIFY                                                                                           | ファブリック/セキュリティ鍵セグメントの検証に失敗しました。                                          |
| 129        | PROTECTED                                                                                           | デバイスのセキュリティ設定により、デバイスの不揮発性メモリ<br>は変更できません。                              |
| 130        | NOTENA                                                                                              | プログラミング モードが有効になっていません。                                                 |
| 131        | SNVMVERIFY                                                                                          | sNVMの検証動作に失敗しました。                                                       |
| 132        | SYSTEM                                                                                              | システム ハードウェア(PUF または DRBG)でエラーが発生しました。                                   |
| 133        | BADCOMPONENT                                                                                        | コンポーネントのペイロード内でエラーが検出されました。                                             |
| 134        | HVPROGERR                                                                                           | HV プログラミング サブシステムが動作に失敗しました。                                            |
| 135        | HVSTATE                                                                                             | エラーのために HV プログラミング サブシステムが予期せぬ状態<br>となりました。                             |

## 13. 改訂履歴

本書に適用された変更の履歴を下表に示します新しいリビジョンから順番に記載しています。

| 表 13-1. 改訂 | 長13-1. 改訂履歴 |                                                                                                    |  |  |  |  |  |
|------------|-------------|----------------------------------------------------------------------------------------------------|--|--|--|--|--|
| リビジョン      | 日付          | 概要                                                                                                    |  |  |  |  |  |
| В          | 04/2022     | このリビジョンでの主な変更内容は以下の通りです。<br>• システム コントローラ サスペンドモードに関する情報を追加しました (11. 「シ<br>ステム コントローラ サスペンドモード」参照)。<br>• プログラマと SPI フラッシュ製品番号に関する情報を追加しました(10.3.2.<br>「JTAG を使った SPI フラッシュのプログラミング」参照)。                                           |  |  |  |  |  |
| A          | 08/2021     | 本書の初版です。<br>このユーザガイドは、以下の文書を1つの文書に統合する事により作成されました。<br>• UG0714:PolarFire FPGA Programming User Guide<br>• UG0914:PolarFire SoC FPGA Programming User Guide<br>これらのデバイスファミリ ユーザガイドの改訂履歴は、将来の参照用として本書に記<br>載します (表 13-2、表 13-3 参照)。 |  |  |  |  |  |

表 13-2 に、『UG0714:PolarFire FPGA Programming User Guide』の改訂履歴を示します。この表には、各リビジョ ンに適用された変更内容を記載しています。

『UG0714:PolarFire FPGA Programming User Guide』は廃刊となり、その内容は『PolarFire<sup>®</sup> FPGA and PolarFire SoC FPGA Programming User Guide』(本書)に統合されました。

| リビジョン        | 日付   | 概要                                                                                                    |
|--------------|------|----------------------------------------------------------------------------------------------------|
| リビジョン<br>9.0 | 6/21 | <ul> <li>このリビジョンでの主な変更内容は以下の通りです。</li> <li>「ブランクデバイスに対する自動更新(自動プログラミング)」を更新しました。</li> <li>「SPI ディレクトリ」を更新しました。</li> <li>「外部プロセッサを使って SPI フラッシュをプログラミングする」を更新しました。</li> <li>「Lebero を使って SPI フラッシュをプログラミングする」を更新しました。</li> <li>「ファブリック ユーザロジックを使って SPI フラッシュをプログラミングする」を更新しました。</li> </ul>                                                                                                    |
| リビジョン<br>8.0 | 3/21 | 動的再設定インターフェイス(PF_DRI)に関する情報を削除しました。                                                                                                    |
| リビジョン<br>7.0 | 8/20 | <ul> <li>このリビジョンでの主な変更内容は以下の通りです。</li> <li>「SPIマスタ プログラミング向けの推奨基板構成」の図を更新しました。</li> <li>「ビットストリーム コンポーネントの設定」を更新しました。</li> <li>「ファブリック ユーザロジックを使って SPI フラッシュをプログラミングする」を更新しました。</li> <li>「Lebero を使って SPI フラッシュをプログラミングする」を更新しました。</li> <li>「Libero SoC コンフィグレータ内でのフラッシュ プログラミング」のスクリーン ショットを更新しました。</li> <li>「FlashPro プログラマと PolarFire FPGA の接続」の図を更新しました。</li> <li>「プログラミング ファイルサイズ」を更新しました。</li> <li>「SPI スレーブ プログラミング インターフェイス」を更新しました。</li> <li>「デバイス プログラミング フロー」を更新しました。</li> <li>「JTAG プログラミング インターフェイス」を更新しました。</li> </ul> |

表 13-2.『UG0714: PolarFire FPGA Programming User Guide』の改訂履歴

| 続き           |       |                                                                                                    |
|--------------|-------|----------------------------------------------------------------------------------------------------|
| リビジョン        | 日付    | 概要                                                                                                    |
| リビジョン<br>6.0 | 5/20  | Libero SoC v12.1 向けに文書を更新しました。                                                                                                    |
| リビジョン<br>5.0 | 10/18 | <ul> <li>このリビジョンでの主な変更内容は以下の通りです。</li> <li>Libero SoC PolarFire v2.3 向けに文書を更新しました。</li> <li>フラッシュフリーズ機能を削除しました。</li> <li>バックレベル保護機能に関する情報を追加しました(「バックレベル保護のバイパス」参照)。</li> <li>ゼロ化に関する情報を追加しました(「ゼロ化」参照)。</li> <li>「プログラミング ファイルサイズ」の表を更新しました。</li> </ul>                                                                                                    |
| リビジョン<br>4.0 | 4/18  | <ul> <li>このリビジョンでの主な変更内容は以下の通りです。</li> <li>MPF300 デバイス向けプログラミング ファイルサイズの詳細を更新しました。</li> <li>「JTAG を使った SPI フラッシュ プログラミング」と「ファブリック ユーザロジック を使った SPI フラッシュ プログラミング」の図内の SPI ブロックのポートの詳細を更新しました。</li> </ul>                                                                                                    |
| リビジョン<br>3.0 | 11/17 | <ul> <li>このリビジョンでの主な変更内容は以下の通りです。</li> <li>Libero SoC PolarFire v2.0 向けに文書を更新しました。</li> <li>MPF300 デバイス向けプログラミング ファイルサイズの詳細を更新しました(「プログラミング ファイルサイズ」参照)。</li> <li>XCVR 参照クロック入力、XCVR データ I/O、GPIO、HSIO の I/O ステートに関する情報を更新しました。</li> <li>外部 SPI フラッシュをプログラミングするための手順を追加しました(「Libero を使って外部 SPI フラッシュをプログラミングする」参照)。</li> <li>JTAG ピンの詳細を更新しました。</li> <li>SPI マスタ プログラミングの推奨設定を示す図を更新しました。</li> <li>文書全体を通して VDDIx を VDDI3 に置換しました。</li> </ul> |
| リビジョン<br>2.0 | 6/17  | このリビジョンでの主な変更内容は以下の通りです。<br>• ビットストリームの生成に関する情報を更新しました。<br>• 自動更新に関する情報を更新しました。                                                                                                    |
| リビジョン<br>1.0 | 2/17  | 『UG0714: PolarFire FPGA Programming User Guide』の初版です。                                                                                                    |

表 13-3 に、『UG0914: PolarFire SoC FPGA Programming User Guide』の改訂履歴を示します。この表には、各リ ビジョンに適用された変更内容を記載しています。

『UG0914: PolarFire SoC FPGA Programming User Guide』は廃刊となり、その内容は『PolarFire<sup>®</sup> FPGA and PolarFire SoC FPGA Programming User Guide』(本書)に統合されました。

| 表 13-3. 『UG0914: PolarFire SoC FPG/ | Programming User Guide | の改訂履歴 |
|-------------------------------------|------------------------|-------|
|-------------------------------------|------------------------|-------|

| リビジョン        | 日付   | 概要                                                                                                    |
|--------------|------|----------------------------------------------------------------------------------------------------|
| リビジョン<br>4.0 | 6/21 | <ul> <li>このリビジョンでの主な変更内容は以下の通りです。</li> <li>「ブランクデバイスに対する自動更新(自動プログラミング)」を更新しました。</li> <li>「SPI ディレクトリ」を更新しました。</li> <li>「外部プロセッサを使って SPI フラッシュをプログラミングする」を更新しました。</li> <li>「Lebero を使って SPI フラッシュをプログラミングする」を更新しました。</li> <li>「ファブリック ユーザロジックを使って SPI フラッシュをプログラミングする」を更新しました。</li> </ul> |
| リビジョン<br>3.0 | 3/21 | 「MSS を使って SPI フラッシュをプログラミングする」を更新しました。                                                                                                    |

| 続き           |       |                                                                                                    |  |
|--------------|-------|----------------------------------------------------------------------------------------------------|--|
| リビジョン        | 日付    | 概要                                                                                                    |  |
| リビジョン<br>2.0 | 10/20 | このリビジョンでの主な変更内容は以下の通りです。<br>• 「SPI マスタ プログラミング向けの推奨基板構成」の図を更新しました。<br>• 「ビットストリーム コンポーネントの設定」を更新しました。<br>• 「MSS を使って SPI フラッシュをプログラミングする」を更新しました。<br>• 「FlashPro プログラマと PolarFire SoC FPGA の接続」の図を更新しました。<br>• 「SPI スレーブ プログラミング インターフェイス」を更新しました。<br>• 「デバイス プログラミング フロー」を更新しました。<br>• 「JTAG プログラミング インターフェイス」を更新しました。 |  |
| リビジョン<br>1.0 | 4/20  | 『UG0914: PolarFire SoC FPGA Programming User Guide』の初版です。                                                                                                    |  |

## Microchip 社の FPGA サポート

Microchip 社の FPGA 製品グループはカスタマサービス、カスタマ技術サポート、ウェブサイト、世界各地の営業所 を含む各種のサポートサービスを提供しています。サポートチームにお問い合わせになる前に、弊社のウェブサイト をご覧ください。多くの場合、お客様に必要な情報は弊社ウェブサイトで見つかります。

技術サポートセンターにはウェブページ(www.microchip.com/support)からお問い合わせください。Microchip Support Case を作成する際は、FPGA 製品番号を指定し、適切なケースカテゴリを選択し、設計ファイルをアップロードして ください。

その他の製品サポート(価格、アップグレード、更新情報、注文ステータス、認証等)につきましては、カスタマサー ビスにお問い合わせください。

- 北米からのお問い合わせ電話番号: 800-262-1060
- その他の地域からのお問い合わせ電話番号: 650-318-4460
- 全世界からのお問い合わせ FAX 番号: 650-318-8044

## Microchip 社ウェブサイト

Microchip 社はウェブサイト(www.microchip.com)を通してオンライン サポートを提供しています。当ウェブサイトでは、お客様に役立つ情報やファイルを簡単に見つけ出せます。以下を含む各種の情報をご覧になれます。

- 製品サポート データシートとエラッタ、アプリケーション ノートとサンプル プログラム、設計リソース、ユ ーザガイドとハードウェア サポート文書、最新のソフトウェアと過去のソフトウェア
- 技術サポート FAQ(よく寄せられる質問)、技術サポートのご依頼、オンライン ディスカッション グループ、 Microchip 社のデザイン パートナー プログラムおよびメンバーリスト
- ご注文とお問い合わせ 製品セレクタと注文ガイド、最新プレスリリース、セミナー/イベントの一覧、お問い合わせ先(営業所/正規代理店)の一覧

## 製品変更通知サービス

Microchip 社の製品変更通知サービスは、お客様に Microchip 社製品の最新情報をお届けする配信サービスです。ご興味のある製品ファミリまたは開発ツールに関する変更、更新、リビジョン、エラッタ情報をいち早くメールにてお知らせします。

http://www.microchip.com/pcn にアクセスし、登録手続きをしてください。

## カスタマサポート

Microchip 社製品をお使いのお客様は、以下のチャンネルからサポートをご利用になれます。

- 正規代理店
- 技術サポート

サポートは正規代理店にお問い合わせください。各地の営業所もご利用になれます。本書の最後のページに各国の営 業所の一覧を記載しています。

技術サポートは以下のウェブページからもご利用になれます。www.microchip.com/support

## Microchip 社のデバイスコード保護機能

Microchip 社製品のコード保護機能について以下の点にご注意ください。

- Microchip 社製品は、該当する Microchip 社データシートに記載の仕様を満たしています。
- Microchip 社では、通常の条件ならびに仕様に従って使った場合、Microchip 社製品のセキュリティ レベルは、現在市場に流通している同種製品の中でも最も高度であると考えています。

- Microchip 社はその知的財産権を重視し、積極的に保護しています。Microchip 社製品のコード保護機能の侵害は 固く禁じられており、デジタル ミレニアム著作権法に違反します。
- Microchip 社を含む全ての半導体メーカーで、自社のコードのセキュリティを完全に保証できる企業はありません。コード保護機能とは、Microchip 社が製品を「解読不能」として保証するものではありません。コード保護機能は常に進歩しています。Microchip 社では、常に製品のコード保護機能の改善に取り組んでいます。

## 法律上の注意点

本書および本書に記載されている情報は、Microchip 社製品を設計、テスト、お客様のアプリケーションと統合する目 的を含め、Microchip 社製品に対してのみ使用する事ができます。それ以外の方法でこの情報を使用する事はこれらの 条項に違反します。デバイス アプリケーションの情報は、ユーザの便宜のためにのみ提供されるものであり、更新に よって変更となる事があります。お客様のアプリケーションが仕様を満たす事を保証する責任は、お客様にあります。 #TOIN#

その他のサポートは Microchip 社正規代理店にお問い合わせ頂くか、www.microchip.com/en-us/support/ designhelp/client-support-services をご覧ください。

Microchip 社は本書の情報を「現状のまま」で提供しています。Microchip 社は、明示的、暗黙的、書面、口頭、法定のいずれであるかを問わず、本書に記載されている情報に関して、状態、品質、性能、商品性、特定目的への適合性をはじめとする、いかなる類の表明も保証も行いません。

いかなる場合も Microchip 社は、本情報またはその使用に関連する間接的、特殊的、懲罰的、偶発、的または必然的 損失、損害、費用、経費のいかんにかかわらず、また Microchip 社がそのような損害が生じる可能性について報告を 受けていた場合あるいは損害が予測可能であった場合でも、一切の責任を負いません。法律で認められる最大限の範 囲を適用しようとも、本情報またはその使用に関連する一切の申し立てに対する Microchip 社の責任限度額は、使用 者が当該情報に関連して Microchip 社に直接支払った額を超えません。

Microchip 社の明示的な書面による承認なしに、生命維持装置あるいは生命安全用途に Microchip 社の製品を使用する 事は全て購入者のリスクとし、また購入者はこれによって発生したあらゆる損害、クレーム、訴訟、費用に関して、 Microchip 社は擁護され、免責され、損害をうけない事に同意するものとします。特に明記しない場合、暗黙的あるい は明示的を問わず、Microchip 社が知的財産権を保有しているライセンスは一切譲渡されません。

## 商標

Microchip 社の名称とロゴ、Microchip ロゴ、Adaptec、AnyRate、AVR、AVR ロゴ、AVR Freaks、BesTime、 BitCloud、CryptoMemory、CryptoRF、dsPIC、flexPWR、HELDO、IGLOO、JukeBlox、KeeLoq、Kleer、LANCheck、 LinkMD、maXStylus、maXTouch、MediaLB、megaAVR、Microsemi、Microsemi ロゴ、MOST、MOST ロゴ、 MPLAB、OptoLyzer、PIC、picoPower、PICSTART、PIC32 ロゴ、PolarFire、Prochip Designer、QTouch、SAM-BA、 SenGenuity、SpyNIC、SST、SST ロゴ、SuperFlash、Symmetricom、SyncServer、Tachyon、TimeSource、 tinyAVR、UNI/O、Vectron、XMEGA は米国およびその他の国における Microchip Technology Incorporated の登録商 標です。

AgileSwitch、APT、ClockWorks、The Embedded Control Solutions Company、EtherSynch、Flashtec、Hyper Speed Control、HyperLight Load、IntelliMOS、Libero、motorBench、mTouch、Powermite 3、Precision Edge、ProASIC、 ProASIC Plus、ProASIC Plus ロゴ、Quiet-Wire、SmartFusion、SyncWorld、Temux、TimeCesium、TimeHub、 TimePictra、TimeProvider、TrueTime、WinPath、ZL は米国における Microchip Technology Incorporated の登録商標 です。

Adjacent Key Suppression、AKS、Analog-for-the-Digital Age、Any Capacitor、AnyIn、AnyOut、Augmented Switching、BlueSky、BodyCom、CodeGuard、CryptoAuthentication、CryptoAutomotive、CryptoCompanion、CryptoController、dsPICDEM、dsPICDEM.net、Dynamic Average Matching、DAM、ECAN、Espresso T1S、EtherGREEN、GridTime、IdealBridge、In-Circuit Serial Programming、ICSP、INICnet、Intelligent Paralleling、Inter-Chip Connectivity、JitterBlocker、Knob-on-Display、maxCrypto、maxView、memBrain、Mindi、MiWi、MPASM、MPF、MPLAB Certified ロゴ、MPLIB、MPLINK、MultiTRAK、NetDetach、NVM Express、NVMe、Omniscient Code Generation、PICDEM、PICDEM.net、PICkit、PICtail、PowerSmart、PureSilicon、QMatrix、REAL ICE、Ripple Blocker、RTAX、RTG4、SAM- ICE、Serial Quad I/O、simpleMAP、SimpliPHY、SmartBuffer、SmartHLS、SMART-I.S.、storClad、SQI、SuperSwitcher、

SuperSwitcher II、Switchtec、SynchroPHY、Total Endurance、TSHARC、USBCheck、VariSense、VectorBlox、

VeriPHY、ViewSpan、WiperLock、XpressConnect、ZENA は米国およびその他の国における Microchip Technology Incorporated の商標です。

SQTP は米国における Microchip Technology Incorporated のサービス マークです。

Adaptec ロゴ、Frequency on Demand、Silicon Storage Technology、Symmcom、Trusted Time はその他の国における Microchip Technology Incorporated の登録商標です。

GestIC は、米国以外の国における Microchip Technology Inc.の子会社である Microchip Technology Germany II GmbH & Co. KG の登録商標です。

その他の本書に記載されている商標は各社に帰属します。

© 2022, Microchip Technology Incorporated and its subsidiaries.All Rights Reserved.

ISBN: 978-1-6683-0248-4

## 品質管理システム

Microchip 社の品質管理システムについては www.microchip.com/quality をご覧ください。

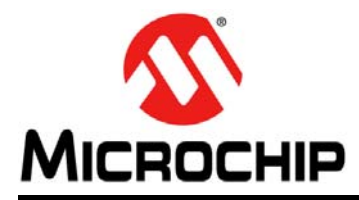

# 各国の営業所とサービス

#### 北米

本社

2355 West Chandler Blvd. Chandler, AZ 85224-6199 Tel:480-792-7200 Fax:480-792-7277 技術サポート: http://www.microchip.com/ support URL:

www.microchip.com

アトランタ Duluth, GA Tel:678-957-9614 Fax:678-957-1455

#### オースティン、TX Tel:512-257-3370

**ポストン** Westborough, MA Tel:774-760-0087 Fax:774-760-0088

シカゴ Itasca, IL Tel:630-285-0071 Fax:630-285-0075

ダラス Addison, TX Tel:972-818-7423 Fax:972-818-2924

**デトロイト** Novi, MI Tel:248-848-4000

**ヒューストン、TX** Tel:281-894-5983

インディアナポリス Noblesville, IN Tel:317-773-8323 Fax:317-773-5453 Tel:317-536-2380

**ロサンゼルス** Mission Viejo, CA Tel:949-462-9523 Fax:949-462-9608 Tel:951-273-7800

**ローリー、NC** Tel:919-844-7510

ニューヨーク、NY Tel:631-435-6000

サンノゼ、CA Tel:408-735-9110 Tel:408-436-4270

カナダ - トロント Tel:905-695-1980 Fax:905-695-2078 **アジア /太 平洋** オーストラリア - シドニー Tel:61-2-9868-6733

**中国 - 北京** Tel:86-10-8569-7000 **中国 - 成都** 

Tel:86-28-8665-5511 中国 - 重慶 Tel:86-23-8980-9588

**中国 - 東莞** Tel:86-769-8702-9880

**中国 - 広州** Tel:86-20-8755-8029

**中国 - 杭州** Tel:86-571-8792-8115

**中国 - 香港 SAR** Tel:852-2943-5100

**中国 - 南京** Tel:86-25-8473-2460

**中国 - 青島** Tel:86-532-8502-7355

**中国 - 上海** Tel:86-21-3326-8000

**中国 - 瀋陽** Tel:86-24-2334-2829

**中国 - 深圳** Tel:86-755-8864-2200

**中国 - 蘇州** Tel:86-186-6233-1526

**中国 - 武漢** Tel:86-27-5980-5300

**中国 - 西安** Tel:86-29-8833-7252

**中国 - 厦門** Tel:86-592-2388138 **中国 - 珠海** 

Tel:86-756-3210040

アジア /太 平洋 インド - バンガロール Tel:91-80-3090-4444

**インド - ニューデリー** Tel:91-11-4160-8631

インド - プネ Tel:91-20-4121-0141

**日本 - 大阪** Tel:81-6-6152-7160

**日本 - 東京** Tel:81-3-6880- 3770

**韓国 - 大邱** Tel:82-53-744-4301

**韓国 - ソウル** Tel:82-2-554-7200

マレーシア - クアラルンプール Tel:60-3-7651-7906

**マレーシア - ペナン** Tel:60-4-227-8870

**フィリピン - マニラ** Tel:63-2-634-9065

**シンガポール** Tel:65-6334-8870

**台湾 - 新竹** Tel:886-3-577-8366

**台湾 - 高雄** Tel:886-7-213-7830

**台湾 - 台北** Tel:886-2-2508-8600

**タイ - バンコク** Tel:66-2-694-1351

**ベトナム - ホーチミン** Tel:84-28-5448-2100 Fax:43-7242-2244-393 デンマーク - コペンハーゲン

ヨーロッパ

Tel:45-4485-5910 Fax:45-4485-2829

オーストリア - ヴェルス Tel:43-7242-2244-39

**フィンランド - エスポー** Tel:358-9-4520-820

フランス - パリ Tel:33-1-69-53-63-20 Fax:33-1-69-30-90-79

**ドイツ - ガーヒング** Tel:49-8931-9700

ドイツ - ハーン Tel:49-2129-3766400

**ドイツ - ハイルブロン** Tel:49-7131-72400

**ドイツ - カールスルーエ** Tel:49-721-625370

**ドイツ - ミュンヘン** Tel:49-89-627-144-0 Fax:49(-89/-627)-144/-44

**ドイツ - ローゼンハイム** Tel:49-8031-354-560

**イスラエル - ラーナナ** Tel:972-9-744-7705

**イタリア - ミラノ** Tel:39-0331-742611 Fax:39-0331-466781

**イタリア - パドヴァ** Tel:39-049-7625286

**オランダ - ドリューネン** Tel:31-416-690399 Fax:31-416-690340

**ノルウェー - トロンハイム** Tel:47-7288-4388

**ポーランド - ワルシャワ** Tel:48-22-3325737

**ルーマニア - ブカレスト** Tel:40-21-407-87-50

**スペイン - マドリッド** Tel:34-91-708-08-90 Fax:34-91-708-08-91

**スウェーデン - ヨーテボリ** Tel:46-31-704-60-40

**スウェーデン - ストックホルム** Tel:46-8-5090-4654

**イギリス - ウォーキンガム** Tel:44-118-921-5800 Fax:44-118-921-5820